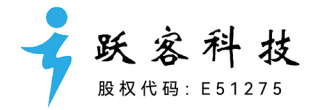

# 「财会类专业 毕业论文支持|产品方案

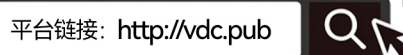

1/

| —, | 论文  | 选题服务           | . 1 |
|----|-----|----------------|-----|
|    | (—) | 设定选题方向         | . 2 |
|    | (二) | 输出选题列表         | . 2 |
|    | (三) | 根据学校论文名称规范优化选题 | . 3 |
| 二、 | 论文  | 支持功能           | . 4 |
|    | (—) | 论文选题           | . 4 |
|    | 1、  | 自主选题           | . 4 |
|    | 2、  | 偏好选题           | . 8 |
|    | (_) | 数据报表           | 12  |
|    | 1、  | 财报分析 BI 工具     | 12  |
|    | (三) | 财务模型           | 17  |
|    | 1、  | 财务管理           | 17  |
|    | 2、  | 管理会计           | 21  |
|    | 3、  | 经济分析工具         | 24  |
|    | (四) | 文本分析           | 29  |
|    | 1、  | 经营检索           | 29  |
|    | 2、  | 公告检索           | 31  |
|    | 3、  | 会计检索           | 32  |
|    | 4、  | 政务检索           | 32  |
|    | 5、  | 处罚检索           | 33  |
|    | 6、  | 会计准则检索         | 33  |
|    | 7、  | 问询检索           | 34  |
|    | (五) | AIG 应用         | 34  |
|    | 1、  | 智能财务分析         | 34  |
|    | 2、  | 智能业绩评价         | 47  |
|    | 3、  | 论文智能评阅         | 47  |
| Ξ, | 后续  | 服务             | 48  |
|    | (—) | 公众号答疑          | 48  |
|    | (_) | 论文写作公益课程       | 48  |
|    | (三) | 每学期线上支持        | 49  |
|    | (四) | 教师定期培训         | 49  |

# 目 录

### 摘要

本方案是财会类专业本科和研究生毕业论文支持实施方案,旨在提升财会类专 业毕业生的论文选题与写作效率与质量。以下是方案的核心内容摘要:

#### 1、论文选题服务

- 选题列表生成:为毕业生提供涵盖审计、会计、财务管理、资产评估等方 向的选题列表,以1:3的比例生成,确保每位学生有丰富的选择空间。
- 选题案例与素材:每个选题配套详细的案例及素材,帮助学生明确研究重 点和方向,提升选题的可行性与实用性。
- 选题优化:根据学校论文命名规范,优化选题,确保题目符合格式要求且 可直接使用。

#### 2、论文支持功能

- 自主选题:通过智能筛选功能,基于丰富的案例与事实类别,快速查找并 筛选具有研究价值的案例内容,提升选题的针对性与深度。
- 偏好选题:用户设定研究偏好,系统推荐符合偏好的案例选题,并输出选题评价、案例素材及分析框架。
- 数据报表:提供8个系列、共104个财经大数据可视化报表,涵盖财报分析、财经舆情、宏观市场等多个维度,支持数据检索和智能分析。
- 财务模型:包括财务管理、管理会计、财务分析等模型,提供电子表格建模工具,提升财务数据处理能力。
- 文本分析:专注于提取和分析财经大数据中的文本资讯,涵盖经营检索、 公告检索等功能,支持论文写作中的数据收集与整合。
- AIG 应用:涵盖智能财务分析、智能业绩评价及论文智能评阅等功能,提供 深度智能分析结果,支持论文写作与研究。

#### 3、后续服务

- 公众号答疑:提供专业、及时的答疑服务,与用户保持紧密联系。
- 论文写作公益课程:每学期在抖音平台开设财会毕业论文写作公益课程, 涵盖论文选题、写作技巧等内容。
- 每学期线上支持:提供系统操作指导、数据获取方法以及先进分析工具的 使用等技术支持服务。
- 教师定期培训:通过线上、线下及混合式培训,提升教师在论文支持模块的使用技能,提高整体教学质量与效率。

## 一、论文选题服务

为了提升财会类专业毕业生选题阶段的效率与质量,我们可以提供选题列表服务,结合学生 人数与专业方向,以1:3的比例生成供选的论文选题。例如,对于1000名毕业生,将输出 3000个涵盖审计、会计、财务管理、资产评估等不同专业方向的选题列表,确保每位学生 都有丰富的选择空间。各方向选题严格遵循学校论文命名规范,生成的题目可直接使用,减 少学生自行修改的负担。此外,每个选题将配套提供详细的选题案例及素材,帮助学生快速 明确研究重点和方向,提升选题的可行性与实用性。这一选题系统不仅提高了学生的选题效 率,还有效提升了整体论文质量,确保了选题过程的规范性和专业性。 具体实施步骤如下:

### (一)设定选题方向

财经毕业论文选题方向应涵盖财务分析、财务管理、管理会计、审计、财务会计等多个专业领域。根据需求,可灵活设定选题类型、时间范围及选题数量,确保选题的多样性与广泛性。同时,根据实际情况动态调整,保证选题的针对性与时效性。选题设定窗体如下:

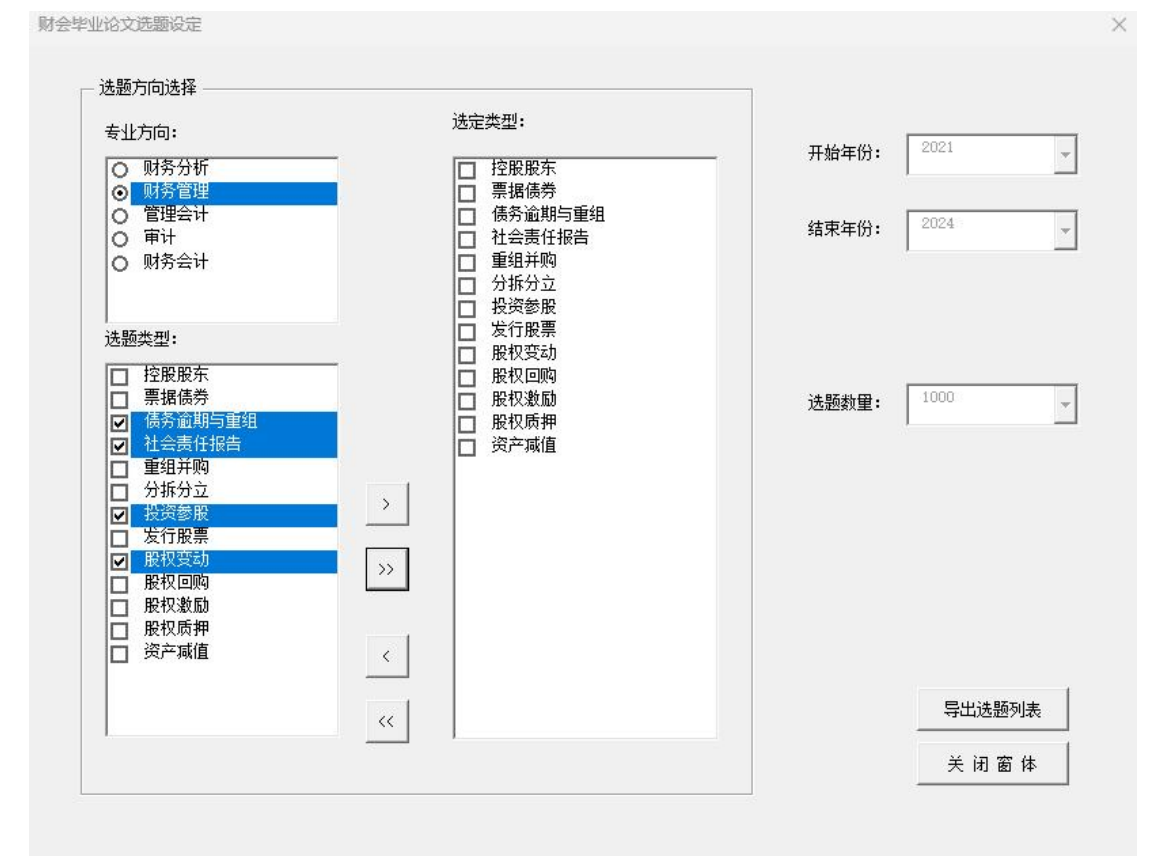

### (二)输出选题列表

点击"导出选题列表"按钮后,系统将自动生成并导出覆盖各专业方向的选题列表。选题列 表按照规范化命名,涵盖财务分析、审计、管理会计等方向。列表中每个选题将附带相关案

例及参考素材,方便学生参考与选择,确保选题的多样性和实用性,生成的选题列表如下:

| 编号▼     | 论文名称                                      | 分析对象 | - 论文               | 选题素材                   | → 洗题方向                | * 洗题类型 * |
|---------|-------------------------------------------|------|--------------------|------------------------|-----------------------|----------|
| 111681  | 专用设备制造业 2023年盈利能力分析——以晶盛机电为例              | 晶盛机电 | 晶盛机电2023年净利润行业排名靠前 | 直接反映企业盈利能力强劲.          | 需深入分析财务分析             | 盈利能力     |
| 114215  | 化学原料和化学制品制造业 2023年盈利能力分析——以宝丰能源为例         | 宝丰能源 | 宝丰能源2023年净利润行业排名靠前 | 直接反映企业盈利能力强劲,          | 需深入分析财务分析             | 盈利能力     |
| 115554  | 文教、工美、体育和娱乐用品制造业 2023年盈利能力分析——以晨光股份为例     | 晨光股份 | 晨光股份2023年净利润行业排名靠前 | 直接反映企业盈利能力强劲.          | 需深入分析财务分析             | 盈利能力     |
| 112256  | 软件和信息技术服务业 2023年盈利能力分析——以中科江南为例           | 中科江南 | 中科江南2023年净利润行业排名靠前 | 直接反映企业盈利能力强劲。          | 需深入分析财务分析             | 盈利能力     |
| 114670  | 通用设备制造业 2023年盈利能力分析——以上海电气为例              | 上海电气 | 上海电气2023年净利润行业排名靠前 | 直接反映企业盈利能力强劲,          | 需深入分析财务分析             | 盈利能力     |
| 111615  | 软件和信息技术服务业 2023年盈利能力分析——以卫宁健康为例           | 卫宁健康 | 卫宁健康2023年净利润行业排名靠前 | 直接反映企业盈利能力强劲,          | 需深入分析财务分析             | 盈利能力     |
| 112473  | 土木工程建筑业 2023年盈利能力分析——以四川路桥为例              | 四川路桥 | 四川路桥2023年净利润行业排名靠前 | 直接反映企业盈利能力强劲,          | 需深入分析财务分析             | 盈利能力     |
| 114175  | 开采专业及辅助性活动 2023年盈利能力分析——以海油发展为例           | 海油发展 | 海油发展2023年净利润行业排名靠前 | 直接反映企业盈利能力强劲。          | 需深入分析财务分析             | 盈利能力     |
| 114432  | 电气机械和器材制造业 2023年盈利能力分析——以林洋能源为例           | 林洋能源 | 林洋能源2023年净利润行业排名靠前 | 直接反映企业盈利能力强劲。          | 需深入分析财务分析             | 盈利能力     |
| 114829  | 新闻和出版业 2023年盈利能力分析——以凤凰传媒为例               | 凤凰传媒 | 凤凰传媒2023年净利润行业排名靠前 | 直接反映企业盈利能力强劲.          | 需深入分析财务分析             | 盈利能力     |
| 109539  | 计算机、通信和其他电子设备制造业 2023年盈利能力分析——以广合科技为例     | 广合科技 | 广合科技2023年净利润行业排名靠前 | 直接反映企业盈利能力强劲,          | 需深入分析财务分析             | 盈利能力     |
| 114922  | 电气机械和器材制造业 2023年盈利能力分析——以安孚科技为例           | 安孚科技 | 安孚科技2023年净利润行业排名靠前 | 直接反映企业盈利能力强劲。          | 需深入分析财务分析             | 盈利能力     |
| 115081  | 化学原料和化学制品制造业 2023年盈利能力分析——以雪峰科技为例         | 雪峰科技 | 雪峰科技2023年净利润行业排名靠前 | 直接反映企业盈利能力强劲,          | 需深入分析财务分析             | 盈利能力     |
| 114932  | 食品制造业 2023年盈利能力分析——以广州酒家为例                | 广州酒家 | 广州酒家2023年净利润行业排名靠前 | 直接反映企业盈利能力强劲,          | 需深入分析财务分析             | 盈利能力     |
| 108563  | 金属制品业 2023年盈利能力分析——以中集集团为例                | 中集集团 | 中集集团2023年净利润行业排名靠前 | 直接反映企业盈利能力强劲,          | 需深入分析财务分析             | 盈利能力     |
| 109272  | 有色金属冶炼和压延加工业 2023年偿债能力分析——以云南铜业为例         | 云南铜业 | 云南铜业2023年负债行业排名靠前, | 意味着企业偿债能力较强,财多         | 医风险较低,财务分析            | 偿债能力     |
| 114017  | 电气机械和器材制造业 2023年偿债能力分析——以远东股份为例           | 远东股份 | 远东股份2023年负债行业排名靠前, | 意味着企业偿债能力较强,财务         | 5风险较低,财务分析            | 偿债能力     |
| 113128  | 医药制造业 2023年偿债能力分析——以昆药集团为例                | 昆药集团 | 昆药集团2023年负债行业排名靠前, | 意味着企业偿债能力较强,财务         | 5风险较低,财务分析            | 偿债能力     |
| 108900  | 酒、饮料和精制茶制造业 2023年偿债能力分析——以古井贡酒为例          | 古井贡酒 | 古井贡酒2023年负债行业排名靠前, | 意味着企业偿债能力较强,财多         | 5风险较低,财务分析            | 偿债能力     |
| 114650  | 汽车制造业 2023年偿债能力分析——以拓普集团为例                | 拓普集团 | 拓普集团2023年负债行业排名靠前, | 意味着企业偿债能力较强,财多         | 5风险较低,财务分析            | 偿债能力     |
| 110606  | 化学原料和化学制品制造业 2023年偿债能力分析——以金正大为例          | 金正大  | 金正大2023年负债行业排名靠前,意 | 味着企业偿债能力较强,财务》         | 风险较低,需财务分析            | 偿债能力     |
| 110593  | 计算机、通信和其他电子设备制造业 2023年偿债能力分析——以海格通信为例     | 海格通信 | 海格通信2023年负债行业排名靠前, | 意味着企业偿债能力较强,财务         | F风险较低,财务分析            | 偿债能力     |
| 108928  | 医药制造业 2023年偿债能力分析——以吉林敖东为例                | 吉林敖东 | 吉林敖东2023年负债行业排名靠前, | 意味着企业偿债能力较强,财多         | 5风险较低,财务分析            | 偿债能力     |
| 111453  | 电气机械和器材制造业 2023年偿债能力分析——以东方日升为例           | 东方日升 | 东方日升2023年负债行业排名靠前, | 意味着企业偿债能力较强,财多         | 5风险较低,财务分析            | 偿债能力     |
| 112223  | 专用设备制造业 2023年偿债能力分析——以仕净科技为例              | 仕净科技 | 仕净科技2023年负债行业排名靠前, | 意味着企业偿债能力较强,财务         | 5风险较低,财务分析            | 偿债能力     |
| 109551  | 水上运输业 2023年偿债能力分析——以招商港口为例                | 招商港口 | 招商港口2023年负债行业排名靠前, | 意味着企业偿债能力较强,财务         | 5风险较低,财务分析            | 偿债能力     |
| 111105  | 造纸和纸制品业 2023年偿债能力分析——以裕同科技为例              | 裕同科技 | 裕同科技2023年负债行业排名靠前, | 意味着企业偿债能力较强,财多         | 5风险较低,财务分析            | 偿债能力     |
| 113450  | 专用设备制造业 2023年偿债能力分析——以克劳斯为例               | 克劳斯  | 克劳斯2023年负债行业排名靠前,意 | 味着企业偿债能力较强,财务》         | 《险较低, 需财务分析           | 偿债能力     |
| 109386  | 计算机、通信和其他电子设备制造业 2023年偿债能力分析——以紫光股份为例     | 紫光股份 | 紫光股份2023年负债行业排名靠前, | 意味着企业偿债能力较强,财务         | 5风险较低,财务分析            | 偿债能力     |
| 113663  | 铁路、船舶、航空航天和其他运输设备制造业 2023年偿债能力分析——以中船防务为例 | 中船防务 | 中船防务2023年负债行业排名靠前, | 意味着企业偿债能力较强,财务         | 5风险较低,财务分析            | 偿债能力     |
| 109376  | 有色金属冶炼和压延加工业 2023年发展能力分析——以神火股份为例         | 神火股份 | 神火股份2023年权益或收入行业排名 | 靠前,表明企业在资本积累、电         | 女入增长方面财务分析            | 发展能力     |
| 114879  | 铁路、船舶、航空航天和其他运输设备制造业 2023年发展能力分析——以中国重工为例 | 中国重工 | 中国重工2023年权益或收入行业排名 | 靠前,表明企业在资本积累、电         | 女入增长方面财务分析            | 发展能力     |
| 112663  | 铁路、船舶、航空航天和其他运输设备制造业 2023年发展能力分析——以中国船舶为例 | 中国船舶 | 中国船舶2023年权益或收入行业排名 | 靠前,表明企业在资本积累、4         | 收入增长方面财务分析            | 发展能力     |
| 111857  | 软件和信息技术服务业 2023年发展能力分析——以深信服为例            | 深信服  | 深信服2023年权益或收入行业排名载 | 前、表明企业在资本积累、收入         | 、增长方面表财务分析            | 发展能力     |
| 116200  | 电气机械和器材制造业 2023年发展能力分析——以珠海冠宇为例           | 珠海冠宇 | 珠海冠宇2023年权益或收入行业排名 | <b>靠前,表明企业在资本积累、</b> 4 | 收入增长方面财务分析            | 发展能力     |
| 115/193 | 家具制造业 2023年发展能力分析——以顾家家居为例                | 丽家家居 | 師家家屋2023年权益或收λ行业排名 | 靠前 表明企业在资本积累 止         | 5 入 / 一 米 古 市 財 条 分 析 | 发展能力     |

### (三)根据学校论文名称规范优化选题

根据学校论文名称规范,每个选题将严格按照格式要求进行优化,确保生成的题目符合命名规则且可直接使用。输出的选题列表将涵盖完整的案例和相关素材,帮助学生更好地理解选题背景和研究方向。这种优化后的选题列表不仅规范统一,还能有效提高选题的实用性与可行性。完整的论文选题输出论文名称、分析对象、论文选题素材以及选题类型,优化后的选题示例如下表所示:

| 论文名称                                         | 分析对象 | 论文选题素材                                                                      | 选题类型  |
|----------------------------------------------|------|-----------------------------------------------------------------------------|-------|
| 中鼎股份 2023 年现<br>金流量表与材料行业<br>成本控制策略          | 中鼎股份 | 中鼎股份 2023 年收入行业排名靠前,<br>可能伴随着良好的现金流量状况,需<br>分析现金流量表以确认其现金流量<br>的稳定性和可持续性。   | 现金流量表 |
| 中国电信 2023 年资<br>产负债表与电信行业<br>转型策略分析          | 中国电信 | 中国电信 2023 年资产或负债行业排<br>名靠前,说明企业在资产结构、负债<br>管理上有显著优势,需进行资产负债<br>表分析以挖掘其成功因素。 | 资产负债表 |
| 中国交建 2023 年公司分拆的财务规划与战略定位分析                  | 中国交建 | 中国交建关于分拆所属子公司重组<br>上市方案调减募集资金总额的公告                                          | 分拆分立  |
| 有色金属行业资本结<br>构与偿债能力研究一<br>一中国铝业 2023 年案<br>例 | 中国铝业 | 中国铝业2023年负债行业排名靠前,<br>意味着企业偿债能力较强,财务风险<br>较低,需分析偿债能力以确认其稳健<br>性。            | 偿债能力  |

# 二、论文支持功能

"论文支持"模块涵盖多项功能,包括论文选题、数据报表、财务模型、文本分析以及 AIG 和 RAG 应用,旨在为学生的论文写作提供全方位的支持。通过这些功能,学生可以更便捷 地获取数据分析工具和智能辅助,提高论文的质量与完成效率。论文支持在 VDC 平台中的 位置如下:

|      | 验教学  | 案例教学 | 论文支  | 过持    | 个人服务  |
|------|------|------|------|-------|-------|
| 论文选题 | 数据报表 | 财务模型 | 文本分析 | AIG应用 | RAG应用 |

### (一) 论文选题

#### 1、自主选题

"自主选题"模块中的【智能事实筛选】功能,依托案例事实库,收录了丰富的案例与事实 类别。用户可通过检索和高级检索功能,快速查找并筛选具有研究价值的具体案例内容,帮 助学生更好地选择具有学术意义的论文选题,提升选题的针对性与深度。功能模块如下:

| 智能筛选                                                                                                    | 万案预设                                                                                                    |
|----------------------------------------------------------------------------------------------------|----------------------------------------------------------------------------------------------------|
| 【智細語法】標块为用户提供了一种高效、智細的公司諸法解決方案。该額於基于七大<br>始指标。包括资产负点、利润表、现金流量美、财务指标、经营额工、财运费件、管理<br>起标和时来因于。为用中提供了全面而增加的情报的准。在每个全新转越到中位空相应的<br>参数和条件。系统再编题用户设定的条件,从数据库中快编稿选出符合要求的公司则<br>类。 | R<br>[方室颈位]是在[智敏筛击]功编模块基础上的进一步优化。首在为用户提供更加使<br>提、个在化的技术体理。通过[方室颈位]功能。用户可以运行设置_型常用的检查方<br>变。以属定基础的性质常素并把使使用口的带动。或如他分形用它将带在的防箭盖并和勾<br>参数组合成为一个颈位方案。以便在需要时并通信用。用户可以根据不同的检索目的和<br>需求,灵流地应用多个颈位方案。 |
| READ MORE                                                                                                    | READ MORE                                                                                                    |

### (1) 智能筛选

【智能筛选】模块为用户提供高效的公司筛选方案,基于资产负债、利润表、现金流量表、 财务指标、经营模式、财经事件、管理指标及附表项目等七大类指标进行筛选。用户可设定 参数与条件,系统将依据这些条件,从数据库中快速筛选出符合要求的案例列表,确保筛选 结果的全面性与精准性,为后续研究提供可靠依据。

1)用户进入「智能筛选」页面后,可便捷地进行「公司属性设定」。该设定允许用户根据 实际需求,自由选择并设置行业、区域等关键筛选条件,操作截图如下:

| 性设定  |     |    |    |      |      |    |  |
|------|-----|----|----|------|------|----|--|
| 沪京公司 |     |    |    |      |      |    |  |
|      | 城概念 | 热点 | 主题 | 会计属性 | st属性 | 市地 |  |

2) 在智能筛选界面,用户只需点击任意属性项,即可轻松设置行业、区域等筛选条件。通 过简单的操作,即可快速定位符合要求的公司,提高筛选效率与准确性,操作如下:

|                                                | 选择行业                                             |
|------------------------------------------------|--------------------------------------------------|
| <ul> <li>※ 返回   智能施选</li> </ul>                | 加加产业 × 用加速效 × 建汽车收止 × 土木工和建筑业 × 建汽油的和代码建筑 × 新空动作 |
|                                                | 道路会行业                                            |
| A HIM THE                                      | 名称 师选 费地产                                        |
| 深炉费公司                                          | 每地产业 局部建筑业 建筑安装业 土木工程建筑业 建筑影响和构建筑业               |
| 行业区域概念 热点 主题 会计属性 si属性 上市地                     | Τψ                                               |
| TARTA ROTA REELA ERCEAN ATTREAD A BRANKROERA A | 公用學业                                             |
| 操作                                             | 商业                                               |
|                                                | 综合                                               |

**3**)完成筛选条件设置后,用户点击「公司选择」按钮,即可清晰查看已筛选出的公司数量, 便于进一步操作与决策,操作如下:

| 热点 主题 会计属性 st属性 上市地                                |
|----------------------------------------------------|
| 房地产业 × 房屋建筑业 × 建筑安装业 × 土木工程建筑业 × 建筑装饰和其他建筑业 × 清空选择 |
| 公司选择                                               |
|                                                    |
|                                                    |
|                                                    |

4) 在「条件设定」区,用户可通过「+」增加条件,「-」删除已选条件。设定完毕后,点击「筛选」按钮,即可查看按自定义条件筛选出的公司列表,操作如下:

| 条件设定 |        |       |       |      |      |        |
|------|--------|-------|-------|------|------|--------|
|      |        |       |       |      |      | + -    |
|      | * 指标大类 | *指标类型 | *指标名称 | *运算符 | * 数值 | * 年份   |
|      |        |       |       | 请选择  |      | 请选择  ~ |
|      |        |       |       |      |      | 策选     |

5)筛选完成后,点击「信息卡片」即可查阅公司基本信息及筛选条件的详细文本描述,具体如下:

| 案例背景               |                            |                  |                  |
|--------------------|----------------------------|------------------|------------------|
| 》司名称:              | 新大陆数字技术股份有限公司              | 公司代码:            | 000997           |
| 正监会行业(门类/大类):      | 信息传输、软件和信息技术服务业/软件和信息技术服务业 | 申万行业 (一级/二级/三级): | 计算机计算机设备/其他计算机设备 |
| 公司成立日期:            | 1999-06-28                 | 上市日期:            | 2000-08-07       |
| 所在省份:              | 福建省                        | 所在城市:            | 福州市              |
| 上市板块:              | 深圳证券交易所                    | 公司规模:            | 大型企业             |
| 收入排名:              | 24                         | 资产排名:            | 18               |
| 2、案例公司关键财务指标       | 点击此处查看-可视化指标               |                  |                  |
| 豐康能力指标 (公司指标行业指标)  |                            |                  |                  |
| 资产负债率 (%) :        | 50.29/35.23                | 现金比率 (%) :       | 67.09/207.07     |
| 意动比率 (次) :         | 1.34/3.72                  | 速动比率 (次) :       | 1.15/3.32        |
| 发展能力指标 (公司指标)行业指标) |                            |                  |                  |
| 股东权益增长率(%):        | -10.85/17.90               | 经营净现金流增长率(%):    | 5.77/31.96       |
| 争利润增长率(%):         | -146.55/-165.93            | 收入增长率 (%) :      | -5.28/1.11       |
| 盈利能力指标 (公司指标行业指标)  |                            |                  |                  |
| 争资产收益率 (%) :       | -6.44/-23.58               | 总资产报酬率 (%) :     | -3.46/-0.03      |
| <b>肖告净利率 (%) :</b> | -5.25/-11.55               | 营业收入毛利率(%):      | 25.68/36.57      |
| 运营能力指标 (公司指标)行业指标) |                            |                  |                  |
| 存货周转率(次):          | 4.51/24.39                 | 固定资产周转率(次):      | 20.94/26.14      |
| 应收账款周转率 (次) :      | 6.35/4.09                  | 总资产周转率 (次):      | 0.65/0.51        |

### (2) 方案预设

【方案预设】功能在【智能筛选】基础上进一步优化,提供个性化的检索体验。用户可预先 设置常用的检索方案,如财务报表分析、财务效率分析、财务风险预警等。通过将特定条件 与参数组合成预设方案,用户可根据不同需求快速调用。例如,在【财务报表分析】中,可 预设"因投资失败导致公司亏损"这一方案,便捷地进行针对性分析。 1)在「财务报表分析」模块,以"因投资失败导致公司亏损"为例,如下:

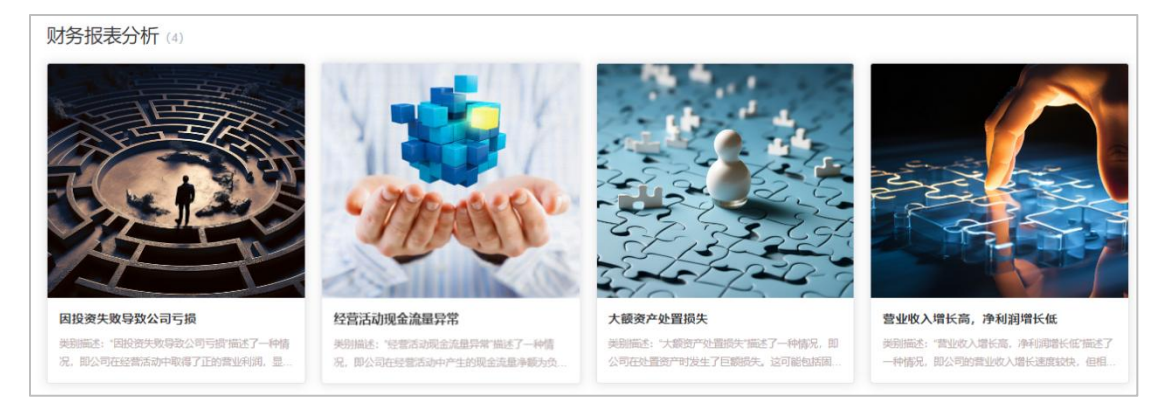

2)点击"因投资失败导致公司亏损"预设方案后,进入智能筛选页面,其中「公司属性设定」默认选中全部公司,但用户也可根据需要设置特定行业、区域等属性以筛选相关公司。

| 来户京公司                        |  |
|------------------------------|--|
| 行业 区域 概念 热点 主题 会计属性 st属性 上市地 |  |
| 公司 (0)                       |  |
| 7.D/m.                       |  |

3) 在「条件设定」区域,通过右上角的「+」可新增条件,而「一」则用于删除条件。若需 调整条件,可编辑「\*运算符」、「\*数值」及「\*年份」,完成编辑后点击「筛选」以应用 所设条件。

|       |       |             |       |      | +    |
|-------|-------|-------------|-------|------|------|
| *指标大类 | *指标类型 | *指标名称       | * 运算符 | * 数值 | * 年份 |
| 利润表   | 营业利润  | ISG042:营业利润 | > v   | 0    | 2020 |
| 利润表   | 收益项目  | ISG038:投资收益 | <     | 0    | 2020 |
| 利润表   | 净利润   | ISG052:)争利润 | < ~   | 0    | 2020 |

4)筛选后,用户可查看筛选结果,并通过「信息卡片」了解详情,最终选择所需的案例公司。

|               | 润表   SG042: 莹小利润 > 0: 利润表   SG | 038:投资收益 < 0: 利润表 ISG052:漁利润 < 0 | : 的宽阔公司如下:                                                                                                    |          |      |
|---------------|--------------------------------|----------------------------------|----------------------------------------------------------------------------------------------------|----------|------|
| <b>J</b> SH S | 100 COLORADO 100 COLORADO 100  |                                  | 2 Manual Control of Control of Co |          |      |
| 词代码           | 公司名称                           | 公司简称                             | 行业名称                                                                                                    | 省份       | 操作   |
| 02092         | 002092 中泰化学                    | 中泰化学                             | 化学原料和化学制品制造业                                                                                                    | 新疆维吾尔自治区 | 信息卡片 |
| 03031         | 603031 安孚科技                    | 安孚科技                             | 零售业                                                                                                    | 安徽       | 信息卡片 |
| 03876         | 603876 鼎胜新材                    | 暴胜新材                             | 有各金属冶炼和压延加工业                                                                                                    | 江苏       | 信息卡片 |

### 2、偏好选题

【偏好选题-事实优先】要求用户在操作过程中设定财经案例中的事实、问题和理论方法等研究偏好。平台依据用户预设的偏好,基于财经案例事实库、研究论文库和知识库,利用选题生成算法推荐符合偏好的案例选题。系统将输出选题评价、案例素材及参考分析框架,帮助用户快速确定选题方向,确保选题与研究兴趣及实际问题紧密结合。具体操作如下:

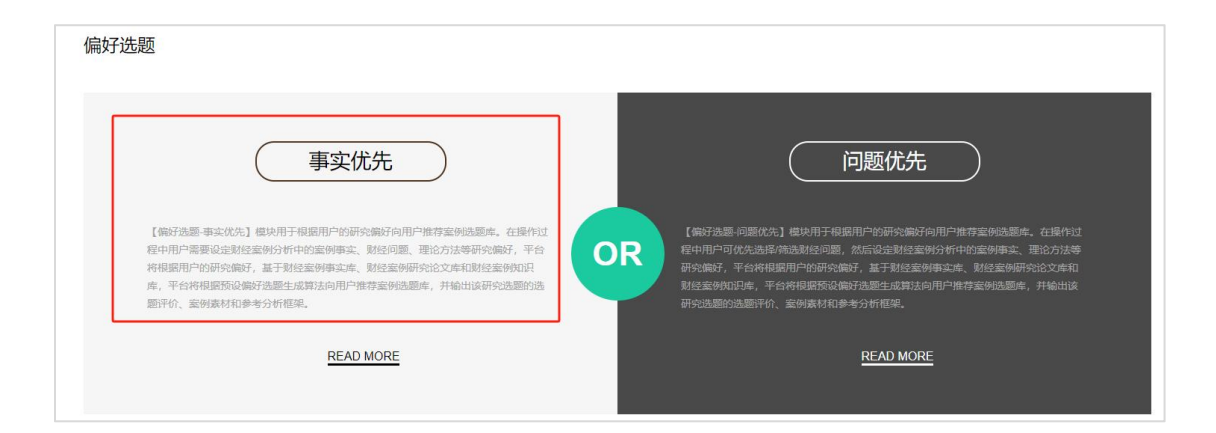

### (1)选择案例事实类型

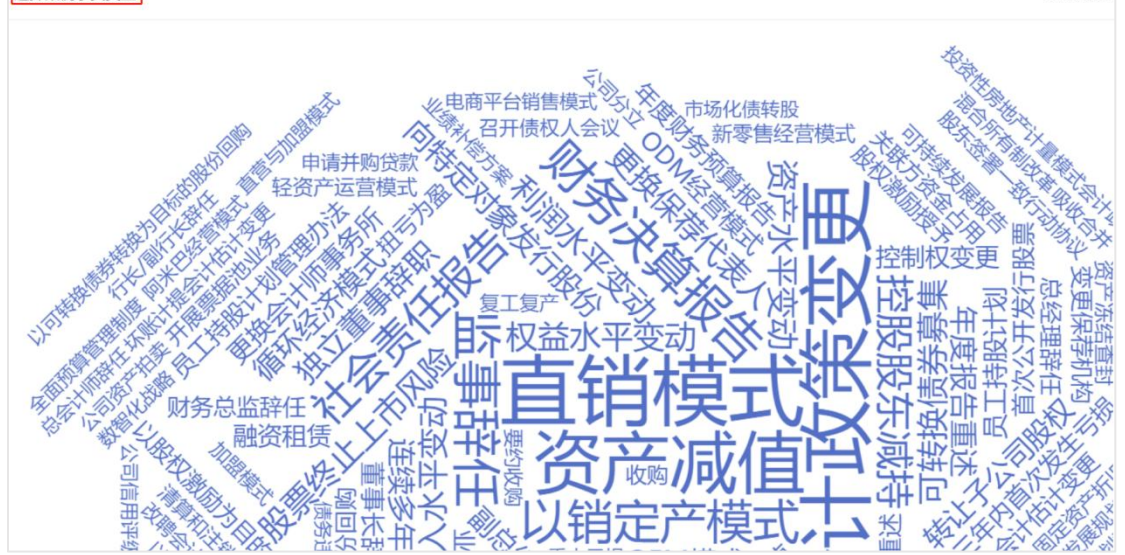

1)用户可根据个人偏好,单击任意案例事实类型,以完成案例事实类型的选择操作。 选择案例事实类型

2)用户还能点击右上角「全部关键词」,快速搜索并查找所需的案例事实类型。

| 案例事实库 | 选择案例事实类 | 型       |     |          |      |       |         |      | ×      |
|-------|---------|---------|-----|----------|------|-------|---------|------|--------|
|       | 关键字筛选   |         |     |          |      |       |         |      |        |
|       | 半年报重述   | 变更保荐机构  | 财务决 | 算报告      | 财务总监 | 锌任    | 筹划重大资产重 | 组公告  | 董事长辞任  |
|       | 独立董事辞职  | 发展规划和发展 | 战略  | 复工复产     | 副总统  | 经理辞任  | 改聘会计师   | 事务所  |        |
|       | 更换保荐代表人 | 更换会计师事  | 务所  | 公司分拆     | 公司   | 分立    | 公司信用评级下 | 调    | 公司债券回售 |
|       | 公司债券募集  | 公司资产拍卖  | 股东  | · 签署一致行录 | 加办议  | 股份回   | 购 股票终止  | 上市风风 |        |
| U     | 股权分置改革  | 股权激励授予  | 固定  | 资产报废     | 固定资产 | 辛折 日年 | 限和残值变更  | 关联7  | 方资金占用  |

### (2)选择研究问题

1)用户能根据个人偏好,单击任意研究问题,从而完成案例研究问题的选择。

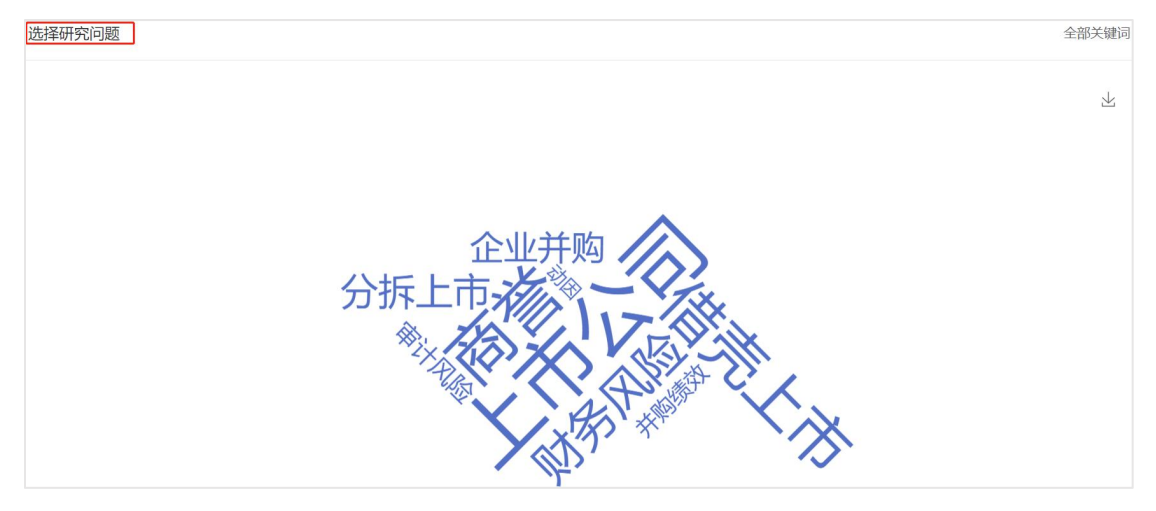

2)同样,用户可通过点击右上角「全部关键词」,便捷地搜索并查找案例研究问题。

| 选择研究问题 | 题    |           |             |                                                                                                    |     |      |    |     |       |      |
|--------|------|-----------|-------------|----------------------------------------------------------------------------------------------------|-----|------|----|-----|-------|------|
| 关键字筛选  | ŧ    |           |             |                                                                                                    |     |      |    |     |       |      |
| 商誉 商   | 「誉减值 | 测试        | 信息披         | 露星                                                                                                    | 余管理 | 股权质押 | 道  | 誕所得 | 导税资产  | 关联交易 |
| 融资需求   | 保市   | 动机        | 会计政         | 策变更                                                                                                    | 政府补 | 助金融  | 资产 | 会讨  | 十政策选择 | 永续债  |
|        | ~    | 区160      | 新金融         | 丁旦准则                                                                                                    | 保险  | 上市公司 | 经营 | 业绩  | 偿付能力  | 投资策略 |
| 大型建筑国金 | E .  | Provenue. | 211 and 100 | and the second second s |     |      |    |     |       |      |

### (3)选择研究方法

1)用户可根据个人偏好,单击任意研究方法,轻松完成案例研究方法的选定。

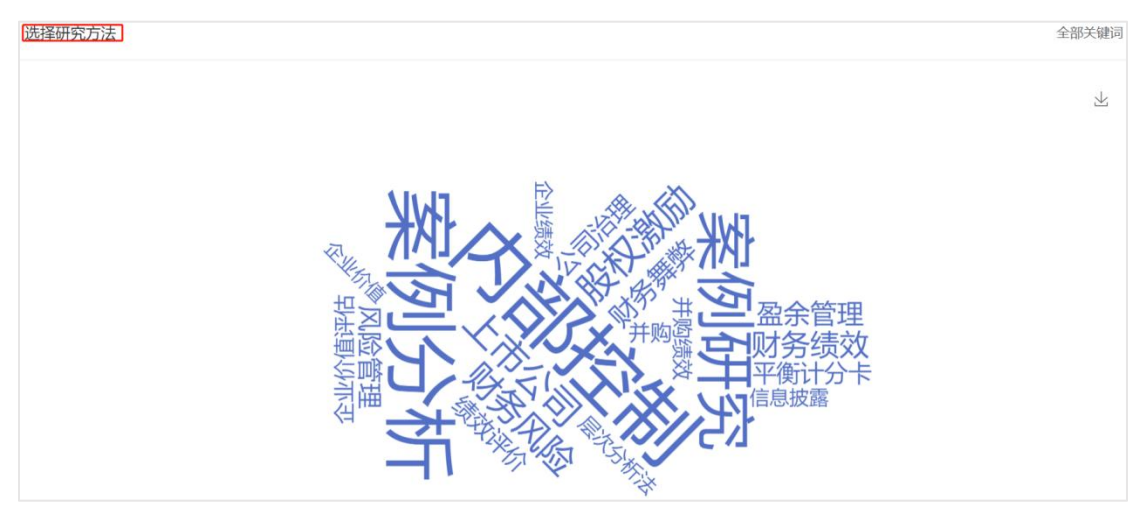

2) 此外,用户还能点击右上角「全部关键词」,快速搜索并找到所需的案例研究方法。

| 司效应<br>鼓效评 | 选择研究方法    |        |         |             |          |         | × |  |  |  |  |  |
|------------|-----------|--------|---------|-------------|----------|---------|---|--|--|--|--|--|
|            | 关键字筛选     | 关键字筛选  |         |             |          |         |   |  |  |  |  |  |
|            | 资源依赖理论    | 社会资本理论 | 新制度主义理论 | 利益相关者理论     | 论 代理理论   | 可持续发展理论 |   |  |  |  |  |  |
|            | 企业社会责任理论  | 三重底线理论 | 环境经济学理  | 论 战略管理班     | 里论 管理理论  | 价值链理论   |   |  |  |  |  |  |
|            | 价值链成本管理理证 | ê 决策理论 | 受托经济责任理 | 论 内部控制理     | 里论 平衡计分- | 卡理论     |   |  |  |  |  |  |
|            | 信号传递理论    | 静态权衡理论 | 契约理论信息  | !<br>传递理论 社 | 会责任层次理论  | 帕累托最优理论 |   |  |  |  |  |  |

### (4) 生成选题

1) 在确定案例事实类型、研究问题和方法后,点击「生成选题」可获取推荐的选题。再次 点击可刷新案例公司的选题结果。

 B选定案例研究要素 tteget解告× 企业tteget × 和监相关者理论×
 生成因题

 2)选择「导出」即可下载当前偏好选题推荐结果。

 B选定案例研究要素 tteget解告× 企业tteget × 和监相关者理论×

 B选定案例研究要素 tteget解告× 企业tteget × 和监相关者理论×

### (5) 案例选题库推荐

1)系统将推荐"公司简称+案例事实类型+案例研究问题"格式的案例选题,供用户参考选择。

案例选题库推荐
\*ST 海核 更换会计师事务所 审计风险
信息卡片

2)选择「信息卡片」获取此案例选题推荐结果的相关数据信息。

案例选题库推荐
\*ST 海核 更换会计师事务所 审计风险
信息卡片

①「信息卡片」提供了全面的案例数据信息,包括案例背景、详细案例信息、案例公司的关键财务指标、案例分析采用的方法与原理,以及相关的同类案例,为用户深入了解案例提供 了有力支持。

| Vcase标准案例信息卡片 | 开题报告 研究路径 透影评价 描述统计 事件开列 导出 |
|---------------|-----------------------------|
| 1、案例背景        |                             |

②在「信息卡片」的右上角,用户可以便捷地进入「开题报告」、「研究路径」、「选题评价」、「描述统计」和「事件序列」等页面,并具备将相关信息「导出」的功能,以满足不同研究和报告需求。

| Vcase标准案例信息卡片 | 开题报告 | 研究路径 | 选题评价 | 描述统计 | 事件序列 | 母田 |
|---------------|------|------|------|------|------|----|
| 1、案例背景        |      |      |      |      |      |    |

### (6) 分析框架

系统会根据用户偏好选择的研究方法和案例事实类型,推荐相应的「分析框架」。用户只需 单击,即可轻松打开.pdf版本的分析框架文件,以便进行深入研究和分析。

#### 分析框架

基于声誉理论的更换会计师事务所案例分析参考框架

### (7) 选题评价

用户可查看案例选题库推荐结果的「选题评价」,包括选题评价雷达图及详细的选题评价说明。

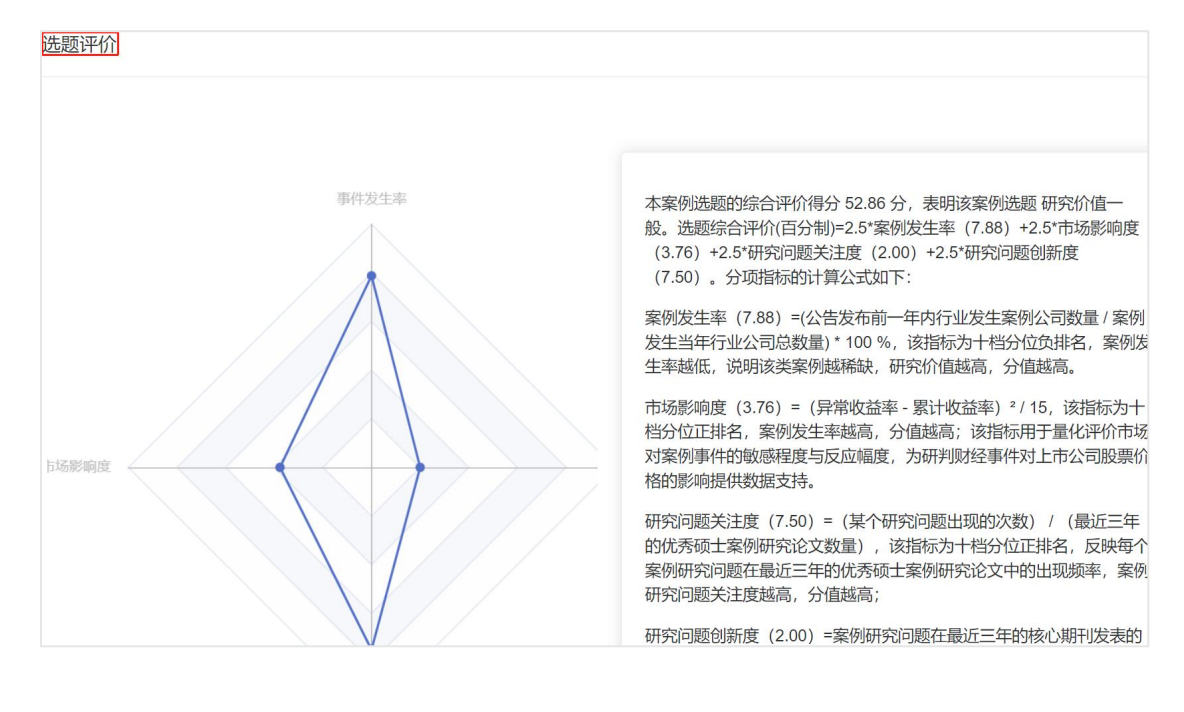

### (8)参考论文

用户能够获取与当前案例选题库推荐结果相关的「参考论文」。

| <u>参考论文</u>                                  |
|----------------------------------------------|
|                                              |
|                                              |
| [1]张明远.融资租赁企业审计风险研究[D].北京交通大学,2022           |
| [2]张曦冉.城市商业银行审计风险研究[D].北京交通大学,2022           |
| [3]张萌.上市公司关联担保的审计风险研究[D].云南财经大学,2022         |
| [4] 杨雅君.业绩承诺视角下的审计失败风险研究[D].中国矿业大学,2022      |
| [5] 符雨竹, 企业金融化对审计师风险决策的影响研究[0], 西南财经大学, 2022 |

### (二) 数据报表

【数据报表】模块提供 8 个系列、共 104 个财经大数据可视化报表,涵盖【财报分析 BI 工 具】、【财报明细 BI 工具】、【财经舆情 BI 工具】、【宏观市场 BI 工具】、【舞弊审计 BI 工具】、【信用治理 BI 工具】、【行业经营 BI 工具】和【战略风险 BI 工具】。所有数据 报表均通过 BI 工具提供数据检索和智能分析服务,帮助用户深入解读复杂数据,提高分析 效率。以"财报分析 BI 工具"系列为例,用户可以对公司财务报表进行多维度分析,包括 资产负债表、利润表和现金流量表等数据,快速识别企业的财务健康状况和运营效率。这些 报表为论文写作中的数据分析部分提供了强有力的支持,确保研究过程数据精准、全面,为 深入研究提供重要依据。

### 1、财报分析 BI 工具

在"财报分析 BI 工具"模块中,用户可点击资产负债表分析功能,随后打开数据报表工具界面,并直接点击「资产负债表分析」选项以进行深入分析。

| 自产负债表分析                                                                                                | Visual I<br>62024                                                                                                    | lata Center-Balance sheet analysis<br>Yueke Education Technology Co., Ltd                                                                                                    |                                                              | R/P                                                                               |                                                                                                    | 9년                                                                                                    | 所有者权益                                                                                            |                              |   |
|----------------------------------------------------------------------------------------------------|----------------------------------------------------------------------------------------------------|----------------------------------------------------------------------------------------------------|--------------------------------------------------------------|-----------------------------------------------------------------------------------|----------------------------------------------------------------------------------------------------|----------------------------------------------------------------------------------------------------|--------------------------------------------------------------------------------------------------|------------------------------|---|
| 《词表分析                                                                                                  | 2 公司信                                                                                                    | e <u>û</u> 6465                                                                                                    | 2 B B                                                        | 42,168,114,285                                                                    | 35,033                                                                                                    | .875.951.90                                                                                                    | 7,134,238,333.64                                                                                 | ukoftu<br>Ma                 | ~ |
| 全流量表分析                                                                                                 | 4                                                                                                    | energia (                                                                                                    |                                                              | Thursday                                                                          | and the second                                                                                                    |                                                                                                    |                                                                                                  | 公司<br>新期                     | ~ |
| 9週式时报分析                                                                                                |                                                                                                    | 万元 亿元                                                                                                    |                                                              |                                                                                   |                                                                                                    |                                                                                                    |                                                                                                  |                              |   |
| 勞播級分析                                                                                                  | 288                                                                                                    | 834                                                                                                    |                                                              |                                                                                   |                                                                                                    |                                                                                                    |                                                                                                  |                              |   |
|                                                                                                    | WITH THE W                                                                                                    |                                                                                                    |                                                              |                                                                                   |                                                                                                    |                                                                                                    |                                                                                                  |                              |   |
| 计宏观价值指数                                                                                                | *8757                                                                                                    | if the a work line of the other                                                                                                    | 0fi29 <b>8,</b> #fi299                                       | 1975N 62.48. 62-9.                                                                | GOIN, STGANNENDS.                                                                                                    | FOILMACTRACES. 1                                                                                                    | актерлаббалори, разобалб                                                                         | 238, 9689,                   |   |
| は安現价価格数<br>雲空環線合汗の                                                                                     |                                                                                                    |                                                                                                    | 86298, 26299                                                 | 89729: Faxe, Faze,                                                                | . 61220, 87611,000,000.<br>611,000,000                                                                                                    | 612-1462-758.453.1                                                                                                    | 2017#752806512309888. #82200612309                                                               | 238, 6636,<br>0086           |   |
| 计宏观价量指数<br>营业组织会评价<br>超分析                                                                              | 1928.                                                                                                    | IS LOOP IN THE REPORT OF THE REPORT OF THE R | 06208, 26209                                                 | 80759: 5219. 5259.                                                                | 。 后业三弟, 由于行业大学部为整体<br>行业大学内公司教皇                                                                                                    | Figial and Angle and Angle and Ang | 2018753660459911. Rass605056                                                                     | 259, H488,<br>Rights         |   |
| 计安观价量值数<br>重业绩续查评价<br>超分析<br>客级要预消                                                                     | LIER.                                                                                                    | ISESAN HABARADAKU SULA<br>TULA <u>H KABA</u> JARATA<br>COMMI                                                                                                    | 66208, 26208<br>62.38<br>62.38                               | 8975 (1219)<br>1857<br>1872                                                       | <ul> <li>         ・日本三時、由平日本大時になっていた。         ・日本大時内公司教書         ・日本大時内公司教書         ・日本二時内公司教書         ・日本二時内公司教書         ・日本二時内公司教書         ・日本二時内公司教書         ・日本二月月日日日日日日日日日日日日日日日日日日日日日日日日日日日日日日日日日日</li></ul> | 5380<br>5380                                                                                                    | 2012778070200911 Fastofillandi<br>2017 Fastofillandi<br>2019 Fastofillandi<br>2019 Fastofillandi | 228, HADR.<br>Paines<br>3403 |   |
| 14 安观の単語教<br>室が感謝許介の<br>初分析<br>务和表現論<br>労力析 (身準重+母公司)                                                  | 201001                                                                                                    | F2244928449284403428<br>TC-R <u>UM28286</u> 482.00<br>C8901<br>41822                                                                                                    | 6fi2018, 26f203<br>fi2132<br>fi2=32<br>fi2=32                | 89754 Filts Filts Filts<br>BOr<br>Rei<br>Rei                                      |                                                                                                    | Fig. : 에서상국왕 4448, 1<br>1380<br>5360                                                                                                    | еляялайнелоны, казолемы<br>Эн н н<br>2/455<br>Слав                                               |                              |   |
| (計会院の金属教<br>室近期序前子の)<br>(約50年<br>(高気電気)<br>(売分析(音楽電士号公司))<br>(約6日 ・・・・・・・・・・・・・・・・・・・・・・・・・・・・・・・・・・・・ | 2.992.00<br>2.992.00<br>2.992.00<br>2.993.00<br>4.005.00<br>4.005.000<br>4.005.000<br>4.005.000<br>4.005.0000000000 |                                                                                                    | 66298, 26298<br>6238<br>6258<br>6258<br>6258                 | 80724 6218 6218 6218<br>86*<br>842<br>882<br>885<br>886                           | (日三)(1)、日子(日本)(1)(1)(1)(1)(1)(1)(1)(1)(1)(1)(1)(1)(1)                                                                                                    | 67 <u>0 - 1849 (1858</u> ), 1<br>5380<br>5380<br>5380<br>774                                                                                                    | 2175734715470471, 8439764767<br>017 ■ 12<br>27.455<br>27.455<br>20.455                           |                              |   |
| 中台図の空間数<br>室上開き合計()<br>図5日前日<br>図5日前日<br>県内町(全事業+自立町)<br>時间 ~ 、<br>(約項 、 )                             | 2.000<br>2.000<br>2.000<br>2.000<br>6.00<br>6.00<br>2.000<br>6.00<br>2.000<br>6.00<br>2.000<br>2.0000<br>2.000<br>2.0000<br>2.0000<br>2.00000<br>2.0000<br>2.0000<br>2.0000<br>2.00000<br>2.00000<br>2.00000<br>2.0000000<br>2.00000000                                                                                            | аралы 550000 ник (. у. ц.<br>т., Киналийа ни 2, и<br>санут<br>тару                                                                                                    | 66298, 265294<br>62258<br>62258<br>6228<br>6228<br>6228<br>7 | 2022 6212 622<br>20-<br>20-<br>20-<br>20-<br>20-<br>20-<br>20-<br>20-<br>20-<br>2 | . Gein, Bfgaardin<br>Fraangerikk<br>Fraisnachter<br>Fraisnachter<br>Reisnachter                                                                                                    | 692-849-0388 8039, 1<br>1380<br>1380<br>1380<br>1380                                                                                                    |                                                                                                  |                              |   |

(1) 「资产负债表分析」BI 页面包含「公司信息」和「板块信息」两大板块。「公司信息」 页面允许用户调整时间维度、搜索公司及行业,获取详细信息;而「板块信息」页面则支持 用户自由组合设置板块,以满足个性化分析需求。

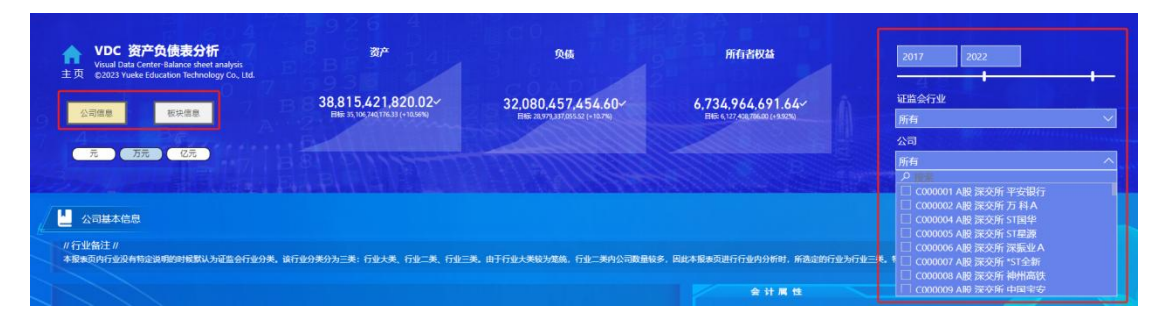

(2) 在「资产负债表分析」BI 页面的「公司信息」部分,用户可以获取到「公司基本信息」, 并查看「标杆」公司的对比数据。此外,还有「会计属性」雷达图以及「行业三类内排名」 情况,为用户提供全面的公司财务状况分析。

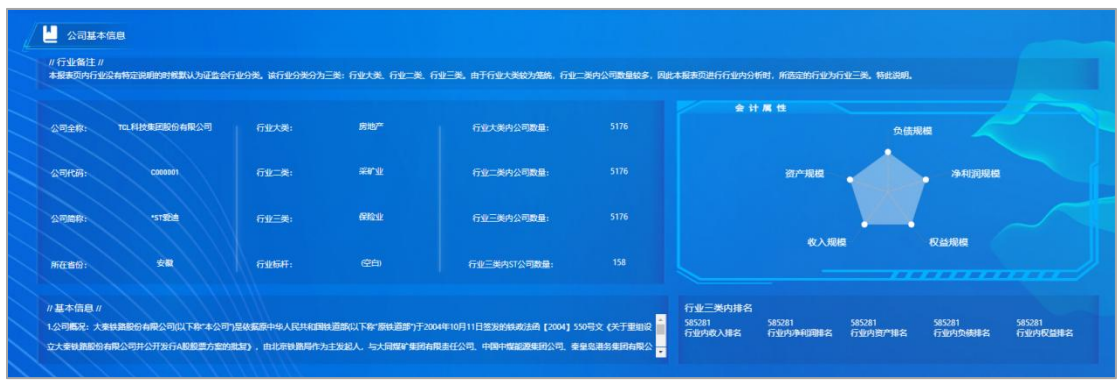

(3)通过「资产负债表」,用户可以轻松获取公司的资产负债表数据信息,以及水平分析数据。借助"三角"标识,用户还能迅速了解各项数据的排名情况。点击任意项目,还能进一步获取该项目的结构分析信息,满足深入分析的需求。

| · · · · · · · · · · · · · · · · · · · | 期末余額            | 期初余設 同期对:                                                | 比% 期末占比%                                        | 负债和所有者权益<br>▲                                  | 期末余額              | 期初余額              | 同期对比%  | 捆末占比% |
|---------------------------------------|-----------------|----------------------------------------------------------|-------------------------------------------------|------------------------------------------------|-------------------|-------------------|--------|-------|
| 〔动资产:                                 |                 |                                                          |                                                 | 应付票据                                           | 324,548,435.66    | 291,335,690.46    | 11.40% | 0.8   |
| 货币资金                                  | 1.806.650.790.5 |                                                          | 货币资金                                            |                                                | 1.334.944.527.93  | 1,178,056,857.04  | 13.32% | 3.    |
| 结算备付金                                 | 54,929,126.5    | 5                                                        | -期末金額占总资产比重                                     |                                                | 13,723,264.57     | 14,101,295.73     | -2.68% | 0.    |
| 拆出资金                                  | 635.124.397.3   | 法项目占比% →●→ 公司占比% 行<br>0%                                 | 业占比%                                            |                                                | 700.737,639.77    | 730.078.048.59    | -4.02% | 1.    |
| 交易性金融资产                               | 2.712.546.186.6 | •                                                        |                                                 |                                                | 633.836.368.44    | 473,281,772.41    | 33.92% | 1.    |
| 衍生金融资产                                | 89.116.431.6    | 5%                                                       |                                                 |                                                | 19,942,746,653.74 | 17.845,798,256.09 | 11.75% | 51    |
| 应收票据                                  | 77,247,494.5    | 0%                                                       |                                                 |                                                | 254,831,037,13    | 236,527,526.58    | 7.74%  | 0.    |
| 应收账款                                  | 790,804,112.2   |                                                          |                                                 | and the second                                 | 1,657,116.08      | 1,382,200.22      | 19.89% | 0.    |
| 应收款项融资                                | 91,741,108.4    | 2017 2018                                                | 2019 2020                                       | 2021 2022                                      | 157.613.664.54    | 142,276,552.64    | 10.78% | 0.    |
| 预付款项                                  | 160,023,521.5   | 2017 2018 2010 2020                                      | -期末金額占总资产比重<br>2021 2022                        |                                                | 165,714,613.45    | 179.296,581.03    | -7.58% | 0.    |
| 应收保费                                  | 18,331,166.1    | 2017 2018 2019 2020                                      | 1620 1.650                                      |                                                | 447,028,131.72    | 430,444,328.57    | 3.85%  | 1.    |
| 应收分保账款                                | 4,708,905.6     | 子服用比例 443% 430% 3.95% 439%                               | 4.62% 4.65%                                     |                                                | 3,102,435.83      | 3,060,135.92      | 1.38%  | 0.    |
| 应收分保合同准备金                             | 11,904,788.2    |                                                          |                                                 |                                                | 5,523,793.72      | 5,596,705.67      | -1.30% | 0.    |
| 其他应收款                                 | 258,158,057.1   |                                                          | 据主体目知识公析                                        |                                                |                   |                   |        |       |
| 买入返售金融资产                              | 534,643,764.1   | E2017年到2022年,*ST爱迪货i                                     | 质资金占资产比重10年趋                                    | 势可表述为:前期呈上升                                    | 397,988,552.21    | 348,782,614.47    | 4.11%  | 1.    |
|                                       | 雄<br>4.<br>1    | 1势,但中间3年呈下降趋势,且最近<br>65%。所在保险业行业行业均值<br>下降趋势,且最近三年有上升势头, | f三年有上升势头;2022<br>i占资产比重趋势为:前期<br>,2022年 货币资金行业均 | 年货币资金占资产比重为<br>相呈上升趋势,但中间3年呈<br>9值占资产比重为4.65%。 |                   | 服表结构智能分析          |        |       |

(4)在「结构分析」功能中,用户可以获取公司资产负债表的结构信息,并查看报表结构 的智能分析结果。

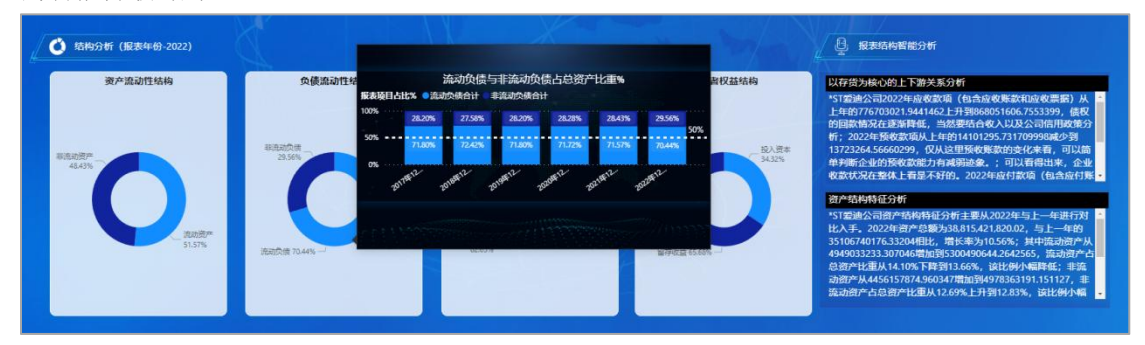

(5)在「水平分析」功能中,用户可以筛选报表项目,并设置公司、行业和标杆作为对比 维度。此外,还能查看报表项目金额及其同期增长率的历年变动趋势,为财务决策提供有力 支持。

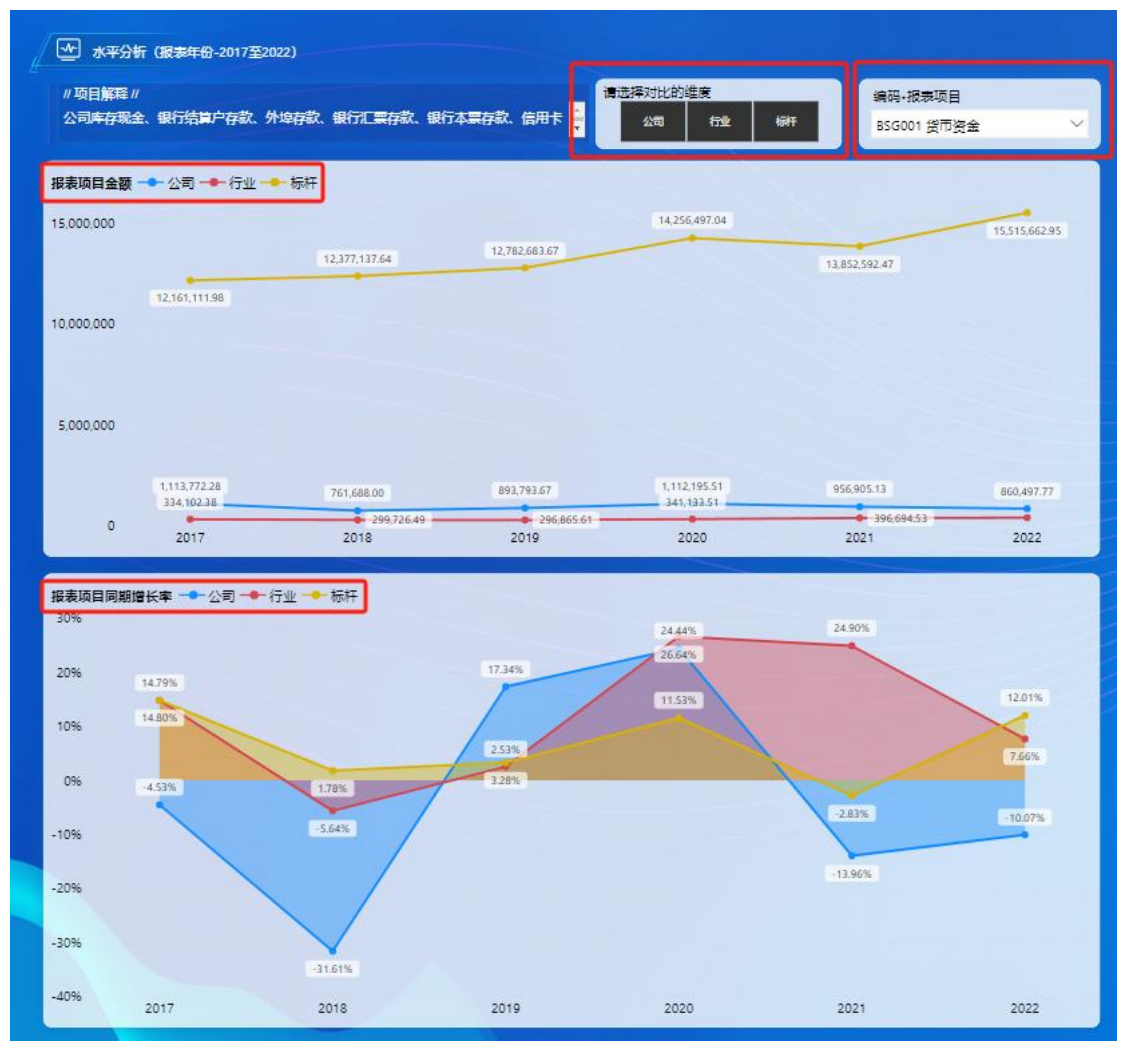

(6)「报表水平智能分析」功能提供报表项目金额及同期增长率的文本描述,用户可参考 公司、行业均值及标杆的历年平均金额变动趋势,为深入分析提供有力依据和参考。

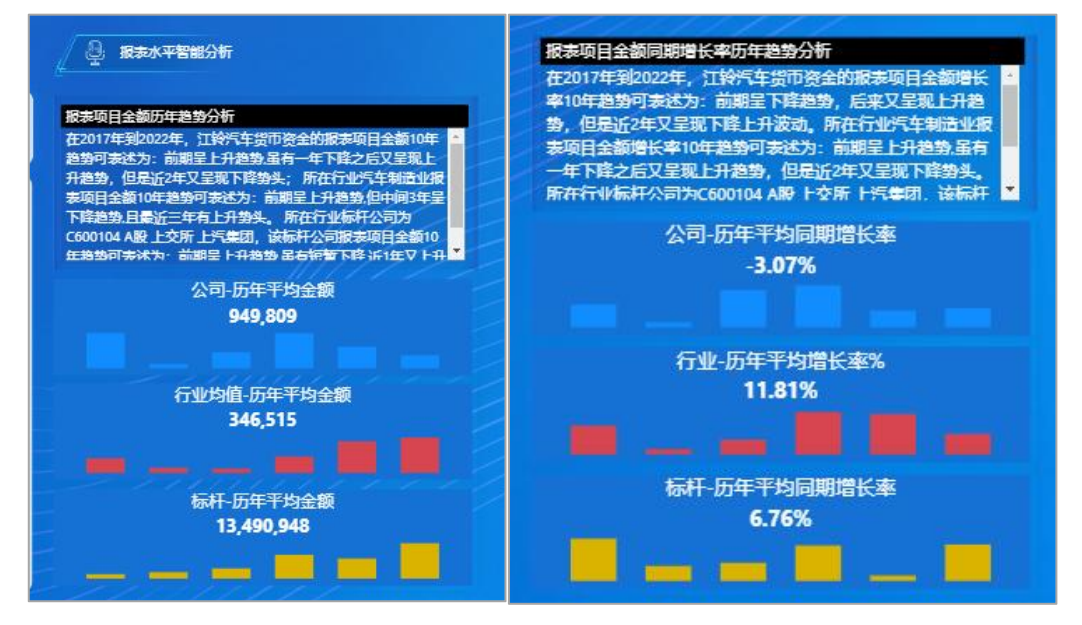

(7) 在「板块信息」页面,用户可以自由组合并设置不同的分析板块,以满足个性化需求。

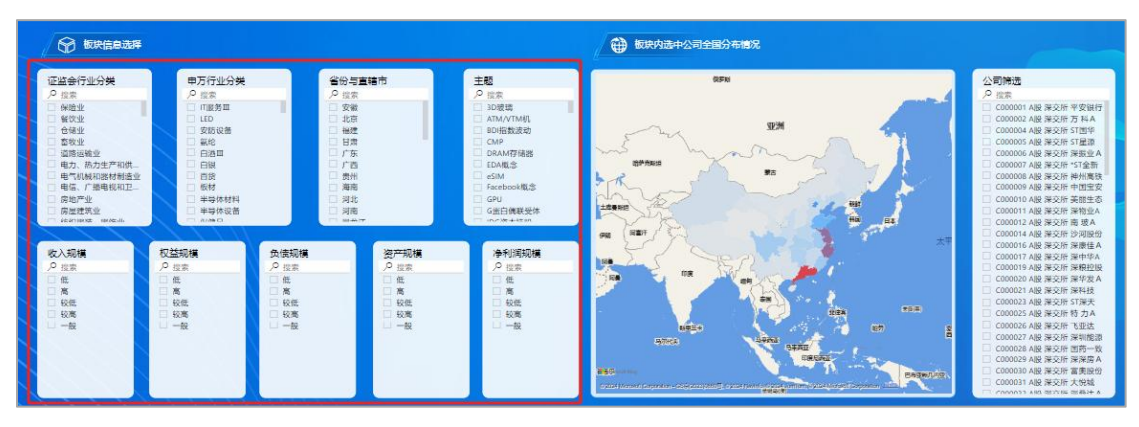

#### (8) 在「板块信息」页面,用户能够查看资产负债表板块信息及结构信息。

| 资产             | 期末余額             | 期初余额                   | 同期对比%        | 期末占比%  | 负债和所有者权益  | 期末余額              | 期初余额              | 同期对比%   | 期末占比%  |
|----------------|------------------|------------------------|--------------|--------|-----------|-------------------|-------------------|---------|--------|
| 助资产:           |                  |                        |              |        | 流动负债:     |                   |                   | _       |        |
| 货币资金           | 1,806,650,790.53 | 1,620,404,937.09       | 11.49%       | 4.65%  | 短期借款      | 586,577,402.93    | 547,659,953.92    | 7.11%   | 1.5    |
| 结算备付金          | 54,929,126.54    | 51,167,524.64          | 7.35%        | 0.14%  | 向中央银行借款   | 555,354,582.79    | 538,356,456.88    | 3.16%   | 1.4    |
| 拆出资金           | 635,124,397.33   | 533,033,074.81         | 19.15%       | 1.64%  | 拆入资金      | 464,939,681.05    | 397,300,345.54    | 17.02%  | 1.     |
| 交易性金融资产        | 2,712,546,186.63 | 1,708,051,920.19       | 58.8196      | 6.99%  | 交易性金融负债   | 145,447,365.02    | 105,899,296.32    | 37.3496 | 0.     |
| 行生金融资产         | 89,116,431.69    | 67,964,758.02          | 31.1296      | 0.23%  | 衍生金融负债    | 81,521,807.00     | 66,716,063.47     | 22 19%  | 0.     |
| 应收票据           | 77,247,494.50    | 79,886,202.24          | -3.30%       | 0.20%  | 应付票据      | 324,548,435.66    | 291,335,690.46    | 11.40%  | 0.     |
| 立收账款           | 790,804,112.26   | 696,816,819.70         | 13.49%       | 2.04%  | 应付账款      | 1,334,944,527.93  | 1,178,056,857.04  | 13.32%  | 3      |
| 立收款项融资         | 91,741,108.48    | 90,242,732.12          | 1.66%        | 0.24%  | 预收款项      | 13,723,264.57     | 14,101,295.73     | -2.68%  | 0      |
| 页付款项           | 160,023,521.59   | 158,192,151.15         | 1.16%        | 0.41%  | 合同负债      | 700,737,639.77    | 730,078,048.59    | -4.02%  | 1      |
| 应收保费           | 18,331,166.13    | 17,200,871.76          | 6.57%        | 0.05%  | 宾出回购金融资产款 | 633,836,368.44    | 473,281,772.41    | 33.92%  | 1      |
| 回收分保账款         | 4,708,905.62     | 4,610,877.08           | 2.13%        | 0.01%  | 吸收存款及同业存放 | 19,942,746,653.74 | 17,845,798,256.09 | 11.7596 | 51     |
| 四收分保合同准备会      | 11,904,788.28    | 11,238,771.07          | 5.93%        | 0.03%  | 代理买卖证券款   | 254,831,037.13    | 236,527,526.58    | 7.74%   | C      |
| 其他应收款          | 258,158,057.15   | 255,467,373.21         | 1.05%        | 0.67%  | 代理承销证券款   | 1,657,116.08      | 1,382,200.22      | 19.89%  | c      |
| 平入波響全動效产       | 534 643 764 15   | 467 676 751 97         | 14 3 296     | 1 3,8% | 应付期工業部    | 157 613 664 54    | 142 276 552 64    | 10 78%  | ,      |
| 的结构分析(服素年份-202 | 2)               |                        |              |        | X         | AN                | D                 |         |        |
| 1.500 MP       | rdia             | 11.11.820.14<br>29.50% | Connentation |        |           | /→ 州府書权组 17.35%   |                   |         | -==X#4 |
|                |                  |                        |              |        | 负债 82.655 |                   |                   |         |        |

(9)「增长率分析」功能允许用户筛选报表项目,进行详细的趋势分析。

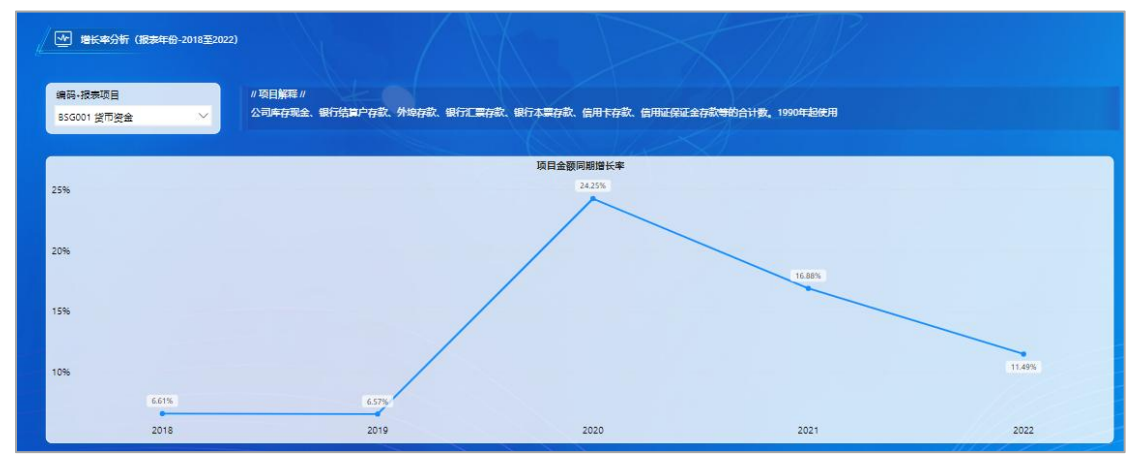

(10)用户可查看报表项目增长率的分布表,了解各公司报表项目增长率的占比情况,以及 增长率达到该水平的公司家数。

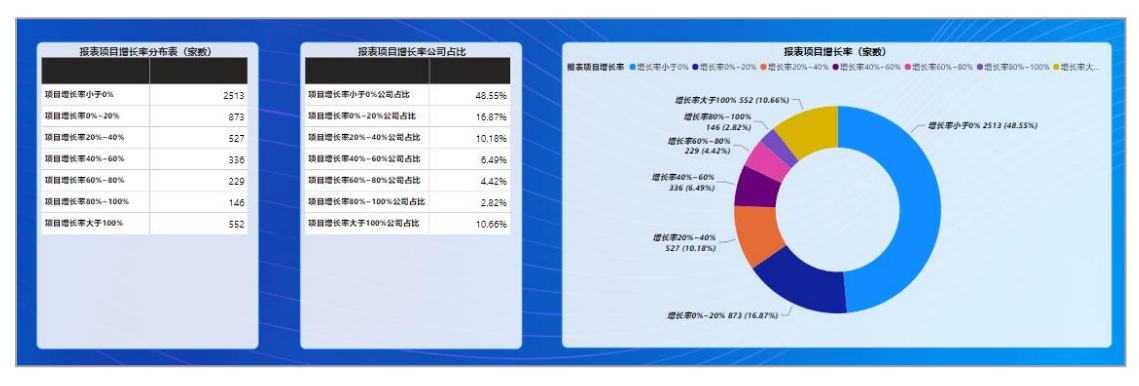

(11)用户能够查看报表项目金额在不同公司间的横向对比,并利用「公司筛选」功能选择 特定公司进行深入的对比分析。

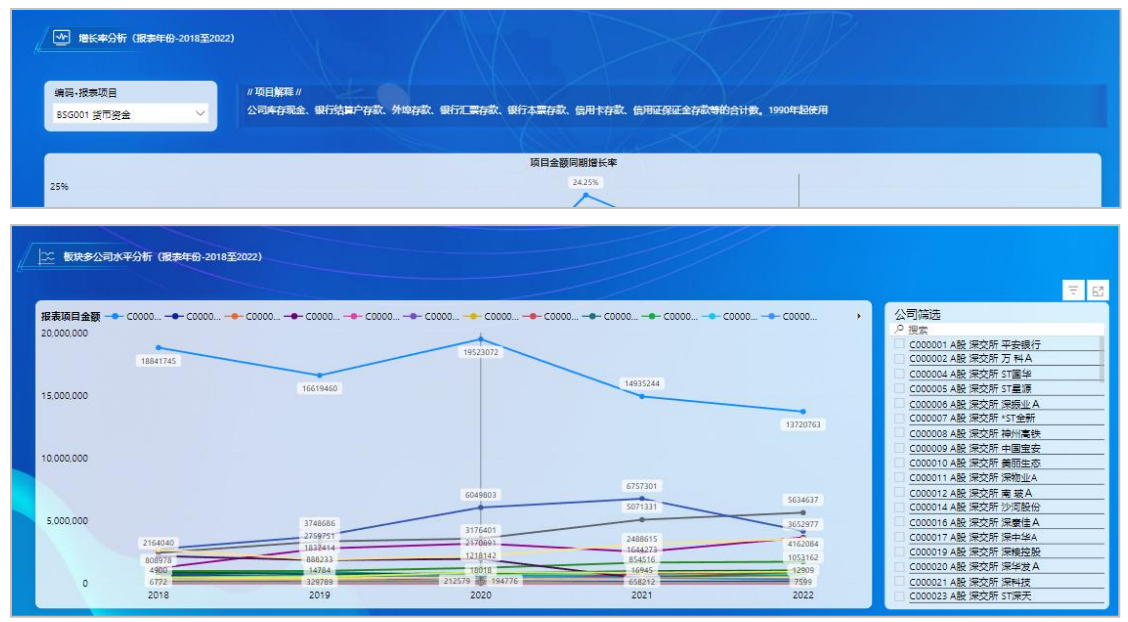

### (三) 财务模型

【财务模型】模块是用于处理财经大数据的电子表格建模工具,帮助用户提升财务数据处理 能力。该模块包含【财务管理】模型、【管理会计】模型、【财务分析】模型和【数据工具】 模型。以【财务管理】模型和【管理会计】模型为例,前者用于企业的资金规划、预算控制 和财务决策支持,后者则侧重成本控制、业绩考核和经营决策分析,为用户在论文研究中提 供精准的数据支持和分析框架。具体如下:

### 1、财务管理

【财务管理】模块提供多种工具,如【债券估值工具】、【股票估值工具】、【现金管理工 具】等,以"财经事件评价工具"为例,它用于分析特定财经事件对企业财务状况的影响, 帮助用户评估事件的财务风险与机会。这些工具在财务管理模型中提供了丰富的实用功能, 支持用户在研究和分析中精确建模和预测,为论文写作中的财务数据分析和战略决策提供科 学依据。操作示例如下:

### (1) 财经事件评价工具

1)点击"事件研究法工具"模块的任意位置,用户将打开一个 Excel 格式的事件研究法工具,该工具内嵌有事件研究法的详细介绍,便于用户快速了解并应用该方法。

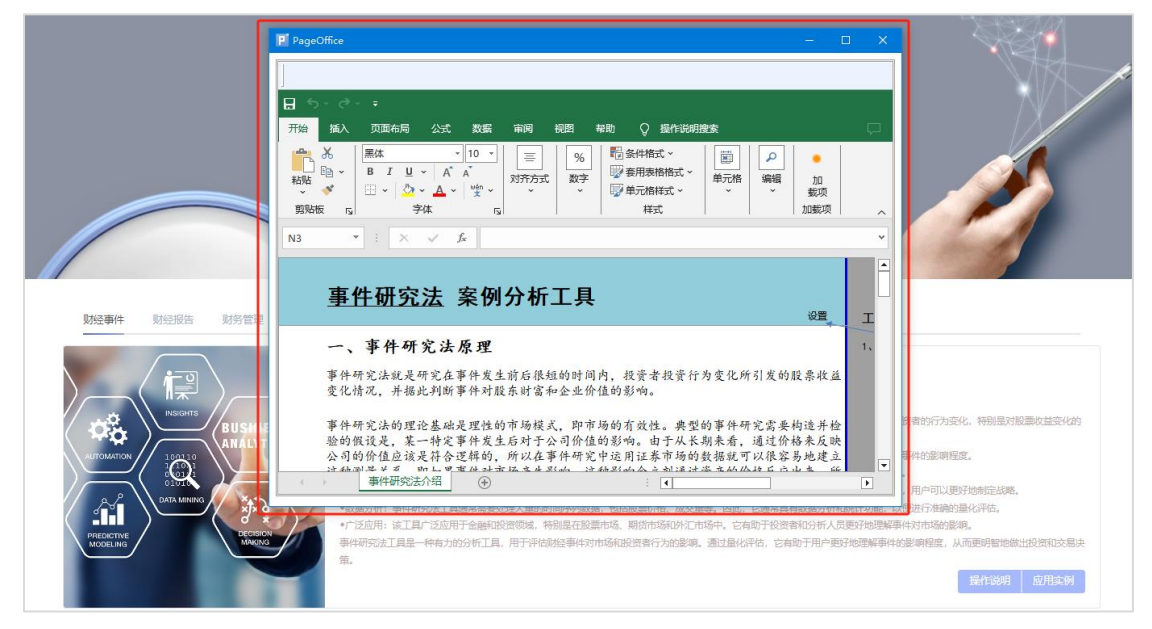

2) 在 Excel 事件研究法工具中,用户可以查看详细的「工具操作说明」。

| <b>↓操作访</b><br>●击【事 | £明:<br>件研究法介绍】工作表顶端的设置按钮                                                                                                    |
|---------------------|----------------------------------------------------------------------------------------------------|
| 围                   | 事件研究法 案例分析工具                                                                                                    |
| -                   | -、事件研究法原理                                                                                                    |
| 事的                  | 件研究法就是研究在事件发生前后很短的时间内,投资者投资行为变化所引发<br>股票收益变化情况,并据此判断事件对股东财富和企业价值的影响。                                                                                                    |
| 事要来券                | 件研究法的理论基础是理性的市场模式,即市场的有效性。典型的事件研究需<br>构造并检验的假设是,某一特定事件发生后对于公司价值的影响。由于从长期<br>看,通过价格来反映公司的价值应该是符合逻辑的,所以在事件研究中运用证<br>市场的数据就可以很容易地建立这种测量关系。即如果事件对市场产生影响,<br>研究的公式通过资本的价格反应也来,所以通过一会标题时期内资本价格 |

3) 用户可点击「设置」选项,进行事件研究法的相关参数配置。

| 事件研究法 安例分析工具                       |                |      |
|------------------------------------|----------------|------|
|                                    | 设置             | 工具搏  |
| 一、事件研究法原理                          |                | 1、单击 |
| *重体加心计学已加心大重体出来已保证外口间的 机滚丝机滚红出赤化的刀 | F 44 an # 14 % |      |

4)用户需设置公司代码、事件日期、事件窗口期和事件观察期,完成设置后点击「导入数据」按钮,以进行后续的事件研究分析。

| 信息设置                        | ×    |
|-----------------------------|------|
| 请设定事件研究的基本信息 <b>:</b><br>设置 |      |
| 公司代码:                       |      |
| 事件日期:                       |      |
| 事件窗口                        |      |
| 事件观察                        | 导入数据 |
| 参照指数: 沪深300指数               | 退出窗口 |
| 操作提示:设定事件研究信息后单击【导入数据】按钮!   |      |

5)数据导入完成后,用户即可查看分析结果,并据此撰写论文或报告。

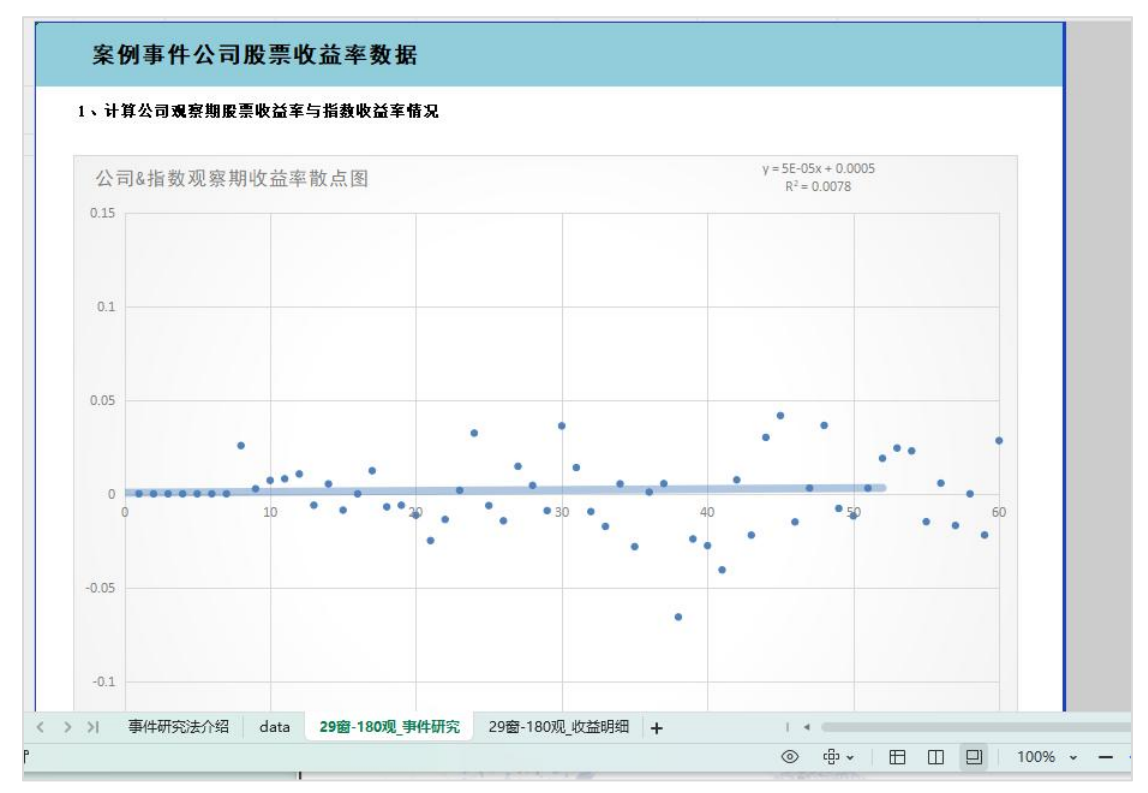

### (2) 债券估值工具

【债券估值工具】是使用电子表格建立的数据处理模型,工具基于估值对象票面所提供的面 值、利率、期限和债券的发行信息,对债券当前的投资价值进行评估,因为债券种类较多, 工具在模型设计上能够满足市场流通较为广泛的债券的估值需求。

1) 点击"债券估值法工具"模块的任意位置,将打开 Excel 格式的债券估值工具,供用户 查看和使用。

|        | PageOffice —                                                                                                    |        | × |
|--------|----------------------------------------------------------------------------------------------------|--------|---|
|        |                                                                                                    |        |   |
| 财务管理 管 | J<br>Bangaratan a                                                                                                    |        |   |
| E EI   |                                                                                                    |        |   |
| -      | A     K     K | D<br>项 |   |
| M      | 第9%版 rs 字体 rs 样式 加載                                                                                                    | 顷      | ^ |
|        | G13 • : × ✓ fx                                                                                                    |        | ~ |
|        | 债券估值                                                                                                    |        | - |
| 1      | 1、根据债券发行信息填入债券基本信息                                                                                                    |        |   |
|        | 债券基本信息<br>————————————————————————————————————                                                                                                    |        |   |
|        | 景面年利率<br>付見次教/年                                                                                                    |        |   |
|        | 信券期限(年)                                                                                                    |        |   |
|        | 账面价值                                                                                                    |        |   |
|        |                                                                                                    |        |   |
| 100    | 债券到期日                                                                                                    |        |   |
|        |                                                                                                    |        |   |
|        |                                                                                                    |        |   |

2) 在 Excel 债券估值法工具中,用户需要输入相关的债券信息,以便进行后续的估值计算。

| 债券基本信息         |  |
|----------------|--|
| 票面年利率          |  |
| 付息次数/年         |  |
| <b>债券期限(年)</b> |  |
| 账面价值           |  |
|                |  |
|                |  |

**3**)用户需根据公司设定的年名义收益率填写"到期收益率(年率)"指标,并输入下一付息日信息、评估日等数据,工具将自动计算每期贴现率及利息。

| 2. 4 | 艮据 | 债 | 券 | 估 | 值 | 嵩 | 求 | 输 | λ | 债 | 券 | 评 | 估 | 信 | 息 |
|------|----|---|---|---|---|---|---|---|---|---|---|---|---|---|---|
|------|----|---|---|---|---|---|---|---|---|---|---|---|---|---|---|

| 债券评估输入信息  |  |
|-----------|--|
| 下一付息日     |  |
| 到期收益率(年率) |  |
| 评估日       |  |

| 3、根据1、2计算债券估值   | 直参数     |                                                          |
|-----------------|---------|----------------------------------------------------------|
| 债券估值参数          |         |                                                          |
| 贴现率/每期          | #DIV/0! | 说明:每期贴现率=名义收益率/年付息次数   实际利率下 #DIV/0!                     |
| 下一付息日利息         |         | 说明:利息=债券面值*票面年利率/年付息次数                                   |
| 评估日距下一付息日时长 (期) | 0.00    | 说明:距下一付息日期数=(下一付息日-债券评估日)/每期天数=(下一付息日-债券评估日)/(365/年付息次数) |
| 债券剩余期数          | -       | 说明:债券剩余期数=(债券到期日─评估日)/365/年付息次数                          |

4) 工具会基于输入的每期现金流及距评估日的时长,自动计算每期现金流现值,并最终得 出股票的价值评估。

| 债券价格的时间序列 |         |         |         |         |         |         |         |         |         |          |
|-----------|---------|---------|---------|---------|---------|---------|---------|---------|---------|----------|
| 期数        | 0       | 1       | 2       | 3       | 4       | 5       | 6       | 7       | 8       |          |
| 折现时长 (期)  |         |         |         |         |         |         |         |         |         |          |
| 债券利息      |         |         |         |         |         |         |         |         |         |          |
| 债券本金      |         |         |         |         |         |         |         |         |         |          |
| 争现金流      |         | 0.00    | 0.00    | 0.00    | 0.00    | 0.00    | 0.00    | 0.00    | 0.00    | <b>7</b> |
| 现值        |         | #DIV/0! | #DIV/0! | #DIV/0! | #DIV/0! | #DIV/0! | #DIV/0! | #DIV/0! | #DIV/0! | ŧ        |
| 争现值       | #DIV/0! |         | 5 ÷     |         |         |         | · ·     |         |         |          |

### 2、管理会计

【管理会计】模块包含多种工具,如【预算编制工具】、【成本分析工具】、【项目投资决 策工具】等,以"融资需求分析工具"为例,它帮助用户评估企业在不同情况下的资金需求, 分析融资方案的可行性与风险。这一工具在管理会计模型中为企业的资本运作提供精确的决 策支持,有助于论文中探讨企业融资策略时提供清晰的数据依据与分析框架。

### (1) 融资需求分析工具

【融资需求分析工具】是一种有助于企业分析其融资需求的数据处理模型。该工具基于电子 表格构建,采用销售百分比法建立财务预测模型,以帮助企业预测未来的资产负债表和现金 流量表,从而确定长期和短期债务的融资需求。

1) 点击"融资需求分析工具"模块的任意位置,用户将打开一个 Excel 格式的工具界面, 该界面提供了融资需求分析的各项功能和说明。

|           |                                                                                                    | × |
|-----------|----------------------------------------------------------------------------------------------------|---|
|           | 日 ち マ ご マ マ<br>开始 插入 页面布局 公式 数据 审阅 视图 帮助 Q 操作说明搜索                                                                                                    | Ģ |
|           | A     末体     10     三     三     沙     個     日     日 |   |
|           | D12 $\checkmark$ : $\times \checkmark f_{e}$                                                                                                    | ~ |
| 管理会计      |                                                                                                    |   |
|           | 融资需求分析——销售白分比法                                                                                                    |   |
|           | 融资需 <b>求分析——销售白分比法</b>                                                                                                    |   |
| 「「「「「」」」」 | 融资需求分析——销售白分比法           1、销售额预测           0.1、销售额预测           0.1、销售额预测           0.1<1<1<1<1<1<1<1<1<1<1<1<1<1<1<1<1<1<1<                                                                                                    |   |
|           | 融资需求分析 销售白分比法<br>1、销售額预測<br><u> 收入项目</u> 2018年前售金額 市场投放里 前售率 前售里<br>- < 雪山收入<br>电视底座<br>电视壁挂件<br>・                                                                                                    |   |

2) 在 Excel 融资需求工具的「营业收入增长预测」部分,用户需要计算并填写销售率的预 计情况、销售数量、产品销售价格以及营业收入增长率等关键数据。

| 此之际日    | 2010年55年全海 |       |     | 2019年销售預测 |         |    |
|---------|------------|-------|-----|-----------|---------|----|
| 收入项目    | 2018年销售玉額  | 市场投放量 | 销售率 | 销售量       | 销售均价    | 金額 |
| 一、营业收入  |            |       |     |           |         |    |
| 电脑显示屏   |            |       |     | 0         |         |    |
| 电视底座    |            | 2     | 3   | 0         |         |    |
| 电视壁挂件   |            | 2     |     | 0         |         |    |
| 营业兑收入合计 |            |       |     | 0         | #DIV/01 |    |

3)通过 Excel 融资需求工具的「销售百分比法进行利润表预测」功能,用户可以了解利润 表各项目的营业收入敏感性信息,填写利润表相关数据,并计算得出预测年度的利润表信息。

| 报表项目       | 是否为营业收入敏感<br>项目 | 2018年 | 2018年结构 | 2019年預測 | 非敏感项目預测说明 |
|------------|-----------------|-------|---------|---------|-----------|
| 营业收入       | 是               |       | #DIV/0! | #DIV/0! |           |
| 减:营业成本     | 是               |       | #DIV/0! | #DIV/0! |           |
| 税金及附加      | 是               |       | #DIV/0! | #DIV/0! |           |
| 销售费用       | 是               | -     | #DIV/0! | #DIV/0! |           |
| 管理费用       | 是               |       | #DIV/0! | #DIV/0! |           |
| 财务费用       | 是               |       | #DIV/0! | #DIV/0! |           |
| 加:公允价值变动损益 | 否               |       | #DIV/0! | 0.00    | 按照上期金额测算  |
| 加:投资收益     | 否               |       | #DIV/0! | 0.00    | 按照上期金额测算  |
| 营业利润       |                 | 0.00  | #DIV/0! | #DIV/0! |           |
| 加: 营业外收入   | 否               |       | #DIV/0! | 0.00    | 按照上期金额测算  |
| 减: 营业外支出   | 否               |       | #DIV/0! | 0.00    | 按照上期金额测算  |
| 利润总额       |                 | 0.00  | #DIV/0! | #DIV/0! |           |
| 减:所得税      |                 |       | #DIV/0! | #DIV/0! | 按照税率计算    |
| 净利润        |                 | 0.00  | #DIV/0! | #DIV/01 |           |

4)使用 Excel 融资需求工具的「销售百分比法资产负债表预测」功能,用户可以深入了解 资产负债表各项目的营业收入敏感性信息,通过填写资产负债表的相关数据,准确测算并得 出预测年度的资产负债表信息。

|                                                     | TAN-BERG                                                                                                    |                                                                                                 |                                                                                                    | A. 27 28-21                                              |
|-----------------------------------------------------|----------------------------------------------------------------------------------------------------|-------------------------------------------------------------------------------------------------|----------------------------------------------------------------------------------------------------|----------------------------------------------------------|
| 19  10  4  11  12  11  12  11  12  11  12  12       | (自然年起11100))<br>注意无论教的指示3                                                                                                    | 에는 말이 있다는 것 같아요. 것<br>같이                                                                        | Hereit Wilder Skinsky i Ort                                                                                                    | <                                                        |
| 2000年180月20日の日本の日本の日本の日本の日本の日本の日本の日本の日本の日本の日本の日本の日本 |                                                                                                    |                                                                                                 | -A #227 27_00.0427                                                                                                    | - 69 to 10 to 20 00 00                                   |
| TREASE REPORT AND A DESCRIPTION OF                  | 24-140643 (T-1264) (26)                                                                                                    | DCADEN- SATE THE                                                                                | 1. 24/08/24/90/90/TAVESTT 10/                                                                                                    | 1.2199.48.504+30424X                                     |
| 1755540100                                          |                                                                                                    |                                                                                                 |                                                                                                    |                                                          |
| 定日の青豆切入気法                                           | 2018 <del>年</del>                                                                                                    | 2018午苗鹑                                                                                         | 2019午预测                                                                                                    | 丰敏感项目预测说明                                                |
| <b>t</b>                                            |                                                                                                    | #DIV/0!                                                                                         | #DIV/0!                                                                                                    |                                                          |
| 否                                                   |                                                                                                    | #DIV/0!                                                                                         | 0.00                                                                                                    |                                                          |
| £                                                   |                                                                                                    | #DIV/0!                                                                                         | #DIV/0!                                                                                                    |                                                          |
| <u></u> 是                                           |                                                                                                    | #DIV/0!                                                                                         | #DIV/0!                                                                                                    |                                                          |
| £                                                   |                                                                                                    | #DIV/0!                                                                                         | #DIV/0!                                                                                                    |                                                          |
| <u>ا</u>                                            |                                                                                                    | #DIV/0!                                                                                         | #DIV/0!                                                                                                    |                                                          |
|                                                     | 0.00                                                                                                    | #DIV/0!                                                                                         | #DIV/0!                                                                                                    |                                                          |
| 香                                                   |                                                                                                    | #DIV/0!                                                                                         |                                                                                                    |                                                          |
| - F                                                 |                                                                                                    | #DIV/0!                                                                                         |                                                                                                    |                                                          |
| ž                                                   |                                                                                                    | #DIV/0!                                                                                         |                                                                                                    |                                                          |
| ž                                                   |                                                                                                    | #DIV/0!                                                                                         |                                                                                                    |                                                          |
|                                                     | 0, 00                                                                                                    | #DIV/0!                                                                                         | 0, 00                                                                                                    |                                                          |
|                                                     | 0.00                                                                                                    | #DIV/0!                                                                                         | #DIV/0!                                                                                                    |                                                          |
| 是否为营业收入敏 <i>感</i><br>项目                             | 2018年                                                                                                    | 2018午舊鹑                                                                                         | 2019午预测                                                                                                    | 非数据项目预测说明                                                |
| ŧ                                                   |                                                                                                    | #DIV/0!                                                                                         | =DIV/0!                                                                                                    |                                                          |
| Ł                                                   |                                                                                                    | #DIV/0!                                                                                         | #DIV/0!                                                                                                    |                                                          |
| <u>ا</u>                                            |                                                                                                    | #DIV/0!                                                                                         | #DIV/0!                                                                                                    |                                                          |
| £                                                   |                                                                                                    | #DIV/0!                                                                                         | #DIV/0!                                                                                                    |                                                          |
|                                                     | A                                                                                                    |                                                                                                 | A                                                                                                    |                                                          |
| 定                                                   |                                                                                                    | #DIV/0!                                                                                         | #DIV/0!                                                                                                    |                                                          |
| 走<br>走                                              |                                                                                                    | #DIV/0!<br>#DIV/0!                                                                              | #DIV/0!<br>#DIV/0!                                                                                                    |                                                          |
| *<br>*                                              | 0, 00                                                                                                    | #DIV/0!<br>#DIV/0!<br>#DIV/0!                                                                   | #DIV/01<br>#DIV/01<br>#DIV/01                                                                                                    |                                                          |
| 2<br>2<br>7<br>7                                    | 0,00                                                                                                    | #DIV/0!<br>#DIV/0!<br>#DIV/0!<br>#DIV/0!                                                        | #DIV/0!<br>#DIV/0!<br>#DIV/0!<br>0.00                                                                                                    |                                                          |
| A<br>A<br>F                                         | 0.00                                                                                                    | #DIV/0!<br>#DIV/0!<br>#DIV/0!<br>#DIV/0!                                                        | #DIV/0!<br>#DIV/0!<br>#DIV/0!<br>0.00                                                                                                    |                                                          |
| A<br>A<br>F                                         | 0.00                                                                                                    | #DIV/0!<br>#DIV/0!<br>#DIV/0!<br>#DIV/0!<br>#DIV/0!                                             | #DIV/0!<br>#DIV/0!<br>#DIV/0!<br>0.00                                                                                                    |                                                          |
|                                                     | 0,00                                                                                                    | =DIV/0:<br>=DIV/0:<br>=DIV/0:<br>=DIV/0:<br>=DIV/0:<br>=DIV/0:                                  | #DIV/0:<br>#DIV/0:<br>#DIV/0:<br>0.00<br>0.00<br>#DIV/0:                                                                                                    |                                                          |
|                                                     | 0,00                                                                                                    | =DIV/0:<br>=DIV/0:<br>=DIV/0:<br>=DIV/0:<br>=DIV/0:<br>=DIV/0:<br>=DIV/0:                       | =DIV/0:<br>=DIV/0:<br>=DIV/0:<br>0.00<br>0.00<br>=DIV/0:<br>0.00                                                                                                    |                                                          |
|                                                     | 0.00                                                                                                    | =DIV/0:<br>=DIV/0:<br>=DIV/0:<br>=DIV/0:<br>=DIV/0:<br>=DIV/0:                                  | =DIV/0:<br>=DIV/0:<br>=DIV/0:<br>0.00<br>0.00<br>=DIV/0:<br>0.00<br>0.00                                                                                                    |                                                          |
|                                                     | 0.00                                                                                                    | =DIV/0:<br>=DIV/0:<br>=DIV/0:<br>=DIV/0:<br>=DIV/0:<br>=DIV/0:<br>=DIV/0:<br>=DIV/0:            | =DIV/0:<br>=DIV/0:<br>=DIV/0:<br>0.00<br>=DIV/0:<br>0.00<br>=DIV/0:<br>0.00<br>0.00<br>0.00                                                                                                    |                                                          |
|                                                     | 0.00                                                                                                    | =DIV/0:<br>=DIV/0:<br>=DIV/0:<br>=DIV/0:<br>=DIV/0:<br>=DIV/0:<br>=DIV/0:<br>=DIV/0:<br>=DIV/0: | #DIV/01<br>#DIV/01<br>0.00<br>0.00<br>#DIV/01<br>0.00<br>0.00<br>0.00<br>0.00<br>0.00                                                                                                    |                                                          |
|                                                     | 학교·민종지타·지유국/1부지·<br>성교·민종지타·지유국/1부지·<br>국지태         초주方東立文入全로<br>ス日         초         초         초         초         중         중         중         중         중         중         중         중         중         중         중         중         중         중         중         중         중         중         초         초         초         초         초         초         초 | 환경류     환경류·환경류·2019年7년 취재·<br>전류·현경가·취재···································                     | 국동가품소값入受差     2018年     2018年     2018年     2018年     2018年     2019年     20194     20194     2019年     2019年 <td>중경제 · 환경 기본 정상 문제 · 환경 · 환경 · 환경 · 환경 · 환경 · · · · · · ·</td> | 중경제 · 환경 기본 정상 문제 · 환경 · 환경 · 환경 · 환경 · 환경 · · · · · · · |

5) 在 Excel 融资需求工具中,用户可以查看预测年度的资产负债表各项目情况,并观察预测年度资产负债表的平衡性校验差额情况,以确保预测数据的准确性和合理性。

| 报表平衡性校验         |                      |         |
|-----------------|----------------------|---------|
| 2019年货产负债费干额性双胎 | 0.00 2019年受产负债表干额性数法 | =DIV/0! |

6)通过 Excel 融资需求工具的「测试公司外部融资需求」功能,用户可以计算公司的外部 融资需求情况。

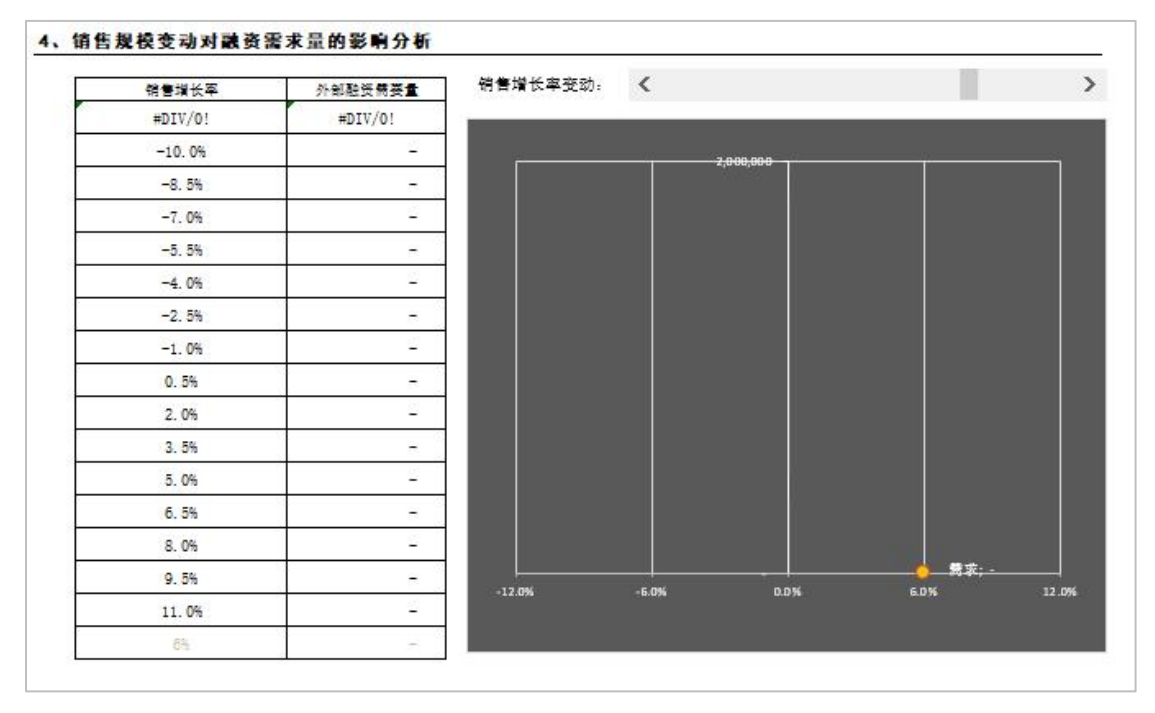

#### 3、经济分析工具

经济分析工具涵盖宏观经济分析、区域经济分析、城市经济分析及货币金融分析等模块,旨 在帮助用户更好地理解和掌握复杂的经济数据。通过该工具,用户可以获取并处理大量的财 经大数据,系统性地进行数据分析,并最终形成具有指导意义的数据结论。整个分析过程分 为三个主要层级:数据获取、数据分析和数据结论,帮助用户从海量数据中提炼出有价值的 经济洞察。具体类型介绍如下

- 宏观经济分析工具:通过分析国家或全球范围内的宏观经济指标,如国内生产总值 (GDP)、通货膨胀率、失业率和货币政策,帮助用户洞察整体经济走势和周期性变化。 这类工具适用于宏观经济研究、投资决策、政策制定等场景。
- 区域经济分析工具:聚焦于特定地区的经济表现,分析各地区之间的经济差异和发展 趋势。该工具通过比较不同区域的经济指标,帮助用户评估地区经济的潜力和风险, 从而为区域性投资或产业布局提供依据。
- 城市经济分析工具:专注于城市层面的经济活动,包含对城市经济结构、产业分布、 就业率等指标的深度分析。这类工具可以为城市规划者、房地产开发商、企业等提供 数据支持,评估城市发展的经济环境和潜在机会。
- 微观经济分析工具:深入分析企业或个体的经济活动,提供企业财务状况、市场竞争力、产业链条等方面的精细数据分析。该工具适用于企业运营优化、投资人决策支持等微观经济层面的需求。

在操作上,上述各类经济分析工具包含以下三个操作步骤:

(1) 获取数据

在获取经济数据时,用户可以通过设定区域、选择财务指标和时间维度,从数据库中提取相关数据。系统支持导出行式和列式指标,进行截面数据分析和区域统计,此外,还可以进行 序列数据分析。 宏观经济

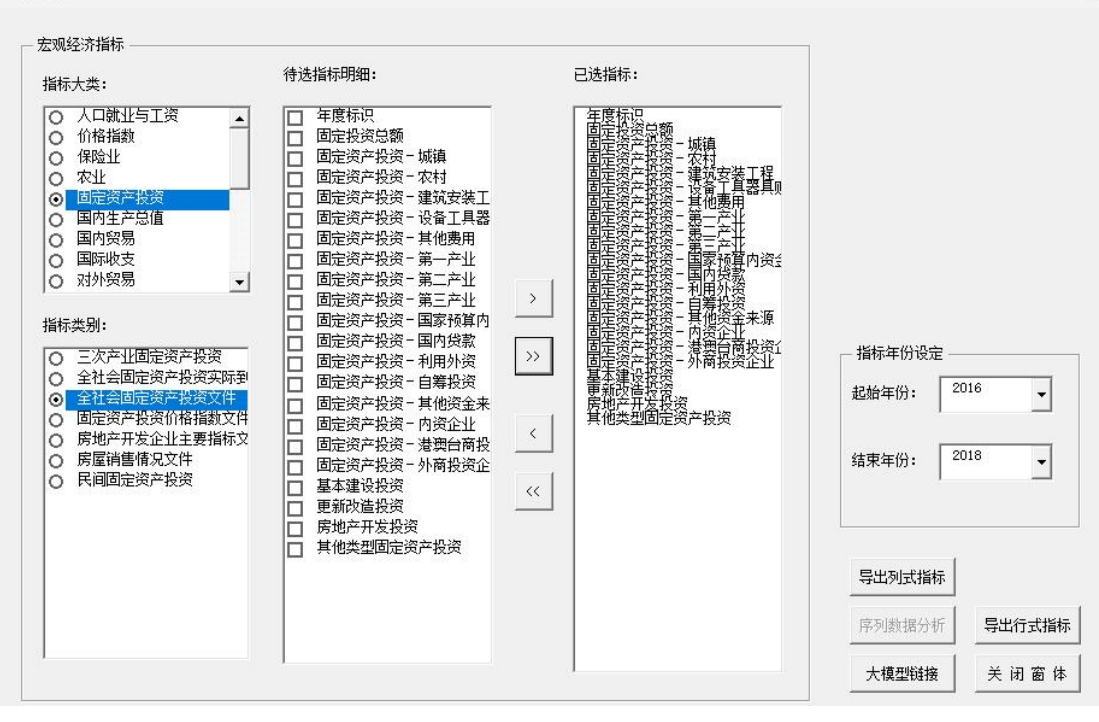

宏观经济分析窗体

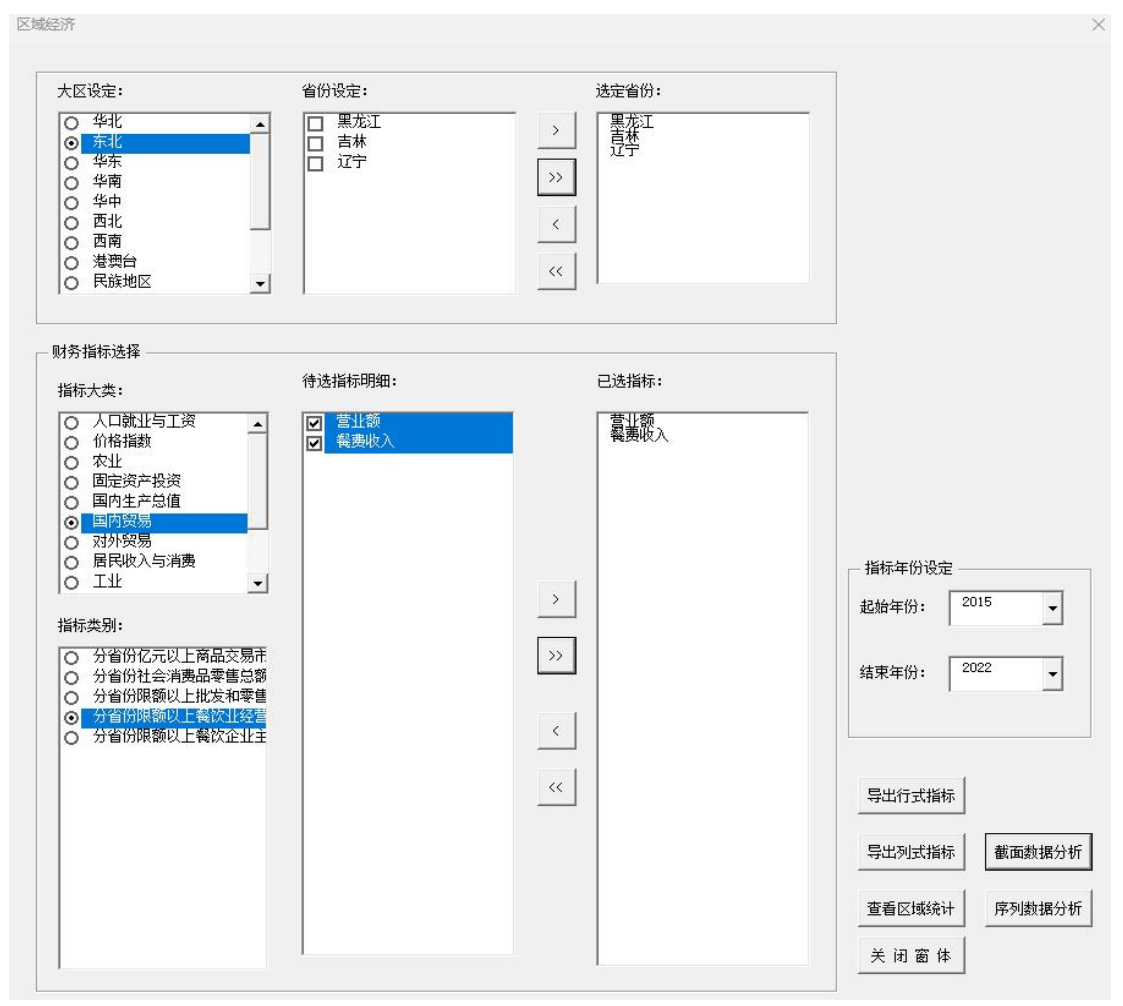

区域经济分析窗体

×

城市财经

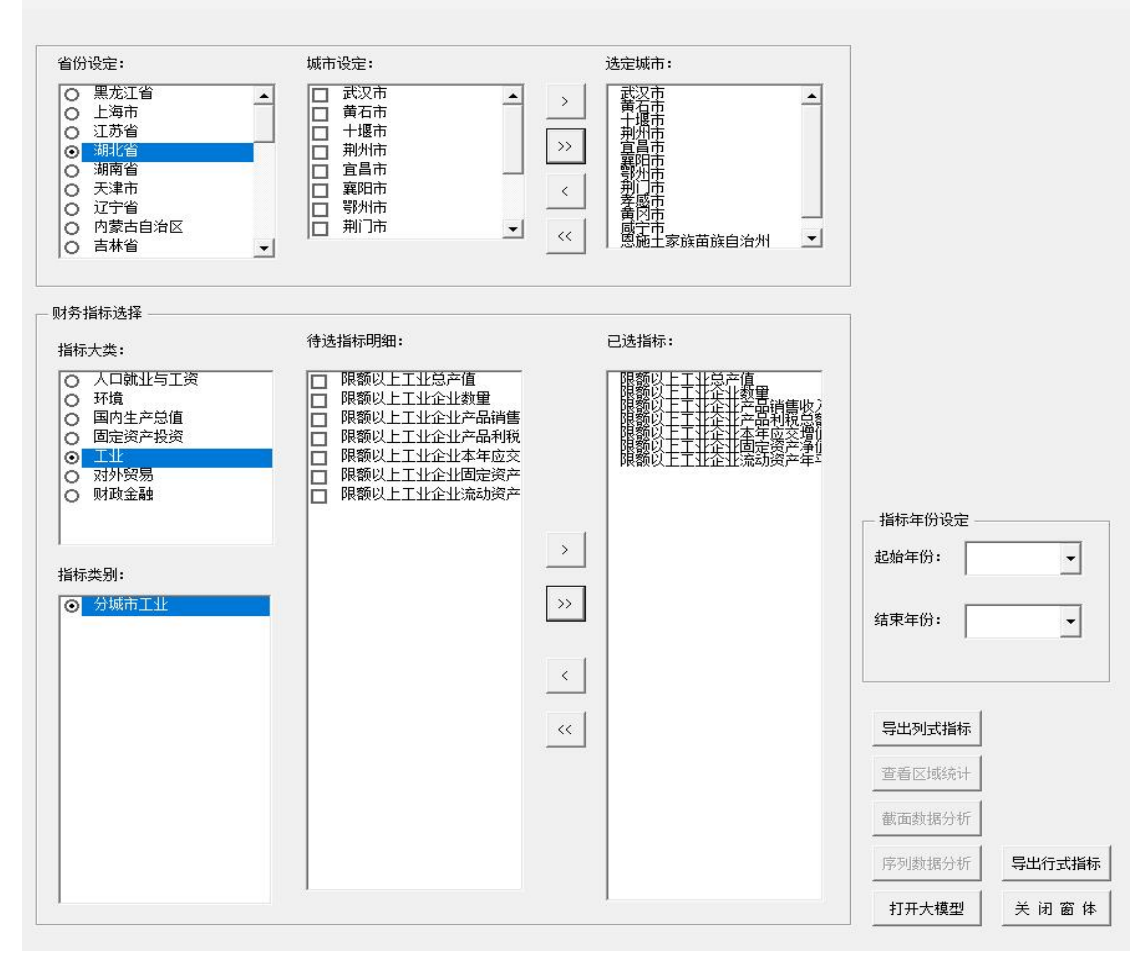

城市经济分析窗体

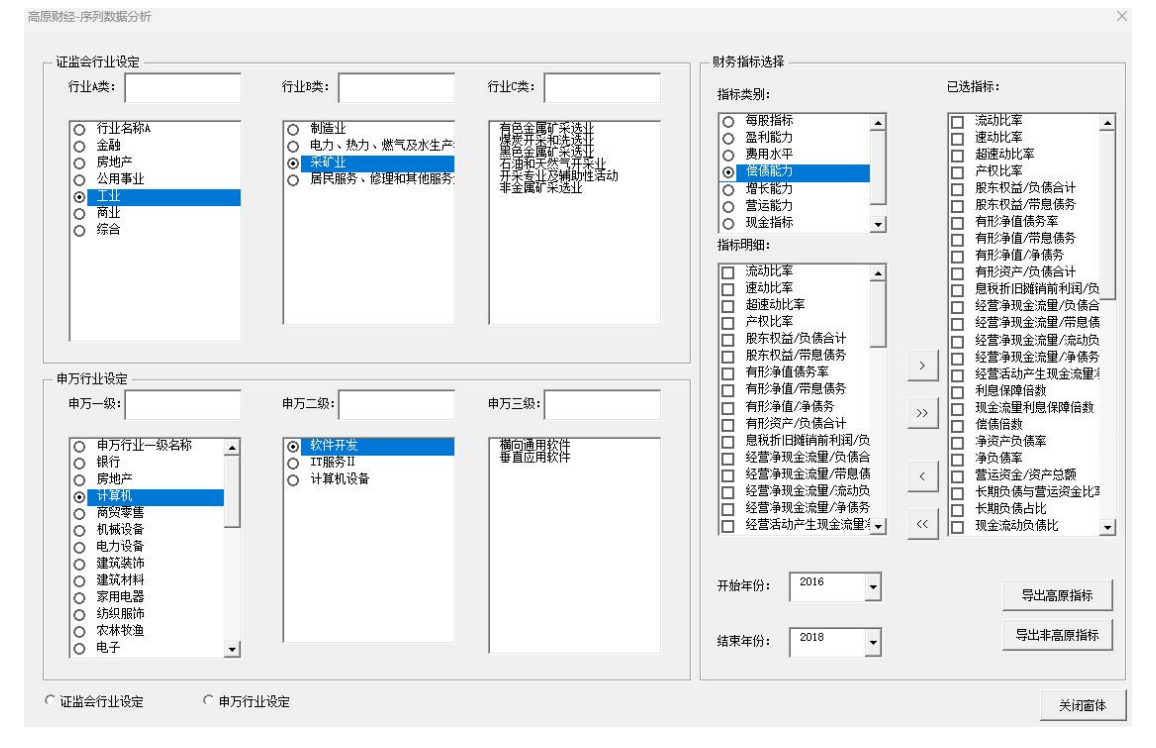

微观经济分析窗体

#### (2) 数据分析

数据分析中,功能包括数据统计、截面数据分析和序列数据分析,帮助用户基于区域统计数 据快速生成分析图表。以餐饮行业为例,用户可以通过截面数据分析功能提取某一时间点或 特定区域的餐饮行业数据,生成包含收入、成本、利润等指标的分析图表。这些图表能够直 观展示餐饮行业的经营状况,揭示行业趋势,助力论文中的行业研究和经济分析。

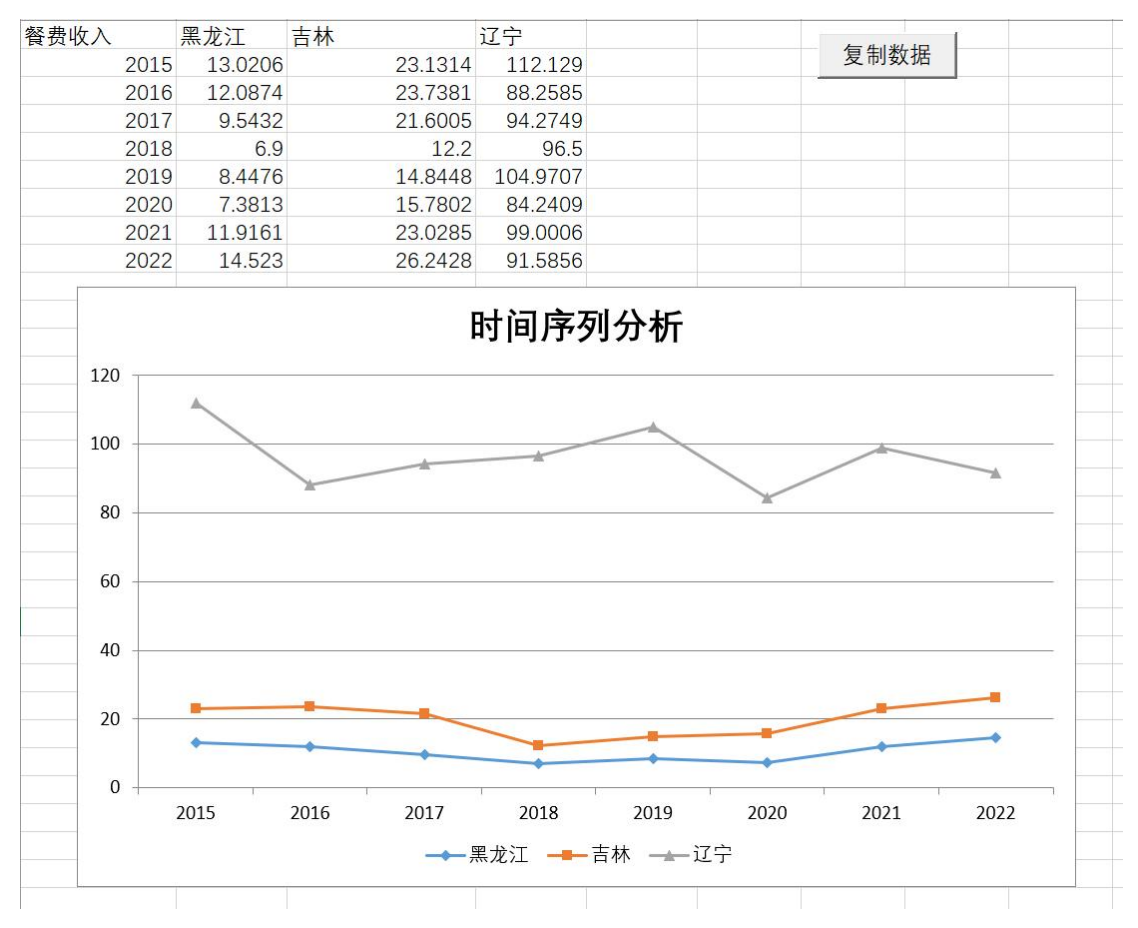

#### (3) 大模型提示词工程

在区域经济分析窗体中,用户可以单击【复制数据】按钮,打开当前国内主流大模型页面,进入大模型提示词工程。在列示数据分析工作表中,获取当前分析数据的提示词后,将其粘贴到大模型中。这一操作使得用户能够迅速生成该部分数据的分析结论,显著提升数据处理效率和分析准确性。通过这一流程,用户可以深入挖掘数据背后的经济意义,支持论文的研究与分析。具体操作步骤如下所示:

1) 区域经济分析窗体-打开大模型

| 指标大类:                                                                                                    | 待选指标明细:                                   | 已选指标:                                            |                              |
|----------------------------------------------------------------------------------------------------|-------------------------------------------|--------------------------------------------------|------------------------------|
| <ul> <li>人口就业与工资</li> <li>价格指数</li> <li>农业</li> <li>固定资产投资</li> <li>固定资产投资</li> <li>国内生产总值</li> <li>里的贸易</li> <li>对外贸易</li> <li>居民收入与消费</li> <li>工业</li> <li>✓</li> <li>省龄化之与消费</li> <li>工业</li> <li>✓</li> </ul> | <ul> <li>□ 营业额</li> <li>□ 餐费收入</li> </ul> | <ul> <li></li> <li></li> <li>&gt;&gt;</li> </ul> | 指标年份设定<br>起始年份: ▼<br>结束年份: ▼ |
| ○ 方自防限额以工業以正式王                                                                                                    |                                           | × (                                              | 导出列式指标                       |
|                                                                                                    |                                           |                                                  | 查看区域统计                       |
|                                                                                                    |                                           |                                                  | 截面数据分析                       |
|                                                                                                    |                                           |                                                  | 序列数据分析 导出行式指标                |
|                                                                                                    |                                           |                                                  |                              |

2) 文心一言问答页面提供智能问答服务,用户可在此输入数据,获取准确、及时的结论和 相关信息。

| AVE: SUPER COLORS |                                                                                                    |                                                                                   |                                                           |  |
|-------------------|----------------------------------------------------------------------------------------------------|-----------------------------------------------------------------------------------|-----------------------------------------------------------|--|
| C.                | <b>你好,</b><br>我是文心一言<br>作为你的智能伙伴,我既能写文室、想点子,又能你都你可以试着问我:                                                          | 音你聊天、答疑解惑。                                                                        | NS:1975 00:55<br>5 换一换                                    |  |
|                   | ● 公务工作报告<br>你是 [xx市xx局xx部门] 的公务员,你需要针对过去几                                                                         | <ul> <li>短视频带线期</li> <li>现在你是一位带货一哥。</li> </ul>                                   | 体需要根据我给出的商品信息撰                                            |  |
|                   | <ul> <li>跨时至久1百万分小收</li> <li>我想穿越回去。告诉苏东坡现在交通可方便了,你可以</li> <li>AI括画师</li> <li>画一幅画:在大树下喝啤酒的能猫,水墨风格,中国风</li> </ul> | <ul> <li>★良只伴</li> <li>很</li> <li>作为美食保店博主,点:</li> <li>ご 活动脑暴</li> <li></li></ul> | 平一家你去的川菜馆),需全面且专<br>ASSERTED COMPANIES<br>家,设计一个针对国庆节出游的盲 |  |
|                   |                                                                                                    |                                                                                   |                                                           |  |
|                   | 直接输入指令;可通过cmd+回车换行                                                                                                |                                                                                   | NERTER                                                    |  |
|                   | 京ICP正0301<br>内容由AI生成、无法确保真实推确,仅供参考,请遵守(文心-                                                                        | 73号 北京百度网讯科技有限公司<br>—言用户协议》、《文心—言个人信息係                                            | 钟规则》,基于文心大模型,版本: V3.2.0                                   |  |

6) 在数据表页面,用户可复制提示词,以便在其他地方粘贴使用或进行数据分析。

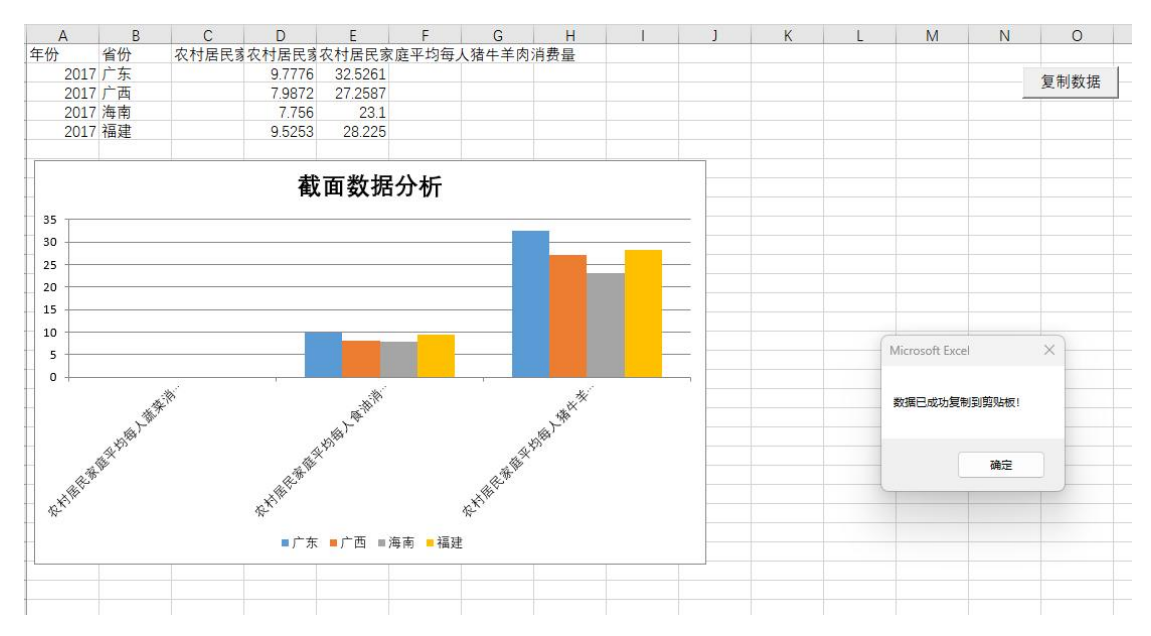

3)系统可基于输入数据自动生成详细的分析结论,为用户提供直观、易懂的数据解读。

| Ø | 根据提供的数据,我们可以对2016年至2019年间农村居民家庭平均每人水产品消费量进行如下分析:                                    |
|---|-------------------------------------------------------------------------------------|
|   | 一、总体趋势                                                                              |
|   | 在这四年间,所有省份的农村居民家庭平均每人水产品消费量均有所波动,但整体呈现上升趋势。这可能与农村<br>居民生活水平的提高、饮食结构的改善以及水产品的供应增加有关。 |
|   | 二、各省份具体分析                                                                           |
|   | 1.广东                                                                                |
|   | • 广东的水产品消费量从2016年的18.7766稳步上升到2019年的26.6422,增长较为显著。                                 |
|   | • 这可能反映了广东地区农村居民经济水平的提升和对水产品需求的增加。                                                  |
|   | 2. 广西                                                                               |
|   | • 广西的水产品消费量在四年间有所波动,但整体也呈上升趋势。                                                      |
|   | • 特别是在2019年, 消费量从2018年的7.2923大幅跃升至10.6183, 显示出较大的增长潜力。                              |
|   | 3. 海南                                                                               |
|   |                                                                                     |

### (四) 文本分析

【文本分析】模块专注于提取和分析财经大数据中的文本资讯,涵盖【经营检索】、【公告 检索】等功能。以"经营检索"为例,该功能允许用户快速定位与企业经营相关的信息,包 括市场动态、竞争对手分析及经营策略等。在财经论文写作中,通过经营检索,用户可以收 集和整合相关数据,为研究提供支持,深入探讨企业经营模式与市场表现之间的关系,从而 增强论文的理论深度和实用性。

### 1、经营检索

【经营检索】模块功能强大,用户可根据预设条件轻松检索到与【经营分析】、【经营模式】

|                                  | 选择质设    |           |    |
|----------------------------------|---------|-----------|----|
| 案例工具库                            | .哑铃蓟.不容 | 模式 经营模式   | 选中 |
|                                  | 连锁经营模式  | た 经营模式    | 选中 |
|                                  | C2M经营模式 | 式 经营模式    | 选中 |
|                                  | 以销定产模式  | た 经营模式    | 选中 |
|                                  | 以产定购模式  | 1 经营模式    | 选中 |
| 财法事件 财经报告 财务管理 管理会计 <b>经营检索</b>  | 外协加工采取  | 9模式 经营模式  | 选中 |
| 上市状态 • 现有上市证券 · 已除踪证券            | 订单生产模式  | た 经营模式    | 选中 |
| 後置方式 全部公司 💿 公司役置 🦳 特定公司          | 事业部合伙人  | 经营模式 经营模式 | 选中 |
|                                  | ODM经营模的 | 式 经营模式    | 选中 |
| 深冲来公司                            | OBM经营模型 | 式经营模式     | 选中 |
| 行业区域 概念 热点 主题 会计属性 金融属性 50属性 上市地 | 低成本战略   | 经营战略      | 选中 |
|                                  | 差异化战略   | 经营战略      | 选中 |
| 日本公司 (0)                         | 多元化战略   | 经营战略      | 选中 |
| 公司方法                             | 专业化战略   | 经营战略      | 选中 |
|                                  | 国际化战略   | 经营战略      | 选中 |
| · 按照单约042 · 按照单约042(0)           | 经销代理销售  | ii禮式 经营战略 | 选中 |
| 3.0                              | 智能化战略   | 经营战略      | 选中 |
|                                  | 产业链战略   | 经营战略      | 选中 |

以及【经营战略】相关的详细描述信息。此处以"经营分析"为例。

1) 在「经营检索」页面,用户可灵活设置检索条件,包括「上市状态」的选择,如「全部 公司」、「公司设置」以筛选公司属性,以及「特定公司」以指定具体公司进行检索。

| 上市状态 | ◎ 现有上市证券 ○ 已除牌证券                                                                       |   |
|------|----------------------------------------------------------------------------------------|---|
| 设置方式 |                                                                                        |   |
|      | 源户东公司                                                                                  |   |
|      | 行业         区域         概念         主题         会计属性         金融属性         st属性         上市地 |   |
|      | 三週公司 (0)                                                                               | > |
|      | /\3T5/#                                                                                | × |

2) 在「选择预设」页面,用户只需简单「选中」所需分类,并点击「搜索」按钮,即可快速执行搜索操作,获取相关结果。

| <b>会</b> 财经案例                    | 首页 案例选题库 案例事实库 技术 | 选择预设          |      |    |
|----------------------------------|-------------------|---------------|------|----|
|                                  |                   | 分类            | 預设名称 | 操作 |
|                                  |                   | 宏观环境分析        | 经营分析 | 选中 |
|                                  | 安제工目庄             | 行业发展分析        | 经营分析 | 选中 |
|                                  | 采加工共件             | 行业政策分析        | 经营分析 | 选中 |
|                                  |                   | 市场环境分析        | 经营分析 | 选中 |
|                                  |                   | 公司经营计划        | 经营分析 | 选中 |
|                                  |                   | 公司经营风险        | 经营分析 | 选中 |
|                                  |                   | 公司经营目标        | 经营分析 | 选中 |
| 财经事件 财经报告 财务管理 管理会计 经营 <b>社末</b> |                   | 公司战略          | 经营分析 | 选中 |
| 上市状态 • 观有上市证券 〇 已除牌证券            |                   | 公司竞争力         | 经营分析 | 选中 |
| 设置方式 💿 全部公司 🕜 公司设置 🔗 特定公司        |                   | 备货式采购模式       | 经营模式 | 选中 |
|                                  |                   | 以销定采+安全库存采购模式 | 经营模式 | 选中 |
| 2012F6502 2012F6502(0)           |                   | 直销销售模式        | 经营模式 | 选中 |
| 投票                               |                   | 加盟销售模式        | 经营模式 | 选中 |
|                                  |                   | 直营与加盟销售模式     | 经营模式 | 选中 |

**3**)搜索完成后,用户可以查看详细的搜索结果,并通过点击「导出」按钮,轻松将结果列 表导出,以便进行后续的分析和处理。

| 公司代码   | 公司名称 | 公告日期       | 公告标题            | 句式                                                              |
|--------|------|------------|-----------------|-----------------------------------------------------------------|
| 301157 | 华塑科技 | 2023-04-25 | 2022年年度报告       | 公司原材料主要采用"以绱定采+安全库存"采购模式,按照原材料实际库存,结合现有市场价格及波动预期、订单预期和供应商交      |
| 603215 | 比依股份 | 2023-04-25 | 浙江比依电器股份有限公司20  | 公司采用"以销定采+安全库存"的采购模式,采购部、计划部依据订单交货期限、数量制定生产计划,并很据生产计划制定物料露      |
| 688485 | 九州一轨 | 2023-04-17 | 北京九州一轨环境科技股份有   | 3、采购模式公司采取"以销定采,并保留安全库存"的采购模式                                   |
| 688558 | 国盛智科 | 2023-04-13 | 国盛智科2022年年度报告   | 2、采购模式17/2202022年年度报告公司采购内容主要为产品生产所需的部件和上游材料,采取"以销定采+安全库存需求"的采购 |
| 834682 | 球冠电缆 | 2023-03-31 | 2022年年度报告       | 采购环节"以销定采"同时保有安全库存;研发环节"自主为主,合作为辅",生产环节"以销定产"的同时结合备库生产          |
| 301106 | 骏成科技 | 2023-03-28 | 2022年年度报告 (更正后) | 采购模式方面,公司主要采取以销定采与通用材料备料相结合的采购策略,对IC、背光源、FPC等材料,公司一般综合考虑排产订     |
| 603215 | 比依股份 | 2022-04-20 | 浙江比依电器股份有限公司20  | 公司采用"以销定采+安全库存"的采购模式,采购部、计划部依据订单交货期限、数量制定生产计划,并根据生产计划制定物料露      |
| 688558 | 国盛智科 | 2022-04-13 | 国盛智科2021年年度报告   | 2、采购模式公司采购内容主要为产品生产所需的部件和上游材料,采取"以销定采+安全库存需求"的采购模式,公司根据客户个性     |
| 834682 | 球冠电缆 | 2022-03-30 | 2021年年度报告       | 采购环节"以销定采"同时保有安全库存;研发环节"自主为主,合作为辅",生产环节"以销定产"的同时结合备库生产          |
| 301106 | 骏成科技 | 2022-03-29 | 2021年年度报告       | 采购模式方面,公司主要采取以销定采与通用材料备料相结合的采购策略,对IC、背光源、FPC等材料,公司一般综合考虑排产订     |
| 导出     |      |            |                 |                                                                 |

7) 系统可调用大模型,对检索到的结果进行深度智能分析,挖掘潜在信息和价值。

```
2021/12/31
公司研发体系在"十三五"期间紧密围绕客户产品发展战略,把握行业技术趋势,各重点业务领域的自主研发工作均取得突
破性进展,得到国内外客户的高度认可,有力支撑了新市场开拓
000030
富奥股份
2021/12/31
以产品全生命周期成本管理和精益全价值链为主线,完善公司低成本战略方案、组织架构及活动机制,改善成本管理方
法,控制价值链各环节成本,消除浪费
```

#### 0

根据提供的文本描述,可以对富奥股份最近三年的战略执行情况作出如下评价:

#### 一、战略执行的连贯性和一致性

富奧股份在最近三年的战略执行中表现出了较高的连贯性和一致性。公司始终围绕"十四五"战略规划,坚持"绿 色、智能、安全"的战略发展理念和"稳中求速"以及"承继、引领、开放、创新、共享"的经营理念。这一连贯的战 略导向有助于公司在复杂多变的市场环境中保持清晰的方向感。

#### 二、低成本战略的有效实施

公司自2021年以来全面加速低成本战略的落地和见效,通过夯实成本管控,打造全员参与的成本管理文化。从文本中可以看出,公司在敏捷研发、高效投资、优质采购、精益运营、卓越营销、科学人资等六大方面多角度推进低成本工作,实现了全员、全流程、全价值链的提质增效。2023年的年度报告指出,公司已经超额完成了年初设定的各项目标,这充分说明低成本战略实施取得了显著成效。

#### 2、公告检索

在「公告检索」页面,用户只需在页面右侧设置相关属性,即可轻松进行搜索操作。

经营检索 公告检索 会计检索 政务检索 处罚检索 会计准则检索 问调检索

← GO BACK

| 34083 | 公司名称 | 公告日期       | 公告标题                            | <ul> <li>标题检索</li> <li>内容检索</li> </ul> |
|-------|------|------------|---------------------------------|----------------------------------------|
| 137   | 豊康科技 | 2024-08-07 | 关于全领子公司炮战工商或重登记并挽发营业执照的公告       | 2024.07.10                             |
| 100   | 风光极份 | 2024-08-07 | 中临建设证券股份有限公司关于营口风光新材料股份有限公司20   | 2024-01-19 2024-10-17                  |
| 380   | 利运智慧 | 2024-08-07 | 利运营苗关于安慰夺家留导保存代表人的公告            | 请输入关键字<br>代码·简称                        |
| 112   | 三资料改 | 2024-08-07 | 关于公开接触的上三门是二史小编阅索股份和限公司17.25%股5 | anie 🖂 🖄                               |
| 279   | 重庆港  | 2024-08-07 | 重庆港股份有限公司2024年第二次间时股东大会会订约14    | 行业 热点                                  |
| 375   |      | 2024-08-07 | 无偏虚铁则电子船份有限公司2024年其二次临时能乐大会会议资  | 知识分类                                   |
| 697   | 紅城道街 | 2024-08-07 | 华西亚等都治有限公司关于威胁和增强治疗有限公司并以仅经     | 投资                                     |
| 12    | 三麦科技 | 2024-08-07 | 第七是监察会第九次会议共议公告                 |                                        |
| 00    | 风光股份 | 2024-08-07 | 监事会决议公告                         |                                        |
| 78    |      | 2024-08-07 | 兴业证券股份有限公司关于广东原来图制系统股份有限公司2024  |                                        |
| 04    | 白云机场 | 2024-08-07 | 广州自云關原机场股份有限公司2024年7月生产经营数期先报   | 新た大数据可视化<br>では、アドスを対象表                 |
| 133   | 永辉超市 | 2024-08-07 | 永興當市銀行有限公司2024年編一次臨时股东大会會位預料    | CALLET, AND COLLETENCE                 |
| 82    | 泉峰汽车 | 2024-08-07 | 南京原地汽车播船总术股份有限公司2021年公开设行可纳绝公司  |                                        |
| 13    | *+*  | 2024-08-07 | 关于同全资子公司调整的公告                   |                                        |

### 3、会计检索

「会计检索」页面的操作流程与经营检索大致相同,用户可参照经营检索的步骤进行,具体 细节在此不赘述。

|                                           |      |      |   |          |                          |                                        |         |              | 选!     | 早預设        |                 |                |            | 2      |
|-------------------------------------------|------|------|---|----------|--------------------------|----------------------------------------|---------|--------------|--------|------------|-----------------|----------------|------------|--------|
|                                           |      | 文本分  | 析 |          |                          | 输入预设合称                                 |         |              |        |            |                 |                |            |        |
|                                           |      |      |   |          | <b>9112月</b> (36<br>注注作用 | 11111111111111111111111111111111111111 | 后行(1999 | Rmil         | 印度     | 合并则资保表     | Miller          | 1403603        | 11271127-2 | R      |
|                                           |      |      |   |          | (\$506-1995)             | 3.micasoni(H                           | RC: R   | R1705. 0(11) | 11元元 1 | 1988 HORES | 1 <u>9</u> (19) | <b>新闻</b> 天形病7 | * 16H      | 意大会计被描 |
|                                           | 会计检索 | 改善位家 |   | 21/20122 | 现会等价物                    | 国欧港印                                   | 股份支付    | 在建工程         | 新期時度   | 御          | RELEASE         | 长期守施费用         | 主動団門印合     | 触负供    |
|                                           |      |      |   |          | 资产编组                     | 组和投资                                   | 外市业务    | 图22F         | 政府补助   | 生物资产       | 收入              | 存法 對托房         | 2 投资性房     | 20     |
| Taxe SENTAGE C SHWIGH                     |      |      |   |          | 关键审计事项                   | (4)                                    |         |              |        |            |                 |                |            |        |
| (注意方式 ○ 生解公司)● 公司役員 ○ 権臣公司                |      |      |   |          | 会计估计完置                   | (10)                                   |         |              |        |            |                 |                |            |        |
|                                           |      |      |   | _        | 会计总预支充                   | (38)                                   |         |              |        |            |                 |                |            |        |
| 10722R                                    |      |      |   |          | 会计差接更正                   | (40)                                   |         |              |        |            |                 |                |            |        |
| Fig End the first and entrance while arms |      |      |   |          |                          |                                        |         |              |        |            |                 |                |            |        |
|                                           |      |      |   | _        |                          |                                        |         |              |        |            |                 |                |            |        |
| 三次公司(0)                                   |      |      |   |          |                          |                                        |         |              |        |            |                 |                |            |        |
| 0.459m                                    |      |      |   |          |                          |                                        |         |              |        |            |                 |                |            |        |
|                                           |      |      |   |          |                          |                                        |         |              |        |            |                 |                |            |        |
| 图·图·图·图·图·图·图·图·图·图·图·图·图·图·图·图·图·图·图·    |      |      |   |          |                          |                                        |         |              |        |            |                 |                |            |        |
| 10.8                                      |      |      |   |          |                          |                                        |         |              |        |            |                 |                |            |        |

### 4、政务检索

「政务检索」页面的操作流程与经营检索大致相同,用户可参照经营检索的步骤进行,具体 细节在此不赘述。

32

|            |                                  |      |      |      |      |      |        |      |   |                                                                                                    | ← GC                  | ) BACK |
|------------|----------------------------------|------|------|------|------|------|--------|------|---|----------------------------------------------------------------------------------------------------|-----------------------|--------|
|            |                                  | 经营检索 | 公告检索 | 会计检索 | 政务检索 | 处罚检索 | 会计准则检查 | 问询检索 |   |                                                                                                    |                       |        |
| 公告日期       | 公告标题                             |      |      |      |      |      |        |      |   | and an a second second s |                       |        |
| 2023/12/31 | 交通运输部国家税务总局关于延长(网络平台道路货物运输经营     |      |      |      |      |      |        |      |   | 的私人天赋学                                                                                                    |                       |        |
| 2023/12/30 | 司法厅: (四川皆行吹海解工作智行办法)解放           |      |      |      |      |      |        |      |   | 2024-07-19                                                                                                    | ~ 2024-10-17          |        |
| 2023/11/23 | 信阳市海绵绵市建设管理力法                    |      |      |      |      |      |        |      |   |                                                                                                    | 10月9日間                |        |
| 2023/11/23 | 信阳市城市講民二次時水管理力法                  |      |      |      |      |      |        |      |   |                                                                                                    | 違素                    |        |
| 2023/11/17 | 河北省引黄工程运行管理规定                    |      |      |      |      |      |        |      |   |                                                                                                    |                       |        |
| 2023/11/17 | 海南省人民政府关于特部分省银行政件可事项提任市、县、自治     |      |      |      |      |      |        |      | ſ |                                                                                                    | 关注                    |        |
| 2023/11/17 | 《关于开展智能闪动汽车注入和上提图行动生工作的图句》解读     |      |      |      |      |      |        |      |   |                                                                                                    | "财经大数据可视化"            |        |
| 2023/11/17 | 四眼鏡关于开展都能闪转汽车准入和上路唐行成点工作的通知      |      |      |      |      |      |        |      |   | 維護                                                                                                    | 了解更多以处置法              |        |
| 2023/11/17 | 关于开展智能问题汽车准入和上路通行试点工作的通知         |      |      |      |      |      |        |      | L | Elizatione.                                                                                                    | 9月2日中, ASD-CHRR5時(第五- |        |
| 2023/11/16 | 关于2023年富国管局高级会计专业技术资格评审结果的公示     |      |      |      |      |      |        |      |   |                                                                                                    |                       |        |
| 2023/11/16 | 工业和信息化能办公厅关于开展全国工业领域电力需求回管理算     |      |      |      |      |      |        |      |   |                                                                                                    |                       |        |
| 2023/11/16 | 工业和信息化能力公厅关于印发《工业互联网与工程机械行业融     |      |      |      |      |      |        |      |   |                                                                                                    |                       |        |
| 2023/11/16 | 关于注册组成工业4344 (苏州) 有限公司民用核安全设备标题并 |      |      |      |      |      |        |      |   |                                                                                                    |                       |        |
| 2023/11/15 | 税务总局更新发布"审报触式"为税能费率项清单           |      |      |      |      |      |        |      |   |                                                                                                    |                       |        |

### 5、处罚检索

「处罚检索」页面操作与经营检索类似,具体操作过程略。

|                                        |            | 经营检索 公告检索 会计检索 政务检索 <b>处罚检索</b> 合计准则检索 间面检索 |                              |
|----------------------------------------|------------|---------------------------------------------|------------------------------|
| 公告内容                                   | 公告日期       | 公告存着                                        | 2023-07-01 ~ 2024-10-17      |
| (二) 未接规定波露重大评讼仲裁的情况截至2023年8月31日,恒大地产自  | 2024/05/21 | 中國证监会行政处罚决定书(恒大地产及其类任人员)                    |                              |
| 第六,許家印作为中國國大集团董事局主席、董事长、國大地产实际控制人…     | 2024/05/21 | 中國证监会行政社罚未是书 (世大地产及其责任人员)                   | 编号包含全部的学词编入词以下分割             |
| 2021年8月恒大地产风险爆发,2021年12月相关的门班织会计师事务所对  | 2024/05/21 | 中国正监会行政处罚决定书 (恒大地产及其进任人员)                   | 填写任一个字词 输入词 以Y 分割            |
| 其四,虽然许家印是恒大地产实际控制人,但目前在恒大地产没有任职,而      | 2024/05/21 | 中國亞區会行時处罚決定率 (恒大地产及其豪任人员)                   | 填写不包含描定字词 输入词 以T 分割          |
| 明耀当事人违法行为的事实、性质、情节与社会危害程度,我会决定(一       | 2024/05/21 | 中國证益会行政处罚关定书(恒大地产及其责任人员)                    | 知识的能                         |
| 至重明,当事人存在以下违法事实;一、账户控制情况张督道过控制中云辉。     | 2024/04/30 | 中國正益会行政处罚关定书 (张謇)                           | 提供                           |
| 三) 摄纵行为影响"华英农业"的交易价格和交易量2017年4月17日至201 | 2024/04/30 | 中國正监会行动处罚决定书 (张锴)                           |                              |
| 同有证据表明,交易员通过接收张智指令,买入卖出"华英农业",通过集中资    | 2024/04/30 | 中國正监会行动处罚决定书 (张锴)                           |                              |
| 据方案。"卷户通过场外衍生品交易台直接实现地增多空客利·提前结算…      | 2024/04/30 | 中国证监会行政处罚决定书(王坚龙、洪思祎、中信中征、中信征册、考            | 一日天公司 天汪                     |
| 023年2月24日、3月3日,中核钛白公告申公开发行A极极震相关发行情    | 2024/04/30 | 中國近监会行政处罚失定书(王延龙、洪浩祎、中庙中征、中康征频、清            | 100 人 数 据 可 化 化<br>7 新更多影響資源 |
| 二、唐王襄知怒內募信息,并向唐景襄壮露內募信息根据唐王襄、唐景襄…      | 2024/04/30 | 中國正监会行政改行先担书 (總王殿、趙家殿)                      | RHICH-CHERNERCHA-            |
| 救援《中华人民共和国证券法》(以下简称《证券法》)的有关规定;我会…     | 2024/04/17 | 中國正监会行成已行決定书 (368月)                         |                              |
| ,在台口排制的新户临进行证券交易并通用新宿的12个交易日中,新户组      | 2024/04/17 | 中國市场会行政外間中市共 (1948)                         |                              |

← GO BACK

← GO BACK

### 6、会计准则检索

「会计准则检索」页面,用户只需在页面右侧设置相关属性,即可轻松进行搜索操作。

|                                        |            | 经营业素 公开检索 会计检索 政务检索 处罚检索 会计推测检索 同前检索 |                                    |
|----------------------------------------|------------|--------------------------------------|------------------------------------|
| 公告内容                                   | 公告日期       | 公告存题                                 | □ 2024-07-19 ~ 2024-10-17          |
| 2024年7月23日,第六届"一带一路"画家会计准则会作论坛(以下简称会…  | 2024/07/29 | 第六届一带一路国家会计准则合作论运动同学办                |                                    |
| 合作论远由中国财政部会计司、会计准则委员会主办,要门国家会计学…       | 2024/07/29 | 第六届一带一路国家会计准则合作论远近期举办                |                                    |
| 财政部会计可可长、会计准则委员会负责人部署好,会计准则委员会副…       | 2024/07/29 | 第六章 一帶 国家会计准则合作论品的期举办                | 编写任一个字词 输入词 以下分割                   |
| 舒豪好司长、丁友刚谢院长分别作开幕政辟。                   | 2024/07/29 | 第六回一带一路 国家会计准则命作论品词即约                | 鐵写 不包含指定字词 输入词 以Y 分割               |
| 来自中国、柬埔寨、老挝、马尔代夫、尼泊尔、新西兰、巴基斯坦、魏…       | 2024/07/29 | 第六届一带一路国家会计准则合作论组织期举办                | MEGO                               |
| 与会代表图说马尔代夫会计准则建设情况,基于地籍价值的土地租赁付        | 2024/07/29 | 第六届一带一路国家会计准则合作论坛公期举办                | 撞袭                                 |
| 与会代表一致表示,将始终要持"共意、共建"原则,围绕技术交流。        | 2024/07/29 | 第六届一带一路国家会计推测合作论员。明举办                |                                    |
| 睡一叔议的修改是在《国际财务报告准则第19号》中删除按露目标以及       | 2024/08/06 | 国际会计准则需率会化地订《国际创务保监准则属19号——非公共委托     |                                    |
| 2024年7月30日,國际会计准則理事会(IASB)发布了(3时<國际財务报 | 2024/08/06 | 国际会计准规理联会和修订(国际财务报告/单规模19号——非公共委托3   | 日子之间 天注                            |
| 征求意见稿的征求意见截止日期为2024年11月27日。            | 2024/08/06 | 属际会计律规理整合构修订(属际规范报告律和属于9号——非公共委托     | 90 公子 20 3万 10 196 16<br>7 新夏多封後清讯 |
| 2024年5月,IASB放布了《国际财务报告准则第19号》,允许道用范围…  | 2024/08/06 | 國际会计准则理事会的地门(国际财务报告准则描10号——非公共委托     | RALINH AND-UNRAURCAR-              |
| 遗用范围内的子公司是猫,不具有公共受托责任且真母公司按那全畜的…       | 2024/08/06 | 國际会计准则理事会和称丁(國际防务保密准则描10号——非公共毁13    |                                    |
| IAS8在制度(国际时务报告准则第19号)时,仅简化了截至2021年2月…  | 2024/08/06 | 属际会计地观理学会机构订《属际积终报告地则第19号——非公共委托3    |                                    |

### 7、问询检索

「问询检索」页面,用户只需在页面右侧设置相关属性,即可轻松进行搜索操作。

|        |       |            | 经营给车 公告给车 会计结束 政务结束 经罚给束 会计律规给索 网络给素          |               | - GO BACK                  |  |
|--------|-------|------------|-----------------------------------------------|---------------|----------------------------|--|
| 公司代码   | 公司名称  | 发布时间       | 印印马马勒 的复数行机                                   | ○ 标题检索 ○ 内容检索 |                            |  |
| 000040 | 东旭蓝天  | 2024-07-05 | 深圳征费交易新关于对抗迫益天新能源股份有限公司的关注函公司联关注函(2024)第109号。 |               | 0004 40 47                 |  |
| 000413 | 东旭光电  | 2024-07-05 | 深圳证券交易所关于对抗组步电科技股份有限公司的关注函公司能关注函(2024)第106号   | 2024-07-19    | N 2024-10-17               |  |
| 870357 | 建建却   | 2024-06-21 | [2024年] 第047号次于对地域就能把电子科技能设有限公司的年间问题商         | 游输入关键字        | (KES/109%                  |  |
| 831305 | 海桥通讯  | 2024-06-21 | [2024年] 第046号关于对上海等和工业进讯起份有限公司的年期间间路          | łtżk          | 区域                         |  |
| 837592 | 华信永道  | 2024-06-20 | [2024年] 第045号关于对华德永语(北京)和技能份有限公司的年期间询问        | 行业            | 热点                         |  |
| 832171 | 志義信息  | 2024-06-20 | 【2024年】第044号关于对可北步期信息技术政协有限公司的单级可能编           | 知识分类          |                            |  |
| 832471 | 美珍科技  | 2024-06-19 | 【2024年】 第043号关于分词北美国工程科技股份有限公司的承担引用商          |               | 搜索                         |  |
| 836422 | 洞普食品  | 2024-06-19 | 【2024年】第042号关于31江苏调普食品料地股份有限公司的年级问购函          |               |                            |  |
| 871981 | 最密料技  | 2024-06-18 | 【2024年】第041号决于对实物局著科技部份物限公司的年间可加高             |               |                            |  |
| 838701 | 豪声电子  | 2024-06-18 | 【2024年】 第040号关于讨浙江歌声电子科技股份有限公司的年级问询简          |               | 关注                         |  |
| 833230 | 吹意医药  | 2024-06-17 | 【2024年】第039号关于对试案的康熙的局份有限公司的年限问询函             |               | 对 亞大政 括 可 视 化<br>7 新更多时经资源 |  |
| 836263 | 中航寨达  | 2024-06-17 | 【2024年】 第038号关于为北部中航期达环境转进起的周期区公司的审报问题间       |               | ##280+, #88909428-98670.8- |  |
| 002325 | *ST洪涛 | 2024-06-17 | 深圳证券交易所关于对深圳供海通网股份有限公司的关注商公司部先主角(2024)第100号   | L             |                            |  |
| 830809 | 安达科技  | 2024-06-14 | 【2024年】 第037号关于对贵州安达和铁蛇挪脱行有限公司的年期间面的          |               |                            |  |

### (五) AIG 应用

【AIG 应用】模块涵盖【智能财务分析】、【智能业绩评价】及【论文智能评阅】等功能, 其中,【智能财务分析】是该模块的一个重要应用实例。

| <mark>AIG应用</mark>   |  |
|----------------------|--|
| 智能财务分析 智能业绩评价 论文智能评阅 |  |

### 1、智能财务分析

智能财务分析涵盖上市公司及新三板(可自选公司)的财务数据,同时也支持对自有报表进 行深入分析。

### (1) 上市公司及新三板(选择公司)

智能财务分析专注于上市公司及新三板企业的精选财务数据分析,选择分析上市公司及新三板公司,如下图所示。

|    | <b>教室制务分析</b> 智能业绩序会 经文书指序间  |
|----|------------------------------|
| 63 | 混动约分析                        |
|    | 法部公司 ● 上市公司及第三部 ○ 会報編集       |
|    | 海淀公司 公司运移                    |
|    | BEGREG 🔤 2023                |
|    | aent · faase · faase         |
|    | 1917 O202 A20 LPRess control |

#### 1) 数据获取与公司设定

点击"公司选择",在弹出界面的右上角文本框输入公司代码或名称,回车即可搜索到 对应公司,如下图所示。

|                | <b>物影响的分析</b> 斯爾                                                              | 2個评价 论文智能评问                              |           |       |      |       | ← GO BACK |
|----------------|-------------------------------------------------------------------------------|------------------------------------------|-----------|-------|------|-------|-----------|
| HENSON         |                                                                               | SUBRITE.                                 |           |       |      |       | ×         |
|                | BARGER D. LTD: AND RETER OF MARKER<br>REC: REC: REC: REC: REC: REC: REC: REC: | 001556                                   |           |       |      |       |           |
|                | 882555 0 74552 ● RADAR<br>1977 (1982) 0.45 20 <b>7886.0001</b> 04             | 公司5年<br>(155)1587: 第25<br>(155)1587: 第25 | 023030007 | 0.000 | 1477 | 91.71 | ~         |
|                |                                                                               | C000550                                  | 江始汽车      | 汽车制造业 | 102  | 上市公司  | 透中        |
| INTER CONTRACT |                                                                               |                                          |           |       |      |       |           |

### 2)选定方式

#### ■ 自动匹配

选定公司后,系统会自动匹配同行业在当前期间营业收入最高的上市公司作为标杆公司, 用于进行后续的财务分析对比,无需手动设置。

#### ■ 手动选定

选择行业后,在弹出的页面上挑选所需的证监会行业,选定后,在公司列表中勾选对比 公司,完成对比公司的选择,如下图所示。

| 1820000                                                         | 透明了业                         | ×           |
|-----------------------------------------------------------------|------------------------------|-------------|
| STRUK + FORE O BASE<br>MENT STATE O BASE<br>MENT STATE<br>STATE | 028972<br>907<br>IX<br>09842 | ×<br>×<br>× |
| <b>同</b> 中國公司                                                   | 奏止                           | 2           |
| 遊遊行业                                                            | 構合                           | >           |
| පත්යන් (0)<br>යන්ත                                              | 2度                           | >           |
|                                                                 |                              |             |

| 选定方式 🧿 手动选定 | ○ 自动匹配        |       |    |  |
|-------------|---------------|-------|----|--|
| 设置方式 🔘 全部公司 | • 公司设置 ○ 特定公司 |       |    |  |
| 深沪京公司       |               |       |    |  |
| 证监会行业       | 房地产业 × 清空选择   |       |    |  |
| 操作          | 属性查找          |       |    |  |
| 遗择行业        |               |       |    |  |
| 已选公司 (0)    |               |       | >  |  |
| 公司列表        |               |       | ~  |  |
| 代码/名称 筛选    |               |       |    |  |
| 公司代码        | 公司名称          | place | 操作 |  |
| 000002      | 万科A           | 广东    | 选中 |  |
| 000006      | 深振业A          | 广东    | 选中 |  |
| 000007      | 全新好           | 广东    | 选中 |  |

选择操作完成后,可以在"已选公司"区域查看到已经成功选中的公司,如下图所示。

| 当前期间 🛄 2022 |                   |       |    |
|-------------|-------------------|-------|----|
| 遗定方式 💿 手动透过 | 2 〇 自动匹配          |       |    |
| 设置方式 🔘 全部公司 | 1 • 公司设置 · 〇 特定公司 |       |    |
| 深沪京公司       |                   |       |    |
| 证监会行业       | 房地产业 × 清空选择       |       |    |
| 操作          | 属性查找              |       |    |
| 选择行业        |                   |       |    |
| 已选公司 (1)    |                   |       | ÷  |
| 代码/名称 筛选    |                   |       |    |
| 公司代码        | 公司名称              | place | 操作 |
| 000002      | 万科A               | 广东    | 杨秋 |
|             |                   |       | ŝ  |

#### 3)指标设定

#### ■ 设置公式

点击"设置公式"后,在弹出的页面上点击"选择预设公式",您可以从列表中选择需要分析的财务指标,或者通过上方搜索框快速查找指标名称,如下图所示。

| 11.8219/HR    |          |  |      |                 |
|---------------|----------|--|------|-----------------|
| 文曲计算          |          |  |      | ,               |
|               |          |  |      |                 |
|               | * 安量名称   |  | 離離離朝 |                 |
|               | * 变暴公式 = |  |      |                 |
|               |          |  |      |                 |
|               |          |  |      |                 |
|               | 变量定义     |  |      |                 |
|               |          |  |      |                 |
|               |          |  |      |                 |
| 报表项目 选择数设公式   |          |  |      | 运算符号            |
| 财务指标 筛选       |          |  |      | () + - + /      |
| 资产负债表分析       |          |  | ×    |                 |
| 资产负债需要指分析     |          |  | ~    | NBI60           |
| 财务指标          |          |  | 操作   | 当前期 上一期 上上期 下一期 |
| 应收账款占总负债比重    |          |  | 遗中   |                 |
| 存货占总负债比重      |          |  | 透中   |                 |
| 应收票据占总负责比重    |          |  | 选中   |                 |
| 货币资金占总资产比重    |          |  | 遗中   |                 |
| 交易性金融资产占兑资产比重 |          |  | 退中   |                 |
| 衍生金融资产占总资产比重  |          |  | 透中   |                 |
| 应收票据占总资产比重    |          |  | 遗中   |                 |
|               |          |  |      |                 |

#### ■ 可视化图像

选定或自定义财务指标后,点击页面右上方的"应用"按钮,等待系统加载完成,您便 能在页面上查看到清晰的可视化财务分析图像,如下图所示。

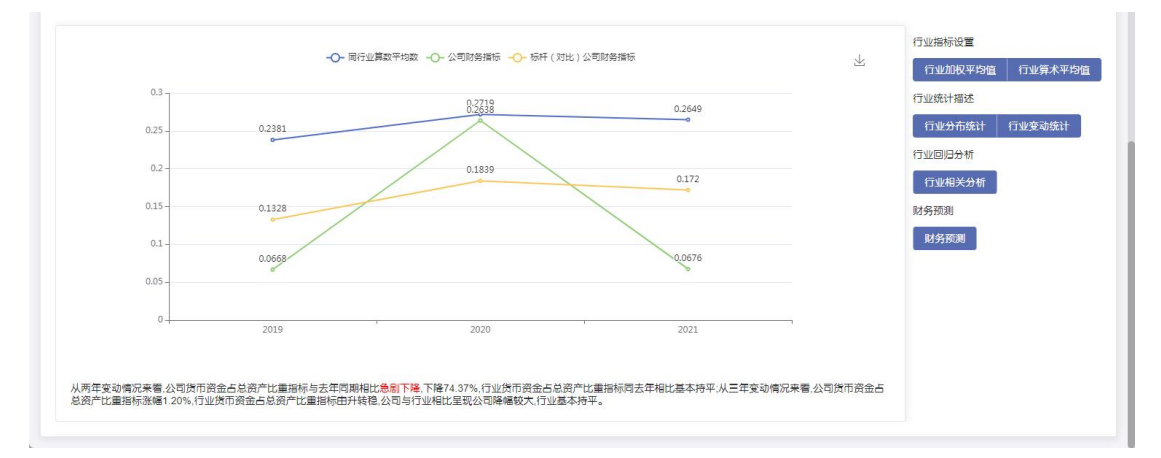

行业相关指标设置

根据自身分析的需要,可切换不同行业指标,依次为"行业加权平均值"、"行业算数平均值"、"行业分布统计"、"行业变动统计"及"行业相关分析",如下图所示。

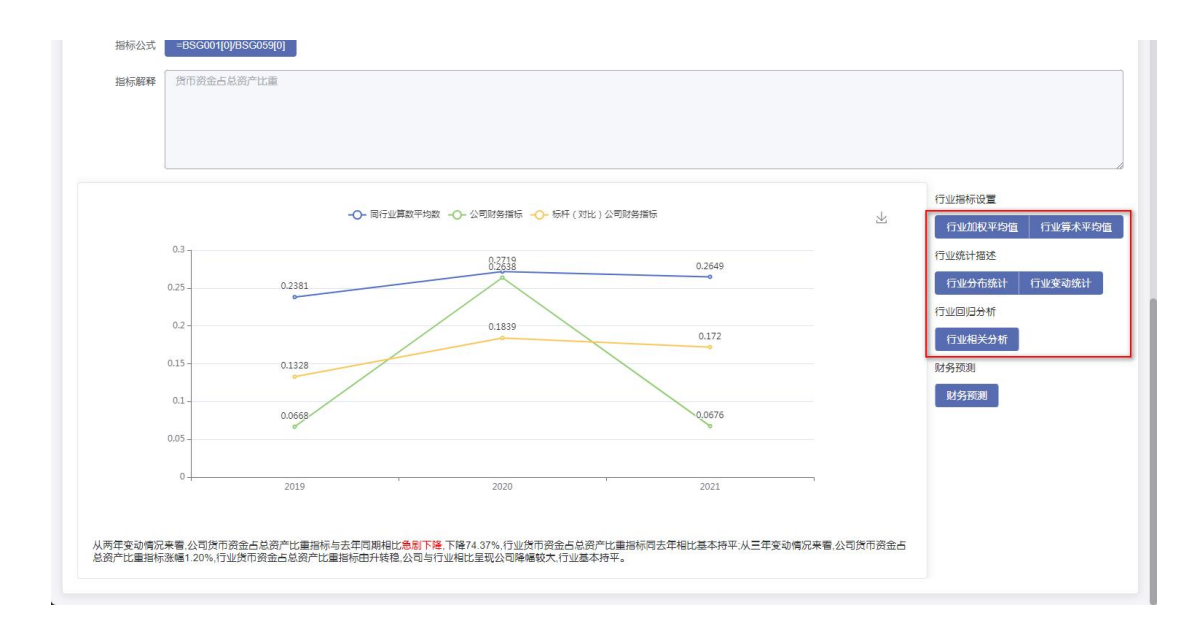

#### 财务预测

点击财务预测,可在页面可视化处查看由平台预测出来的当前期间的下一年度当前所选 的财务指标数值,分为"置信上限"、"预测值"及"置信下限",如下图所示。

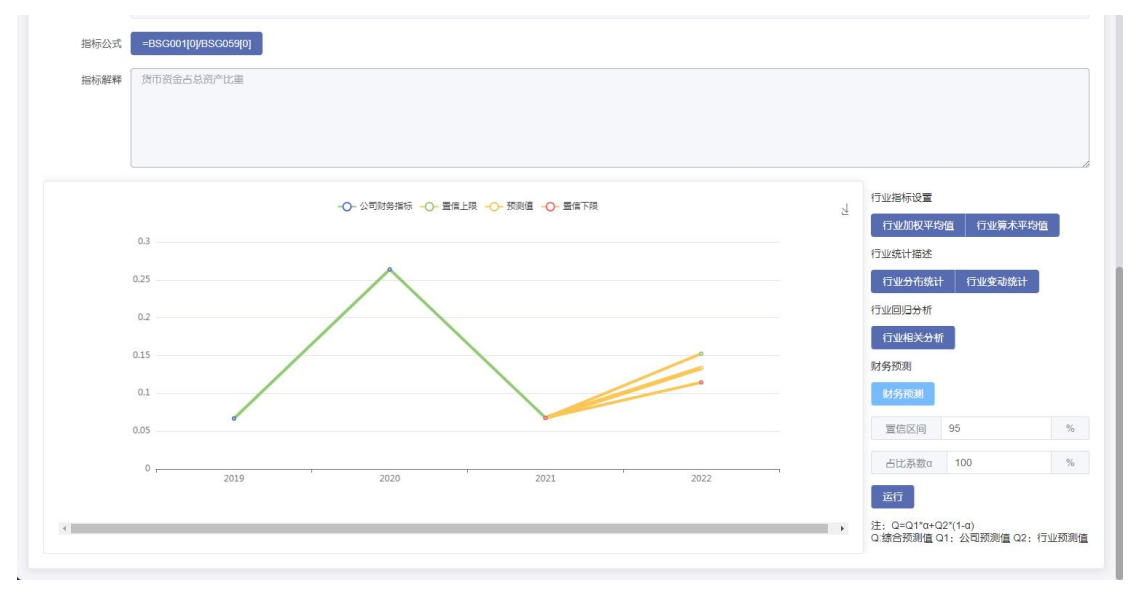

鼠标悬停于可视化图像上时,会自动弹出悬浮提示,展示相关信息,增强用户交互体验 及数据可读性,如下图所示。

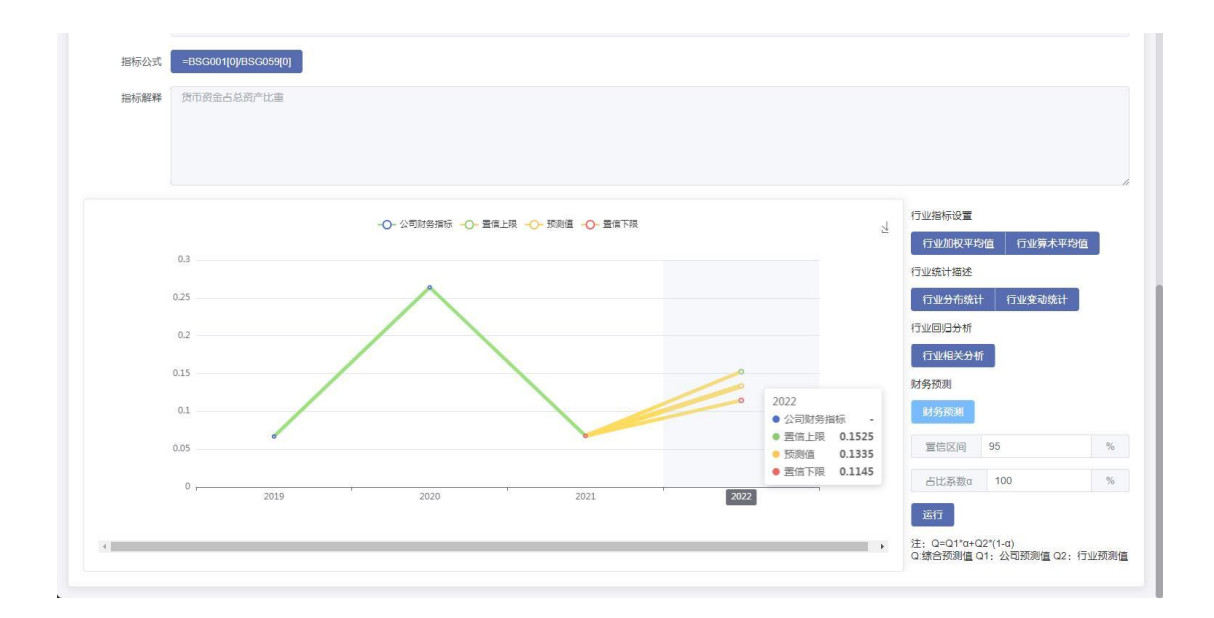

#### 智能分析

点击界面上的"智能分析"按钮,即可进入查看由系统提供的深度智能分析结果,以便快速 获取数据洞察。

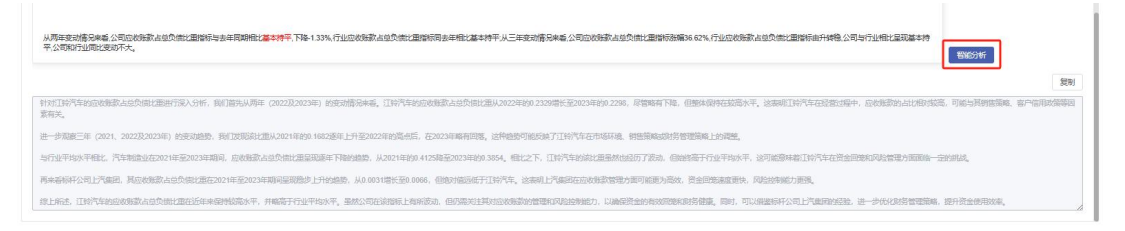

#### 可视化图像下载

在可视化图像的右上方,点击保存按钮,即可轻松保存当前页面所展示的图像,便于后 续查看和使用,如下图所示。

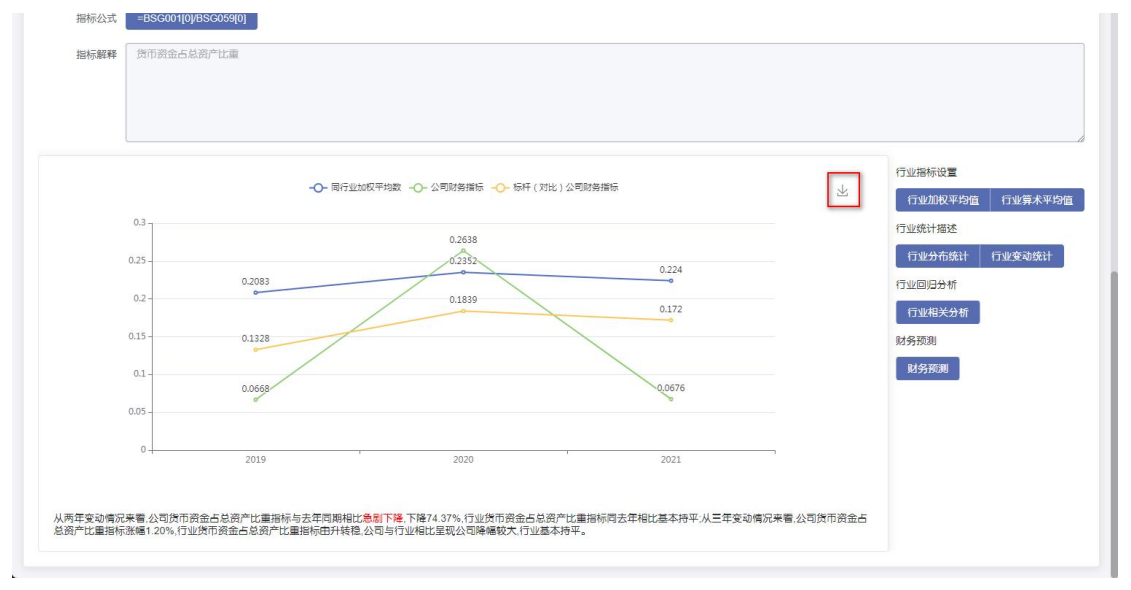

### (2) 自有报表

#### 1) 下载模板

点击页面左侧的"自有报表",找到所需项目后,点击"下载模板",随后,在新打开 的页面中,您将能够获取到该项目的报表模板文件,如下图所示。

| 智能财务分析                                                                                          |                                                                                                    |                                        |                   |                              |                          |                              |                          |            |              |
|-------------------------------------------------------------------------------------------------|----------------------------------------------------------------------------------------------------|----------------------------------------|-------------------|------------------------------|--------------------------|------------------------------|--------------------------|------------|--------------|
|                                                                                                 |                                                                                                    | 选择公司 〇 上市公司                            | 125 🛑 白有          | 报表                           |                          |                              |                          |            |              |
|                                                                                                 |                                                                                                    | 数据模拟 下载模拟                              |                   |                              |                          |                              |                          |            |              |
|                                                                                                 |                                                                                                    | 报表数据                                   |                   |                              |                          |                              |                          |            |              |
|                                                                                                 |                                                                                                    |                                        |                   |                              |                          |                              |                          | 1          |              |
|                                                                                                 |                                                                                                    | 当印期间 🖾 2023                            |                   |                              |                          |                              |                          |            |              |
|                                                                                                 | ×   ြ 无标题 × 🔕                                                                                                    | 智能财务数据表模板.slax ×                       | ☆ 数据应用            | ×   🍸 数据应用                   | × VCASE万思                | × 🙁 翻译在线,西京旅客                | × 1 11 百度翻译:他的经级翻译:      | e x   +    | - 0          |
| C 🗅 https://view.o                                                                              | fficeapps.live.com/op/view.aspx?src=https%3/                                                                                                    | A%2F%2Facc.ac.cn%2Ftools               | %2F%25E6%2599%25B | A%25E8%2583%25BD%25E8%2      | 584%25A2%25E5%258A%25A1% | 25E6%2595%2580%25E6%258D%25  | AE%25E8%25A1%25A 🏠       | 0 0 0      | ≪ <b>⊌</b> ( |
| 音度一下、 你就知道 🛛 Office Too                                                                         | ol Plus                                                                                                    |                                        |                   |                              |                          |                              |                          |            |              |
| 新能财务数据表情板 - 仅代                                                                                  | 供查看                                                                                                    |                                        | 提索工具、有            | FRIME(Alt + Q)               |                          |                              |                          |            | 0            |
| 文件 <b>开始</b> 插入共享 页                                                                             | 西布局 公式 数据 审阅 视图 帮                                                                                                    | 助 绘团                                   |                   |                              |                          |                              | ×                        | EEEEEE ~ 🖗 |              |
| 9~ <b>0</b> • 9                                                                                 | ~ 12 ~ A* A* B I ∐ a                                                                                                    | b ⊵ ⊞ ~ 🎪 ~ 🔺                          | ~ ∰   ⊟ ~ ⇒ 8     | 執行 国 合并 ~ 常規                 |                          | 条件搭式 🗸 🐺 单元搭样式 🗸 🗊           | -<br>- ⊕ - ⊕ - ⊕ -   Σ - | Q~ 8~ 0    |              |
| - × × 4                                                                                         | -Sheet11A193                                                                                                    |                                        |                   |                              |                          |                              |                          |            |              |
| 7 2023-11<br>8 9<br>9 9<br>11<br>13<br>13<br>14<br>15<br>15<br>15<br>15<br>19<br>19<br>20<br>21 | 企业经营数:           REEMARK:         「recenty ' 0':           日:         1           -         2           -         2           -         2           -         2           -         2           -         2           -         2           -         2           -         2           -         2           -         2           -         2           -         2           -         2           -         2           -         2           -         2           -         2           -         2           -         2           -         2           -         2           -         2           -         2           -         2           -         2           -         2           -         2           -         2           -         2           -         2           -         2           -         2 | ************************************** |                   |                              |                          |                              |                          |            |              |
| →<br>22<br>23<br>23<br>25<br>26<br>27<br>28<br>29<br>31<br>→ 三 ① 日委 ① 1-公司                      |                                                                                                    | )<br>)<br>20022年)<br>3-合并利润表-2019年(    | Ĵ 4-台并现金派星表-2     | 019年 <sup>0</sup> 5-台井遊产负援表- | 2020年 〇 6-台井和洞洞殿-2020    | 年 〇 7-台井現 <u>金派星</u> 妻-2020年 |                          |            |              |

点击下载,获取所需文档模板。

| 🗧 🛛 💼 https://www.officeapps.live.com/op/i/ew.aspr/arc=https%34%2Pk2Facca.com/2Ftools%2Pk2565%259%2586%259%2586%258%2584%2545%2584%2545%2584%2584 |                           |               |
|----------------------------------------------------------------------------------------------------|---------------------------|---------------|
| 😮 百泉一下,付款12種 👩 Office Tool Plus                                                                                                    | T\$\$ D 0                 | 2 ··· 🖉       |
| C 已打开你的文件,以便在 Microsoft Edge 中快速方便也重调,如阐希望以后使用,通选择下载文件"。                                                                                                    | ■ 智能財务数据表情板.xlsx<br>17开文件 | ×             |
| 1 輸業別分数提表機械・Q(共会費 ~ 2 施業工具、相助等(Alt + Q)                                                                                                    | 查看更多                      | 0             |
| 文件 开始的 描入 共享 页面和局 公式 数据 审问 视题 帮助 绘图                                                                                                    | ※正在                       |               |
| - ジャ 🗊 - 🗸 🗸 A <sup>×</sup> B J U 由 D 🗄 × 🍐 × 🏂 - 三 市協行 図 合井 ×   常規 - マ 新 - 多 🛞 🔘 製料掲式 × 井 単元勝株式                                                                                                    | · ⊕ ~   ⊕ ~ ⊕ ~   ∑ ~ ∅   | ~ \$7 ~ Q ~ _ |

打开模板文件后,您将看到如下图的界面,请按照提示在模板中的相应位置准确填写所 需数据,以便进行后续处理或分析。

| 公司属性新 | 表 |
|-------|---|
|-------|---|

| 公司中     | 文 全 称 :         |                  |                 |                 |               |       |
|---------|-----------------|------------------|-----------------|-----------------|---------------|-------|
| 证 券     | 简称:             |                  |                 |                 |               |       |
| 证 券     | 代 码 :           |                  |                 |                 |               |       |
| 成立      | 时间:             |                  |                 |                 |               |       |
| 挂 牌     | 时间:             |                  |                 |                 |               |       |
| 所属证监会   | 会行业门类:          | (注,司工社选择供出)      |                 |                 |               |       |
| 所属证监会   | 会行业大类:          | (注:可下位选择订证)      |                 |                 |               |       |
| 主要      | 业务:             | :: 影喇叭: 可下拉透挥打亚; |                 |                 |               |       |
| 主要产品与   | ∋服务项目:          |                  |                 |                 |               |       |
| 所在省份    | 或 直 辖 市 : 🚺 📃   | (注:可下拉选择省份或直载    | 書市)             |                 |               |       |
|         | /               |                  |                 |                 |               |       |
| _ /     |                 |                  |                 |                 |               |       |
| 1-公司属性表 | 2-合并资产负债表-2018年 | 3-合并利润表-2018年    | 4-合并现金流量表-2018年 | 5-合并资产负债表-2019年 | 6-合并利润表-2019年 | + 1 * |

在填写数据时,请确保会计期间与平台要求一致。以"长城实业年度报告"为例,打开 模板后,通过目录页点击"公司概况"进行跳转,即可进入公司概况的详细页面进行信息填 写,如下图所示。

| 一、公司概况                                  |
|-----------------------------------------|
| 辽宁长城实业有限公司于 2014年 10 月注册成立, 是一家专业从事资讯产品 |
| 转轴和压铸件制造一体的企业。公司坐落在美丽的辽宁省沈阳市浑南新区创新路     |
| 产业园区内,是一家台资性质的企业,增值税一般纳税人,属于通用设备制造业     |
| 行业。                                     |
| (一) 主要客户                                |
| 公司产品立足于国内相关产业,在技术和管理上已经达到国内先进水平,本       |
| 着"窗有专业技能与管理机制的价值,齐心于品质效能与企业运作的目标"为客     |
| 户提供尽善尽美的产品及服务,公司的客户分布在世界各地,重点客户如下:      |

打开数据表模板文件,根据上述中小企业年报中公司概况下"基本信息、联系方式、企 业信息"等信息将模板文件进行填写。

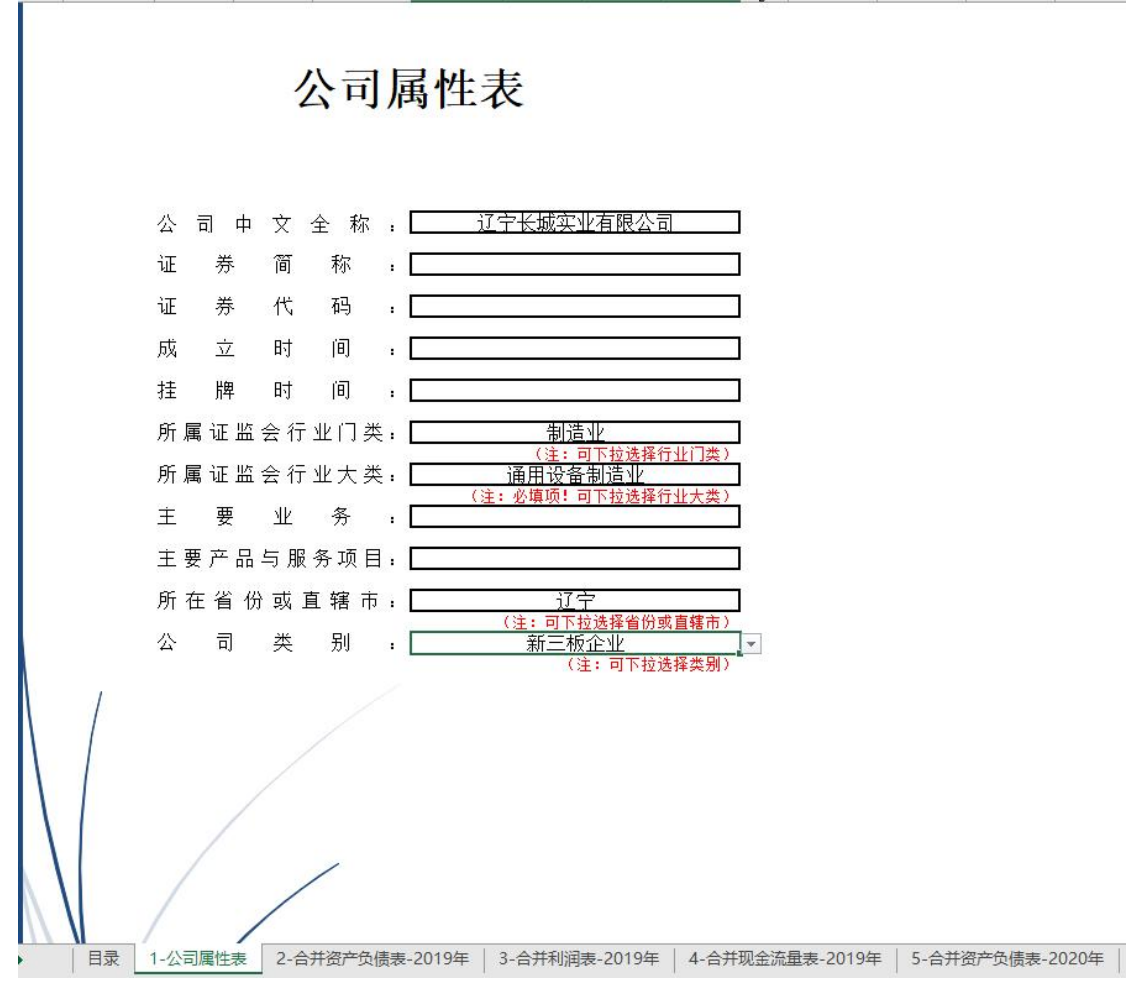

在"财务报表"页面中,按照顺序将各项数据仔细填入数据表模板中的对应位置,包括 "合并资产负债表"、"利润表"以及"现金流量表",确保数据的准确性和完整性,填写 完成后如下图所示。

|             |        |                  |                        |                 |        |                  | 体施上出                        |
|-------------|--------|------------------|------------------------|-----------------|--------|------------------|-----------------------------|
| 资产          | 项目编码   | 期末余護 (元)         | 结构占比<br>《资产部分为占资产合计比率》 | 负债和所有者权益(或服东权益) | 项目编码   | 期末余額(元)          | 《负债部分为占负债合计比率<br>分为占所有者权益合计 |
| 流动资产:       |        |                  |                        | 滚动负债:           |        |                  |                             |
| 货币资金        | B96001 | 14, 970, 243. 69 | 20.41%                 | 短期借款            | BSG060 | 500, 000. 00     | 2.41%                       |
| 结解备付金*      | B95003 |                  | 0.00%                  | 向中央線行借款         | B99062 |                  | 0.00%                       |
| 振出资金"       | BSG008 |                  | 0.00%                  | 括入資金            | B99066 |                  | 0.00%                       |
| 交易性金融资产     | B95009 |                  | 0.00%                  | 交易性金融负债         | B95067 |                  | 0.00%                       |
| 衍生金融资产      | B99010 |                  | 0.00%                  | 衍生金融负债          | B39068 |                  | 0.00%                       |
| 应收票据        | B95012 |                  | 0.00%                  | 应付票据            | B90069 |                  | 0.00%                       |
| 应收账款        | B99013 | 3, 012, 843, 17  | 4.11%                  | 应付账款            | B99070 | 496, 190, 33     | 2, 39%                      |
| 应收款项融资      | B95127 |                  | 0.00%                  | 预收款项            | B96071 |                  | 0.00%                       |
| 预付款项        | B99014 |                  | 0.00%                  | 合同负债            | B99133 |                  | 0.00%                       |
| 应收保费"       | B96016 |                  | 0.00%                  | 卖出田购金融资产款"      | B96072 |                  | 0.00%                       |
| 应收分保账款*     | B99016 |                  | 0.00%                  | 吸收存款及同业存颁*      | B99063 |                  | 0.00%                       |
| 应收分保合同准备金"  | BSG018 |                  | 0.00%                  | 代理买卖证券款"        | B36088 |                  | 0.00%                       |
| 其他应收款       | B99025 |                  | 0.00%                  | 代理承销证券款*        | B95089 |                  | 0.00%                       |
| 买入反售金融资产*   | B99026 |                  | 0.00%                  | 应付职工報酬          | B96074 | 4, 284, 831, 63  | 20.63%                      |
| 存货          | B95027 | 26, 830, 245, 23 | 36.59%                 | 应交税费            | B95075 | 12, 949, 766, 42 | 62.35%                      |
| 合同资产        | B99128 |                  | 0.00%                  | 其他应付款           | B99086 | 1, 538, 117, 17  | 7. 41%                      |
| 持有待售资产      |        |                  | 0.00%                  | 应付手续撕及佣金"       | B90073 |                  | 0.00%                       |
| 一年内到期的非流动资产 | B99028 |                  | 0.00%                  | 应付分保账款          | B99087 |                  | 0.00%                       |
| 其他流动资产      | B95030 |                  | 0.00%                  | 持有待擅负债          |        |                  | 0.00%                       |
| 流动资产合计      | BSG031 | 51, 021, 806, 46 | 69.58%                 | 一年內到期的非流动负债     | B99091 |                  | 0.00%                       |
| 丰富动资产:      |        |                  |                        | 其他流动负债          | B96092 |                  | 0.00%                       |
| 发放线数和垫数*    | B99034 |                  | 0.00%                  | 流动负债合计          | BSG094 | 19, 768, 905, 55 | 95.19%                      |
| 债权投资        | BSG129 |                  | 0.00%                  | 丰富动负债:          |        |                  |                             |
| 其他债权投资      | B95130 |                  | 0.00%                  | 保险合同准备金*        | B95081 |                  | 0.00%                       |
| 长期应收款       | B96037 |                  | 0.00%                  | 长期借款            | B99095 | 1,000,000.00     | 4.81%                       |
| 长期股权投资      | B95038 |                  | 0.00%                  | 应付债券            | B95097 |                  | 0.00%                       |
| 其他权益工具投资    | B9G131 |                  | 0.00%                  | 其中:优先股          |        |                  | 0.00%                       |
| 其他非流动金融资产   | B95132 |                  | 0.00%                  | 永续债             |        |                  | 0.00%                       |
| 投资性房地产      | B99043 |                  | 0.00%                  | 租赁负债            | B99135 |                  | 0.00%                       |
| 固定境产        | 895044 | 22, 311, 261, 36 | 30, 428                | 长期应付数           | 896098 |                  | 0, 00%                      |

完成某个年度数据填写后,接着将该公司其他年度的年报数据也依次填入数据表模板中。 确保所有年度数据填写无误后,保存该数据表模板文件,以便后续使用和分析。

| 2023-11  |                                             |                                                                                                    |   |
|----------|---------------------------------------------|----------------------------------------------------------------------------------------------------|---|
| 版本: V2.0 |                                             |                                                                                                    |   |
|          |                                             | A .II. 47 ++ #4 49                                                                                                    |   |
|          |                                             | 企业经营数薪                                                                                                    |   |
|          | -                                           |                                                                                                    |   |
|          |                                             |                                                                                                    |   |
|          |                                             |                                                                                                    |   |
|          |                                             |                                                                                                    |   |
|          |                                             |                                                                                                    |   |
|          | 教报复制制                                       | <b>比你</b> - {"security": "0", "code": "C0                                                                                                    | 1 |
|          | 数据复制粘质                                      | <b>站处:</b> {"security": "0", "code":"CO                                                                                                    |   |
|          | 数据复制粘则                                      | <b>站处:</b>                                                                                                    |   |
|          | 数据复制粘则<br>目录:                               | <b>佔处:</b> ["security": "0", "code": "CO                                                                                                    |   |
|          | 数据复制粘射<br>目录:<br><sup>序号</sup>              | <b>站处:</b> ["security": "0", "code": "CO<br>表名                                                                                                    |   |
|          | <b>数据复制粘射</b><br>目录:<br><sup>序号</sup>       | <b>站处:</b> ["security": "0", "code": "C0<br>表名<br>-公司属性表                                                                                                    |   |
|          | <b>数据复制粘射</b><br>目录:<br>1 <u>1-</u><br>2 2- | <b>站处:</b> [ <sup>*</sup> security <sup>*</sup> : "0", "code <sup>*</sup> :"CO<br>表名<br>- <u>公司属性表</u><br>-合并资产负债表(2019年)                                                                                                    |   |
|          | <b>数据复制粘射</b><br>目录:                        | <b>站处:</b> [ <sup>*</sup> security <sup>*</sup> : "0", "code <sup>*</sup> :"C0<br>表名<br>- <u>公司属性表</u><br>- <u>合并资产员债表(2019年)</u><br>-合并利润表(2019年)                                                                                                    |   |
|          | <b>数据复制粘射</b><br>目录:                        | <b>站处:</b> [ <sup>*</sup> security <sup>*</sup> : "0", "code <sup>*</sup> :"C0<br>表名<br>公司属性表<br>合并资产员债表(2019年)<br>合并利润表(2019年)<br>合并现金流量表(2019年)                                                                                                    |   |
|          | <b>数据复制粘射</b><br>目录:                        | <b>站处:</b> 【"security": "0", "code": "CO<br>表名<br>公司属性表<br>合并资产员债表(2019年)<br>合并利润表(2019年)<br>合并现金流量表(2019年)<br>合并资产员债表(2020年)                                                                                                    |   |
|          | <b>数据复制机</b><br>日录:                         | <b>法处:</b> [''security'': ''0'', ''code'': ''C0<br>表名<br>-公司属性表<br>-合并资产员债表(2019年)<br>-合并现金流量表(2019年)<br>-合并资产员债表(2020年)<br>-合并利润表(2020年)                                                                                                    |   |
|          | <b>数据复制粘射</b><br>目录:                        | 法处:     ["security": "0", "code": "CO       表名       公司属性表       合并资产负债表(2019年)       合并测金流量表(2019年)       ·合并现金流量表(2020年)       ·合并测表(2020年)       ·合并测表(2020年)       ·合并测表(2020年)                                                                                                    |   |
|          | <b>数据复制粘射</b><br>目录:                        | K处:     ["security": "0", "code": "CO       表名       公司属性表       合并资产员债表(2019年)       含并现金流量表(2019年)       合并现金流量表(2020年)       -合并润え流量表(2020年)       -合并資产员债表(2020年)       -合并资产员债表(2020年)       -合并资产员债表(2020年)       -合并资产员债表(2020年)       -合并资产员债表(2020年)                                                                                                    |   |
|          | <b>数据复制粘射</b><br>目录:                        | 法处:     ["security": "0", "code": "CO       表名       公司属性表       :合并资产员债表(2019年)       :合并利润表(2019年)       :合并利润表(2019年)       :合并利润表(2019年)       :合并列润表(2020年)       :合并现金流量表(2020年)       :合并现金流量表(2020年)       :合并通元流量表(2020年)       :合并通元流量表(2021年)       :合并利润表(2021年)       :合并利润表(2021年)                                                                                                    |   |
| 1        | <b>数据复制粘射</b><br>目录:                        | K处:       ["security": "0", "code": "CO         表名                                                                                                    |   |
|          | <b>数据复制机</b><br>日录:                         | 株女:       ["security": "0", "code": "CO         表名         公司属性表         :合并资产负债表(2019年)         :合并利润表(2019年)         :合并利润表(2019年)         :合并现金流量表(2020年)         :合并利润表(2020年)         :合并利润表(2020年)         :合并利润表(2020年)         :合并利润表(2020年)         :合并利润表(2020年)         :合并现金流量表(2020年)         :合并现金流量表(2021年)         :合并现金流量表(2021年)         :合并现金流量表(2021年)         :合并现金流量表(2021年)         :合并资产负债表(2022年) |   |
|          | <b>数据复制机</b><br>日录:                         | よ处:       ["security": "0", "code": "CO         表名         公司属性表         -合并资产负债表(2019年)         -合并利润表(2019年)         -合并利润表(2019年)         -合并通金流量表(2020年)         -合并利润表(2020年)         -合并利润表(2020年)         -合并现金流量表(2020年)         -合并现金流量表(2020年)         -合并浸产负债表(2021年)         -合并浸产负债表(2021年)         -合并浸产负债表(2022年)         -合并浸产负债表(2022年)         -合并浸产负债表(2022年)                                           |   |
|          | <b>数据复制机</b><br>日录:                         | よ处:       ["security": "0", "code": "CO         表名         公司属性表         :合并资产负债表 (2019年)         :合并利润表 (2019年)         :合并利润表 (2019年)         :合并利润表 (2019年)         :合并利润表 (2020年)         :合并利润表 (2020年)         :合并利润表 (2021年)         :合并现金流量表 (2021年)         :合并现金流量表 (2021年)         :合并预润表 (2022年)         :合并利润表 (2022年)         :合并利润表 (2022年)         :合并利润表 (2022年)                                          |   |

数据粘贴导入,在数据表模板中"目录"页中复制"F12"单元格内的数据,粘贴至智能财 务分析页面中的"指定文件"处,粘贴完成后自动保存(此处数据若在下次使用时无更改时, 无需修改),粘贴后系统将自动匹配一家公司作为对比公司,如下图所示。

| 智能财务分析     |                                                                                                    |
|------------|----------------------------------------------------------------------------------------------------|
| 选择公司       | <ul> <li>○ 上市公司及新三版 ● 自有祝来</li> </ul>                                                                                                    |
| 数据標板       | 下载器板                                                                                                    |
| 报表数据       | ["security': '0','code'':'O'', "油明設备構造型/' 'area'' '近子'' 'bype'' 新三級企业','2019', ['NMBL/CZE'' '0','ZCJZEYE'': '0','HYFZYE''' '0','LJZZ''<br>'0','GDZCJJZJ,''0','WAZCJJTX'' '0','BSG011'' '14970243.68','BSG003'' '0','BSG003'' '0','BSG010'' '0','BSG012'' '0','BSG013''<br>'3012843.17','BSG127'' '0','BSG014'' '0','BSG015'' '0','BSG016'' '0','BSG018''' '0','BSG025'' '0','BSG012'' '26830245.287086'','BSG128'' |
| 当前期间       | 2023                                                                                                    |
| 选定方式       | ○ 手动选定 ● 自动匹配                                                                                                    |
| 标杆 (对比) 公司 | 玉账动力+N872300                                                                                                    |

#### 2) 选定方式

#### 自动匹配

选定公司后,系统会自动匹配同行业在当前期间营业收入最高的上市公司作为标杆公司, 用于进行后续的财务分析对比,无需手动设置。

#### 手动选定

选择行业后,在弹出的页面上挑选所需的证监会行业,选定后,在公司列表中勾选对比 公司,完成对比公司的选择,如下图所示。

| 选定方式 🧿 手詞 | 动选定 🔷 自动匹配        |       |    |
|-----------|-------------------|-------|----|
| 设置方式 〇 全部 | 8公司 〇 公司设置 ○ 特定公司 |       |    |
| 深沪京公司     |                   |       |    |
| 证监会行业     | 房地产业 × 清空选择       |       |    |
| 操作        | 属性查找              |       |    |
| 选择行业      |                   |       |    |
| 已选公司 (0)  |                   |       | >  |
| 公司列表      |                   |       | ~  |
| 代码/名称 筛选  |                   |       |    |
| 公司代码      | 公司名称              | place | 操作 |
| 000002    | 万科A               | 广东    | 选中 |
| 000006    | 深振业A              | 广东    | 选中 |
| 000007    | 全新好               | L' An | ** |

#### 3) 指标设定

#### ■ 设置公式

#### 选择预设公式

点击"设置公式"后,在弹出的页面上点击"选择预设公式",您可以从列表中选择需要分析的财务指标,或者通过上方搜索框快速查找指标名称,如下图所示。

| 安量洋情          |          |  |            |                |
|---------------|----------|--|------------|----------------|
|               |          |  |            |                |
|               | * 变量名称   |  | (11) 灌主 应用 |                |
|               | * 变量公式 = |  |            |                |
|               |          |  |            |                |
|               |          |  |            |                |
|               | 安量定义     |  |            |                |
|               |          |  |            |                |
| 将来项目 选择数设公式   |          |  |            | 运算符号           |
|               |          |  |            | -              |
| MOSTERN HAG   |          |  |            |                |
| 50 Materia M  |          |  |            | 1967           |
| 资产负债表结构分析     |          |  | ×.         |                |
| 财务指标          |          |  | 操作         | 当前期 上一期 上上期 下一 |
| 应收账款占总负债比重    |          |  | 选中         |                |
| 存货占总负债比重      |          |  | 选中         |                |
| 应收票据占总负责比重    |          |  | 选中         |                |
| 货币资金占总资产比重    |          |  | 选中         |                |
| 交易性金融资产占总资产比重 |          |  | 选中         |                |
| 衍生金融资产占总资产比重  |          |  | 选中         |                |
|               |          |  |            |                |

#### ■ 可视化图像

选定或自定义财务指标后,点击页面右上方的"应用"按钮,等待系统加载完成,您便 能在页面上查看到清晰的可视化财务分析图像,如下图所示。

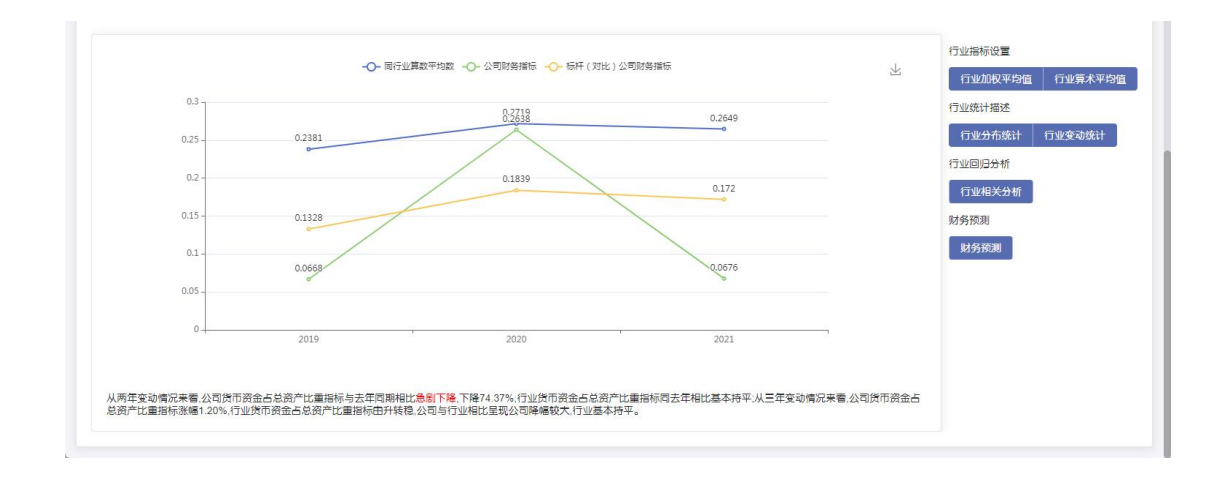

#### 行业相关指标设置

根据自身分析的需要,可切换不同行业指标,依次为"行业加权平均值"、"行业算数平均值"、"行业分布统计"、"行业变动统计"及"行业相关分析",如下图所示。

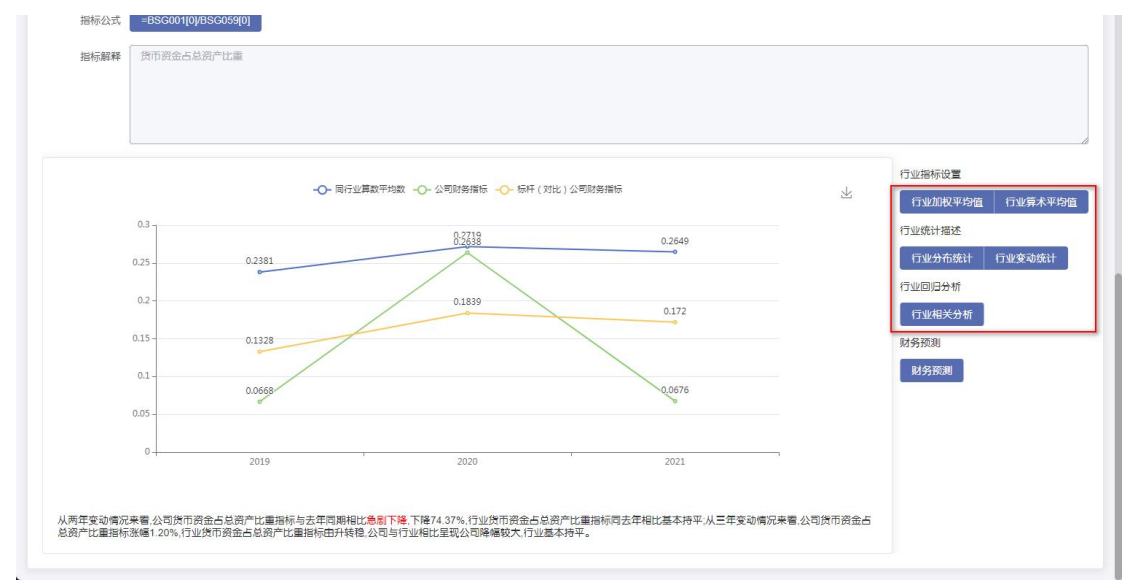

#### 财务预测

点击财务预测,可在页面可视化处查看由平台预测出来的当前期间的下一年度当前所选 的财务指标数值,分为"置信上限"、"预测值"及"置信下限",如下图所示。

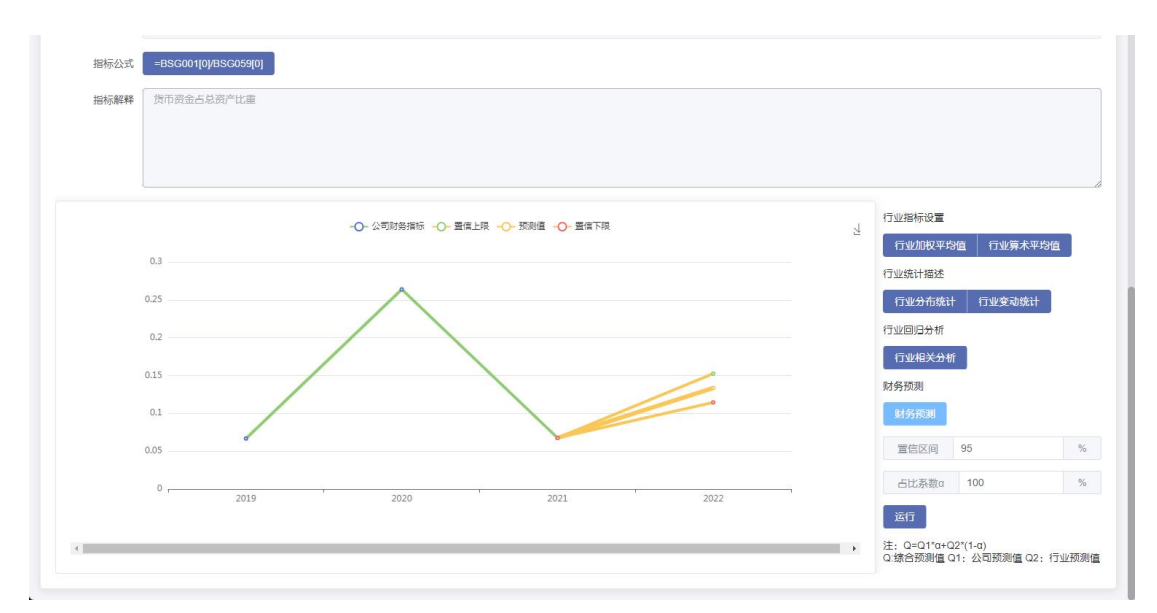

鼠标悬停于可视化图像上时,会自动弹出悬浮提示,展示相关信息,增强用户交互体验 及数据可读性,如下图所示。

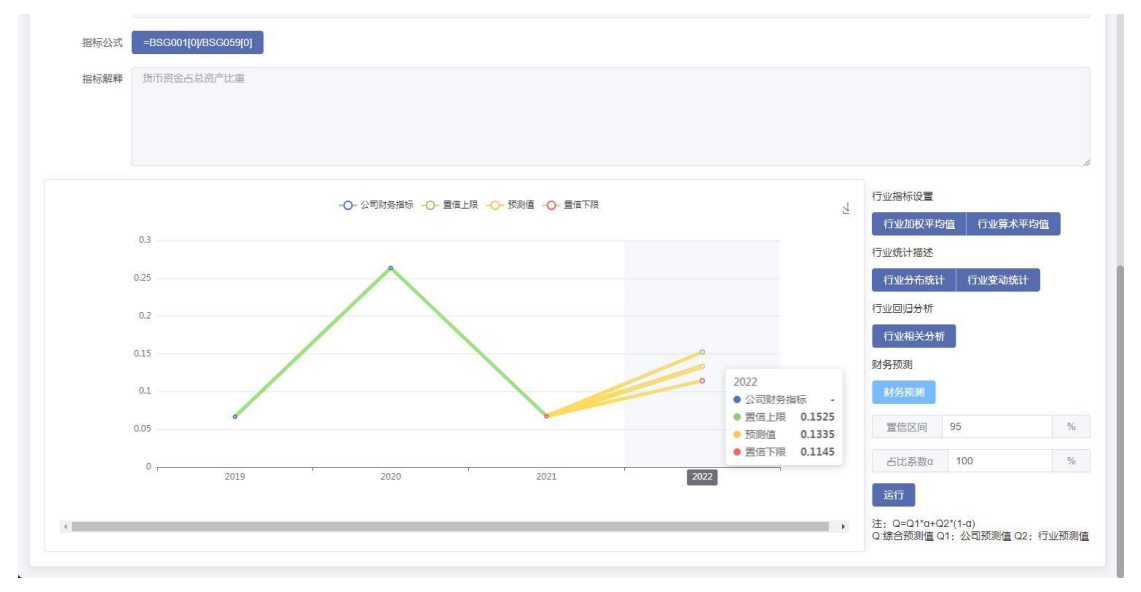

#### 智能分析

点击界面上的"智能分析"按钮,即可进入查看由系统提供的深度智能分析结果,以便快速 获取数据洞察。

| 从局等要が描写中自公司型が振荡点自交命に塑整符号表年再期時は <b>第3時</b> 手、下降-133%、行业型が振荡点自交流と運動振荡表半期と第3時中、人工学会の振荡点自交曲に運動振動編集の4%、行业型が振荡点自交流に塑整行曲件特徴公司与行业用に呈現基本特<br>平公期の行動に変形方人   |
|----------------------------------------------------------------------------------------------------|
| 题                                                                                                    |
| HILINTENDERSKADDELTERARE. BILENARE (2012/11)E) ERENKERE, LINTERDERSKADDELTERADER (10/14/10/04/0/11/0/14/10/14/0<br>EREN                           |
| 进一步观察三年(2021、2022/2023年)到1983年8月,而且1983年11年8月2021年19月1日2022年11月至2023年1月前前,这种教育问题,这种教育问题的1977年11月第二年11月第二日                                         |
| 与行业中场大学校、汽车端建业在2021年至2023年最大会被国家主要会会就注意是因为用下和地理的,从2021年10月,从2021年10月,4日3日最近2023年100.35%,保计之下、门外汽车的高过重要的成正常为需要的工作的关系,这时成绩非常正常汽车正是出现和风险管理力需要的一些的时候, |
| R#AMF2012/BER REX00120000000000000000000000000000000000                                                                                           |
|                                                                                                    |

#### 可视化图像下载

在可视化图像的右上方,点击保存按钮,即可轻松保存当前页面所展示的图像,便于后 续查看和使用,如下图所示。

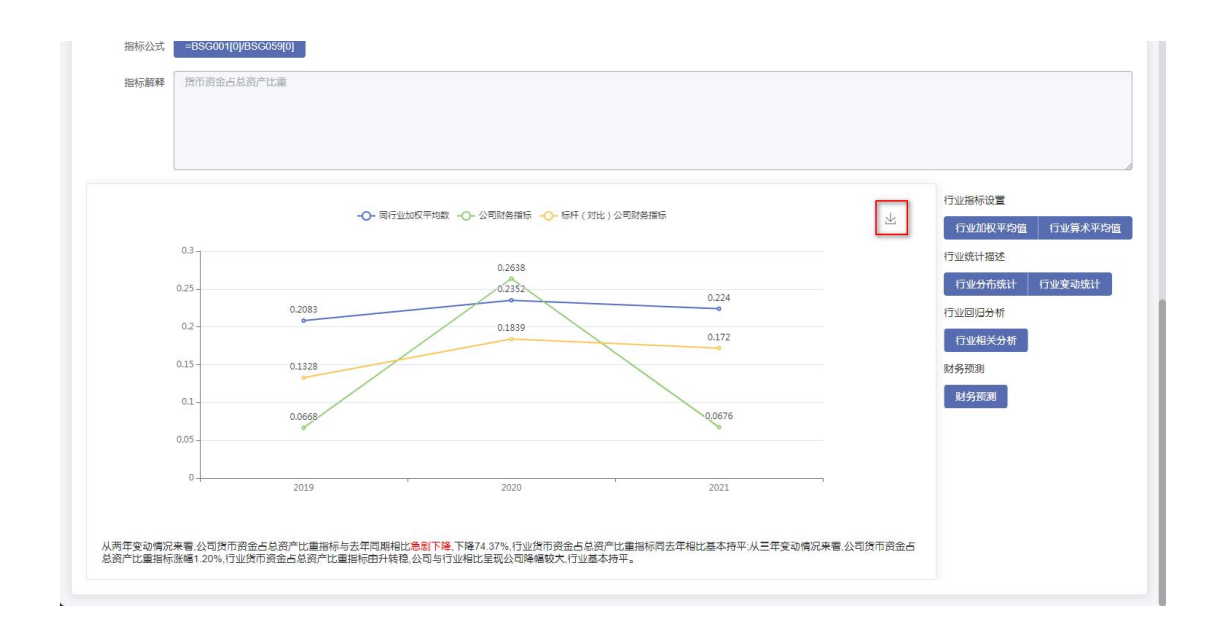

### 2、智能业绩评价

配置好智能业绩评价的各项参数后,只需点击"运行"按钮,系统便会立即开始执行评价流程,如下图所示。

|                      | 型能短端分析 實證化語生成 18/2世報主要                                                                                                    |
|----------------------|----------------------------------------------------------------------------------------------------|
|                      |                                                                                                    |
| 智能业绩评价               |                                                                                                    |
| 选择公司<br>指定公司<br>当前期间 | <ul> <li>● 上市公司及新三版 ○ 自有投業</li> <li>○ 自有投業</li> <li>○ 公司代現 C000550 证券編称: 江岭汽车 行业名称: 汽车制造业 地区: 江西 美型 上市公司</li> <li>○ 2023</li> </ul> |
| 选定方式                 |                                                                                                    |
|                      |                                                                                                    |
| 设定                   |                                                                                                    |
| 国民经济行业边接择            | 汽车報告业                                                                                                    |

### 3、论文智能评阅

将论文内容复制到指定文本框内,随后点击"提交"按钮,系统便会生成并展示评阅结果, 供用户查阅。

|                     | 制超时英分析 制 | #11時7台<br>協文物範評例 | GO BACK       |
|---------------------|----------|------------------|---------------|
|                     | ié       | 之前入              |               |
| <b>第</b> 号公式工作转起影响之 |          |                  | / 25000<br>授文 |

# 三、后续服务

### (一) 公众号答疑

我们诚挚邀请您扫码关注我们团队的官方微信公众号。在这里,您将获得专业、及时的答疑 服务,与我们保持紧密联系,共同探索更多知识与信息。期待您的关注与支持!

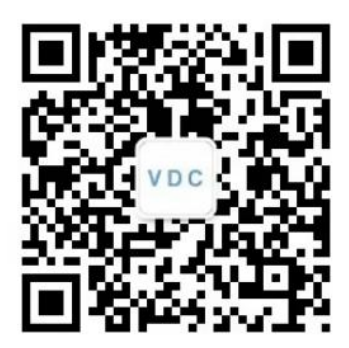

公众号教学服务提供课程助手,公众号教学服务下课程助手时时答疑服务。

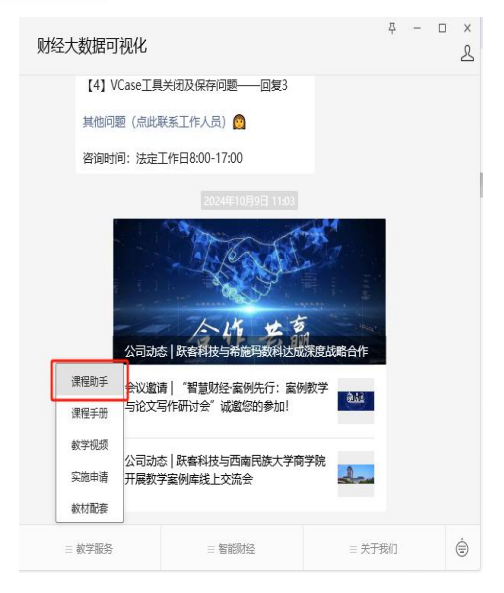

### (二)论文写作公益课程

付伟老师每学期在抖音平台开设财会毕业论文写作的公益课程,该课程主要面向本科及研究 生财会专业学生。课程内容丰富,涵盖论文选题、不同类型财会论文的写作技巧与指导等, 旨在帮助学生提升论文写作水平。付伟老师提供的实用建议和方法,能有效解决学生在毕业 论文写作中遇到的难点问题。想要获取更多课程内容,欢迎通过以下链接关注付伟老师的抖 音账号,获取更多专业指导与帮助:

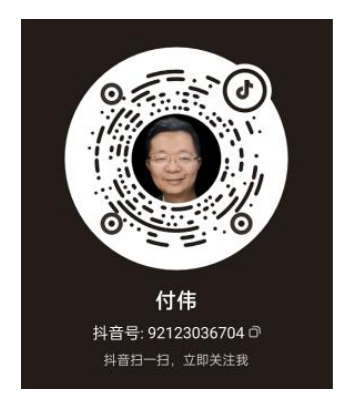

### (三) 每学期线上支持

每学期,跃客科技产品团队都致力于为学生和教师提供全面且专业的线上技术支持服务,确保他们能够无障碍地访问并充分利用最新的线上资源。我们的技术支持范围广泛,涵盖了系统操作指导、数据获取方法以及先进分析工具的使用等多个方面,旨在帮助用户高效地完成各类学术任务和研究项目。

对于初次接触或使用线上资源的用户,我们提供详尽的系统操作指导,确保他们能够迅速上手,熟悉各项功能。同时,针对数据获取和分析这一关键环节,我们提供了一系列专业的工具和使用教程,帮助用户轻松获取所需数据,并进行准确、高效的分析。

通过这一服务,师生们不仅能够及时解决在资源使用过程中遇到的问题,还能够获得更 多关于如何优化学术任务和研究项目的建议。这不仅提升了教学和学习的体验,还显著提高 了用户的工作效率。跃客科技产品团队始终坚持以用户需求为导向,不断优化和完善技术支 持服务,为用户的学术之路保驾护航。

### (四)教师定期培训

为了提升教师在论文支持模块的使用技能,我们认识到定期培训的重要性。通过系统的培训, 教师能够熟练掌握模块功能,从而更有效地支持学生的论文写作,提高整体教学质量与效率。 培训形式包括线上培训、线下培训以及混合式培训。

#### 1、线上培训

通过网络平台进行远程教学,教师可以随时随地参与,灵活安排学习时间,方便快捷。

#### 2、线下培训

在学校或教育机构内组织面对面的培训,提供教师之间直接交流、讨论和互动的机会,帮助 深入理解和实际操作。

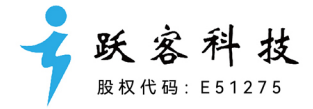

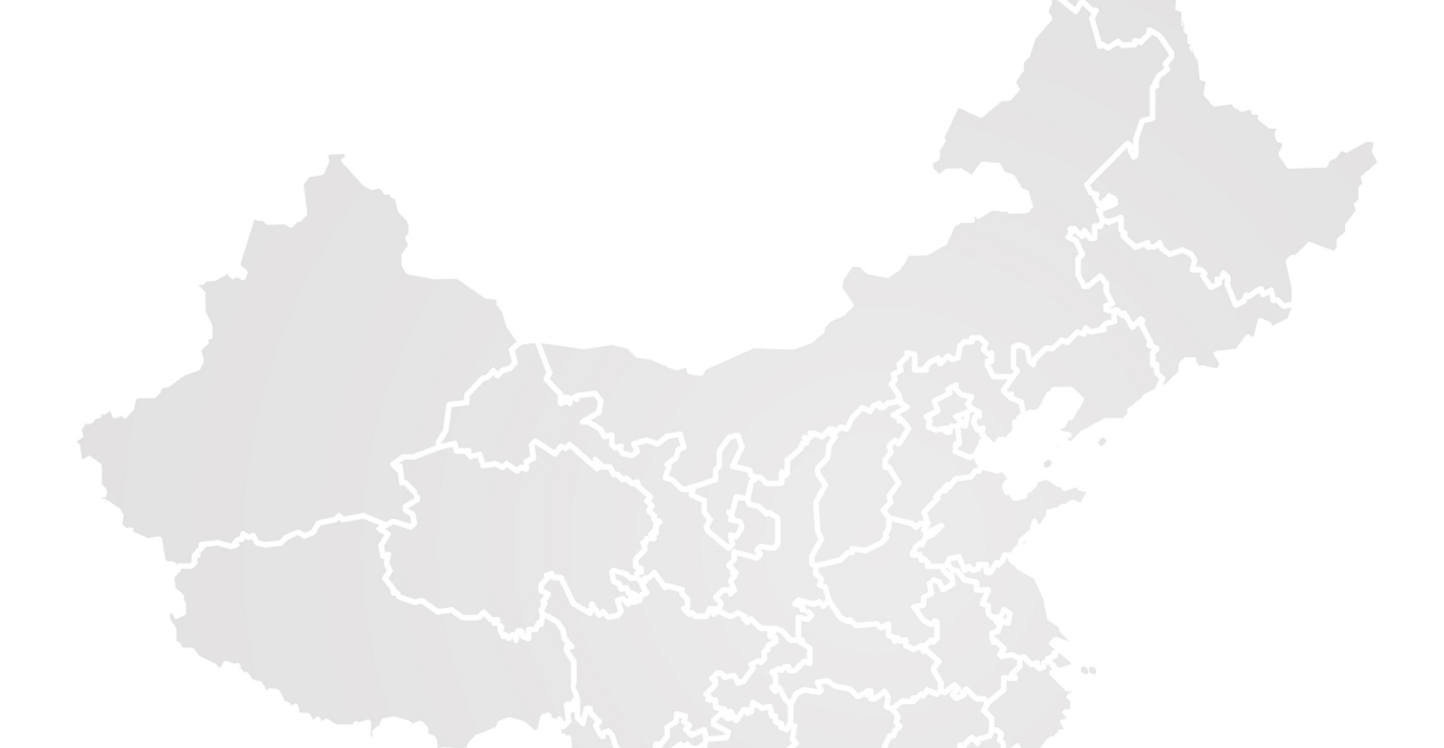

进一步了解VDC平台,可根据您所处区域,联系我们:

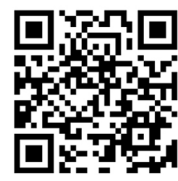

北方区域联系人

姓名: **李永波** 电话: 186-0247-9626 邮箱: liyongbo@ykvdc.com

南方区域联系人

姓名: **王芳芳** 电话: 136-6382-1801 邮箱: wangfangfang@ykvdc.com

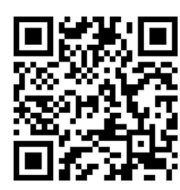

西部区域联系人

姓名:杨海山 电话:155-2439-1117 邮箱: yanghaishan@ykvdc.com 关注跃客科技,获取最新动态: 关注官方公众号:财经大数据可视化

小红书

🖾 bilibili

ð

关注小红书:财经大数据可视化

B站搜索:财经大数据可视化

抖音搜索: 付伟/财经大数据可视化

关注官方视频号:财经大数据可视化

1/ QR 平台链接: http://vdc.pub

沈阳跃客教育科技有限公司 地址:沈阳数字经济产业园K01—1105